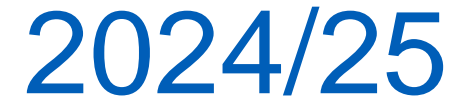

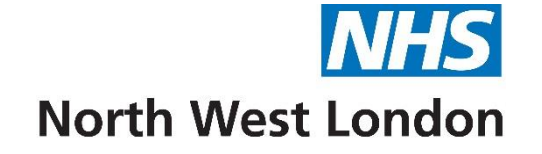

# NWL Enhanced Service (ES)Templates EMIS

Primary Care System Facilitation Team NHS North West London

### Information

All screenshots have been taken using a test patient.

Some of the dates in the screenshots are quite old (as this is a test patient). Your dates in your patient template will show previous financial years, but the latest should mostly be for this financial year only (other than diabetes which is from 1<sup>st</sup> January 2024 to 31<sup>st</sup> March 2025)

In some templates you may find that an indicator may be in the last X years depending on particular circumstances. There will be a note beside the indicator to advise you of this.

Some of the in depth template pages do not have comments as they are self explanatory

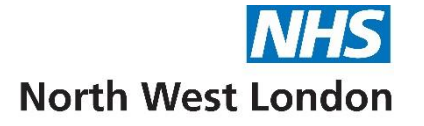

### All NWL ES Templates – Design Format

- Enhanced Service Titles: All templates have the headers on the top right of the page.
- **Pages:** The majority of the templates have several pages. These can be jumped to by clicking on the page name on the left hand side of the template. Please be aware that some of the pages are very long and you may need to cursor down, or use the slider to find certain parts of the template
- Areas marked with an Asterisk: means they are Minimum Data Set (MDS) or KPI items which you need to complete for payment in most cases. We will comment on any areas that are slightly different.
- MDS/KPI: You will find the MDS (KPIs) for each Service mostly at the top of each page. If not possible to fit on the page you may find it on other pages. – Usually the contract specification page or information page

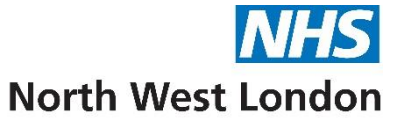

### All NWL ES Templates – Design Format

- Save: Don't forget to save your patient after completing the template
- Contact the Team: The Information page states how to contact the team if you have a query or feedback regarding the template

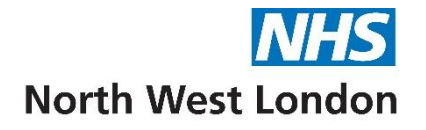

The easiest way to find the Enhanced Service templates is to use the F12 button on your keyboard.

# Adding NWL F12 Template Launcher to the EMIS Protocol Launcher

#### Introduction

The NWL F12 Template launcher provides EMIS users in North West London quick access to all of the templates created and maintained by the NWL IT Primary Care Systems team. This is an easy way of accessing all the templates which have been created for local contracts and services, especially those which generate a payment.

Templates can still be accessed from the patient record in the usual way (Add > data using template > choose template from the template picker) in addition to accessing via F12.

Each user will need to configure their own F12 shortcut, following the instructions below.

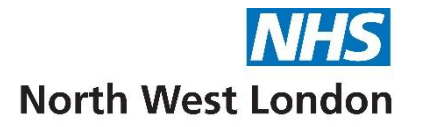

### **Enhanced Services Template Location Cont'd**

#### How to configure

- From within EMIS, press the F12 key on your keyboard (this can be done with or without a patient record open).
- 2. The Protocol Launcher will appear on the right-hand side of your screen. Right-click any letter which is currently blank and choose Add

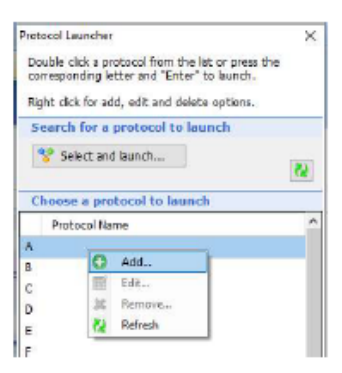

3. The Protocol Picker screen will open. Type in the name of the protocol: **NWL F12 Template Launcher** and then click **Ok**.

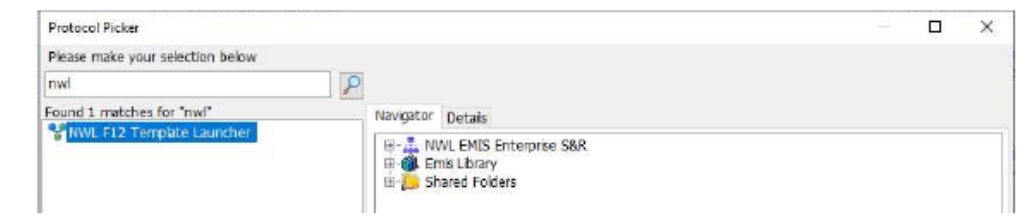

 The NWL F12 template launcher will now be available to select from the Protocol Launcher.

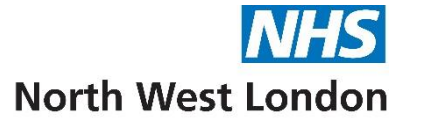

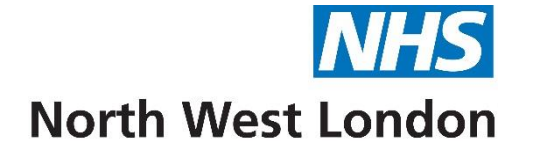

# ABPM Template

**Ambulatory Blood Pressure Monitoring** 

| Dares (        |                                                                                                    |                   |   |
|----------------|----------------------------------------------------------------------------------------------------|-------------------|---|
| ARDM           | North West London ICB ABPM ES 2024/25                                                                                                    |                   |   |
| Ta fa mashia a | NOTE: Fields marked with * are mandatory                                                                                                    |                   |   |
| Information    | ES Payment Criteria                                                                                                    |                   |   |
|                |                                                                                                    |                   |   |
|                | *Application of ambulatory blood     pressure monitor                                                                                            | No previous entry |   |
|                | *Home visit                                                                                                    | No previous entry |   |
|                | *Enhanced services administration                                                                                                    | 27-0ct-2023       | * |
|                | To Achieve Payment for ABPM Consultations ABPM01<br>Patient must be aged 18 and over AND                                                         |                   |   |
|                | Has SNOMED code of Application of ambulatory blood pressure monitor (448678005) recorded by the provider AND                                     |                   |   |
|                | Has SNOMED code of Enhanced Services Administration (166221000000105) recorded at the same time as the application of the blood pressure monitor |                   |   |
|                | Achieved coding required for ABPM01 AND                                                                                                    |                   |   |
|                | Has SNOMED code of Home Visit (439708006) recorded at the same time as the application of the blood pressure monitor                             |                   |   |
|                | To Achieve Payment for ABPM Home Visits ABPM02<br>Achieved coding required for ABPM01 AND                                                        |                   |   |
|                | Has SNOMED code of Home Visit (439708006) recorded at the same time as the application of the blood pressure monitor                             |                   |   |
|                | DO NOT click 'enhanced services administration' if the ABPM was done elsewhere                                                                   |                   |   |
|                |                                                                                                    |                   |   |
|                | Optional                                                                                                    |                   |   |
|                | Annication of ambulatory blood                                                                                                    | 27-Oct-2023       | * |
|                | pressure monitor                                                                                                    | No previous entry |   |
|                | Removal of ambulatory blood     pressure monitor                                                                                                 | No previous entry |   |
|                | Average day interval systolic blood mmHg<br>pressure                                                                                             | No previous entry |   |
|                | Average day interval diastolic blood mmHg<br>pressure                                                                                            | No previous entry |   |
|                | Average home systolic blood pressure                                                                                                    | No previous entry |   |
|                | Average home diastolic blood pressure mmHg                                                                                                    | No previous entry |   |
|                | Ambulatory Average Daytime BP / Home BP Monitoring $\geq$ 135/85 = Stage 1 hypertension                                                          |                   |   |
|                | Ambulatory Average Daytime BP / Home BP Monitoring $\geq$ 150/95 = Stage 2 hypertension                                                          |                   |   |

The areas marked with an asterisk need to be completed for ES Payment

Tick the box when you apply the blood pressure monitor.

At the same time tick the box for enhanced service administration

Only tick the Home visit if you have seen the patient in their home.

Please do read notes in bold which may help you to complete the template

When returning to the template to add in the ABPM results **do not** tick Application of the Ambulatory Blood Pressure Monitor and the Enhanced Services Administration boxes again.

| NWL ICS ABPM ES 2024/25 |                                                                                                    |
|-------------------------|----------------------------------------------------------------------------------------------------|
| Pages «                 | Disclaimer                                                                                                    |
| ABPM<br>Information     | This template has been created by North West London ICB to support Member Practices' effective delivery of patient services. It has been developed in close liaison with local clinicians, tested extensively within live clinical system environments and is, to the best of our knowledge, accurate. However, responsibility for ensuring the accuracy of the data produced using this template remains with the Practice; the ICB strongly recommends that Practices ensure appropriate checks are in place and that any errors are reported to the NWL IT Team by emailing <b>nhsnwl.servicedesk@nhs.net</b> . Your template feedback is important to us. Please email your comments/requests to the address above and they will be addressed at the next review date (sooner if need dictates). |
|                         | Purpose                                                                                                    |
|                         | The purpose of this template is to facilitate standardised data entry in line with the NWL Enhanced Service for ABPM.                                                                                                    |
|                         | Developed by                                                                                                    |
|                         | Developed by NWL PCS System Development team.                                                                                                    |
|                         | Reporting                                                                                                    |
|                         | Enhanced Service Searche Location<br>EMIS Enterprise S&R > NWL Enhanced Services 2024 25 v                                                                                                    |
|                         | Version                                                                                                    |
|                         | This template was last updated March 2024.                                                                                                    |

On this page you will find the disclaimer and feedback email address.

You will also find the purpose of the template, when it was last updated and who designed and developed it.

#### Clinical Searches and Reports - ABPM

Enhanced Service Search Location EMIS Enterprise S&R > NWL Enhanced Services 2024 25

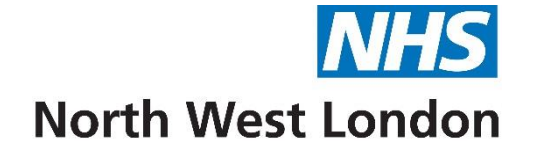

### Asylum Seeker – Health Screening Template 2024/25

| NWL ICS Asylum Seeker ES 2024  | /25                                                                        |                                                                                                    |                           |   |  |  |
|--------------------------------|----------------------------------------------------------------------------|----------------------------------------------------------------------------------------------------|---------------------------|---|--|--|
| Pages «                        | NWL Asylum Seeker 2023/24 ES                                               |                                                                                                    |                           |   |  |  |
| KPIs                           |                                                                            | NWL Asylum Seeker Enhanced Service 2024/25                                                                                                    |                           |   |  |  |
| General Health                 |                                                                            | NOTE: All of the below fields are mandatory                                                                                                    |                           |   |  |  |
| Physical Health and Blood Test | 1                                                                          | This page contains only the mandatory fields required for an asylum seeker review. For additional supporting fields and a more detailed version of the review please use the other pages | in this template.         |   |  |  |
| Sexual Health & Antenatal      | General Health                                                             |                                                                                                    |                           |   |  |  |
| Safequarding                   | *Asylum seeker                                                             |                                                                                                    | No previous entry         |   |  |  |
| Montal Lipath                  | *Enhanced services administration                                          |                                                                                                    | 27-Oct-2023               | * |  |  |
|                                | "Medication review done                                                    |                                                                                                    | 12-Jan-2024               | * |  |  |
| Care Plan                      | *Influenza administration                                                  | ✓                                                                                                    | 26-Sep-2022 Administratio | * |  |  |
| Resources                      |                                                                            |                                                                                                    |                           |   |  |  |
| Information                    | Physical Health and Blood Test                                             |                                                                                                    | 20 Jun 2024 170           |   |  |  |
|                                | *Height (QOF)                                                              |                                                                                                    | 20-Jun-2024 <b>1/0 cm</b> | * |  |  |
|                                | *Weight (QOF)                                                              | kg                                                                                                    | 20-Jun-2024 70 kg         | * |  |  |
|                                | *BMI (QOF)                                                                 | Calculate                                                                                                    | 20-Jun-2024 24.22 kg/m2   | * |  |  |
|                                | *BP (QOF)                                                                  |                                                                                                    | 20-Jun-2024 190/100 mmHg  | * |  |  |
|                                | *Pulse Rate (QOF)                                                          | beats/min                                                                                                    | 27-Apr-2022 100 beats/min | * |  |  |
|                                | *Rhythm (QOF)                                                              |                                                                                                    | No previous entry         |   |  |  |
|                                | *Current Smoking Status (QOF)                                              | v                                                                                                    | 20-Jun-2024 Ex-smoker     | * |  |  |
|                                | *Smoking cessation advice                                                  |                                                                                                    | No previous entry         |   |  |  |
|                                |                                                                            |                                                                                                    |                           |   |  |  |
|                                | Sexual Health & Antenatal (Female                                          | e specific)                                                                                                    |                           |   |  |  |
|                                | *Pregnant Finding                                                          | ×                                                                                                    | No previous entry         |   |  |  |
|                                |                                                                            |                                                                                                    |                           |   |  |  |
|                                | Safeguarding (select from either ch                                        | hild or adult boxes below)                                                                                                    |                           |   |  |  |
|                                | *Current Adult Safeguarding Concern                                        | ×                                                                                                    | No previous entry         |   |  |  |
|                                |                                                                            | Text                                                                                                    |                           |   |  |  |
|                                | *Current Child Safeguarding Concern                                        | ×                                                                                                    | No previous entry         | · |  |  |
|                                | Mental Health                                                              |                                                                                                    |                           |   |  |  |
|                                | *PHQ-9 score                                                               |                                                                                                    | 16-Mar-2023 6 / 27        | * |  |  |
|                                | *Mental health screening                                                   |                                                                                                    | No previous entry         |   |  |  |
|                                | *Care Plan                                                                 |                                                                                                    |                           |   |  |  |
|                                | ∐ ‴Care Plan                                                               | Text                                                                                                    | No previous entry         |   |  |  |
|                                |                                                                            | North Work Landau TCD Archine Costane 2024/25                                                                                                    |                           |   |  |  |
|                                | North West London ICB Asylum Seekers 2024/25<br>nhsnwl.servicedesk@nhs.net |                                                                                                    |                           |   |  |  |

#### KPIs

The areas marked with an asterisk must be completed for Enhanced Services. Please ensure you tick the Enhanced Service administration code at the same time as you tick the box for Asylum Seeker

Please note (QOF). You would need to complete those areas appropriate to the patient to meet the QOF criteria for payment The other pages in this template show each area fully.

| w | ICS | Asvlum | Seeker  | ES | 2024/25   |  |
|---|-----|--------|---------|----|-----------|--|
|   |     | ,,     | Deciter |    | 202 ., 20 |  |

| WVL ICS ASYIUM Seeker ES 2024  | 4/20                                                                       |                                                                                                    |                                   |  |  |  |
|--------------------------------|----------------------------------------------------------------------------|----------------------------------------------------------------------------------------------------|-----------------------------------|--|--|--|
| Pages «                        | General Health                                                             |                                                                                                    |                                   |  |  |  |
| KPIs                           | The purpose of this health screeni<br>health services are not linked to in | ing is to identify the health needs of the asylum seeker once they are registered with a local GP. Please note that the patient must understand why you are asking them abou<br>mmigration procedures. | t their personal history and that |  |  |  |
| General Health                 |                                                                            |                                                                                                    |                                   |  |  |  |
| Physical Health and Blood Test | Asylum History                                                             |                                                                                                    |                                   |  |  |  |
| Sexual Health & Antenatal      | *Asylum seeker                                                             |                                                                                                    | No previous entry                 |  |  |  |
|                                | *Enhanced services administration                                          |                                                                                                    | 27-Oct-2023                       |  |  |  |
| Sateguarding                   | Lives in hotel                                                             | Text                                                                                                    | No previous entry                 |  |  |  |
| Mental Health                  | Country of birth                                                           | $\sim P$                                                                                                    | No previous entry                 |  |  |  |
| Care Plan                      | Country of origin/fleeing from                                             | Text                                                                                                    | No previous entry                 |  |  |  |
| Resources                      | Date of entry to United Kingdom                                            | 23-Jul-2024                                                                                                    | No previous entry                 |  |  |  |
| Information                    | □ Travel method/reason for leaving country of origin                       | Text                                                                                                    | No previous entry                 |  |  |  |
|                                | □ Travelling with children - CODE TO<br>BE ADVISED                         | Text                                                                                                    | No previous entry                 |  |  |  |
|                                | Relatives                                                                  |                                                                                                    |                                   |  |  |  |
|                                | Please use Registration to record Family Relationship links                |                                                                                                    |                                   |  |  |  |
|                                | Carer Status                                                               |                                                                                                    |                                   |  |  |  |
|                                | Carer Status                                                               | ×                                                                                                    | 27-Oct-2023 Is no longer a 🔌      |  |  |  |
|                                |                                                                            | Text                                                                                                    |                                   |  |  |  |
|                                | Current Health Problems                                                    |                                                                                                    |                                   |  |  |  |
|                                | Current health problems                                                    | ×                                                                                                    | 14-Feb-2024 Postherpetic »        |  |  |  |
|                                | No current problems                                                        | Text                                                                                                    | No previous entry                 |  |  |  |
|                                | Current Medication                                                         |                                                                                                    |                                   |  |  |  |
|                                | *Medication review done                                                    | Text                                                                                                    | 12-Jan-2024 >>                    |  |  |  |
|                                |                                                                            |                                                                                                    |                                   |  |  |  |

#### General Health (Part page - 1)

#### This is page is a fuller version which includes the KPIs and asks for further information regarding the patient.

The areas marked with an asterisk must be completed for Enhanced Services and Enhanced Services Administration if you have not already completed them on a previous page.

| Resources   | Past Medical History              |      |                             |
|-------------|-----------------------------------|------|-----------------------------|
| Information | Past Medical History              |      |                             |
|             | History of surgery                | Text | No previous entry           |
|             | No significant medical history    | Text | No previous entry           |
|             | Allergies                         |      |                             |
|             | Known Allergies                   | ×    | No previous entry           |
|             | No known allergies                | Text | No previous entry           |
|             | Family History                    |      |                             |
|             | 🗌 FH: Ischaemic heart disease     | Text | No previous entry           |
|             | FH: Hypertension                  | Text | No previous entry           |
|             | FH: Cancer                        | Text | No previous entry           |
|             | 🗌 FH: Diabetes mellitus           | Text | No previous entry           |
|             | FH: Other known family history    | ✓    | No previous entry           |
|             | No significant family history     | Text | No previous entry           |
|             | Seasonal Vaccinations             |      |                             |
|             | *Influenza Administration         | ×    | 26-Sep-2022 Administratio » |
|             | Not up to date with immunisations | Text | No previous entry           |
|             |                                   |      |                             |

#### General Health (Part page - 2)

The areas marked with an asterisk must be completed. Please ensure you have ticked the box for completed Influenza Administration if you have not already completed them on a previous page.

| NWL ICS Asylum Seeker ES 202   | 4/25                                                                                |                             |   |
|--------------------------------|-------------------------------------------------------------------------------------|-----------------------------|---|
| Pages «                        | Blood Testing (over 18's)                                                           |                             | 1 |
| KPIs                           | Consider the following tests as part of Health Screening, when indicated:           |                             |   |
| General Health                 | FBC U+Es LFTs, Folate, B12, ferritin Vitamin D, HbA1c, Lipid profile                |                             |   |
| Physical Health and Blood Test | Physical Examination                                                                | Ma ann ionn achai           |   |
| Sexual Health & Antenatal      | Consider capturing data for:                                                        | No previous entry           |   |
| Safeguarding                   |                                                                                     |                             |   |
| Mental Health                  | Addominal Examination     Cardiovascular Examination                                |                             |   |
| Care Plan                      | • Respiratory Exam / measurement                                                    |                             | _ |
| Resources                      | *Physical Obs, BP & Pulse KPI>18 only                                               |                             |   |
| Information                    | *Height (QOF)                                                                       | 20-Jun-2024 <b>170 cm</b>   |   |
| Inomation                      | *Weight (QOF) kg                                                                    | 20-Jun-2024 70 kg           |   |
|                                | *BMI (QOF) Calculate                                                                | 20-Jun-2024 24.22 kg/m2 »   |   |
|                                | * BP (QOF) /                                                                        | 20-Jun-2024 190/100 mmHg 🔌  |   |
|                                | *Pulse rate (QOF)                                                                   | 27-Apr-2022 100 beats/min » |   |
|                                | *Rhythm (QOF)                                                                       | No previous entry           |   |
|                                | *Current Smoking Status (QOF)                                                       | 20-Jun-2024 Ex-smoker »     |   |
|                                | *Smoking cessation advice (QOF)     Text                                            | No previous entry           |   |
|                                | *Substance Abuse (QOF)                                                              |                             |   |
|                                | Consider capturing the following tests as part of Health Screening, when indicated: |                             |   |
|                                | FBC U+Es LFTs, Folate, B12, ferritin Vitamin D, HbA1c, Lipid profile                |                             |   |
|                                |                                                                                     |                             |   |
|                                | Harmful substance use Text                                                          | No previous entry           |   |
|                                | LTBI Screening                                                                      |                             |   |
|                                | Consider capturing data for Latent TB screening                                     |                             |   |
|                                | Latent tuberculosis screening declined                                              | No previous entry           |   |

#### **Physical Health and Blood test**

The areas marked with an asterisk must be completed if not completed on an earlier page. Please do read notes in dark blue which may help you to complete the template

#### Physical Health and Blood test cont'd – Asylum Seekers – Health Screening

| HIV Screening                                                                                                    |                   |
|----------------------------------------------------------------------------------------------------|-------------------|
| Consider capturing data for Sexual Health - HIV Testing                                                                 |                   |
| HIV screening declined                                                                                                  | No previous entry |
| Hep B & C Screening                                                                                                    |                   |
| Consider capturing data for Sexual Health                                                                               |                   |
| Hepatitis B screening declined                                                                                          | No previous entry |
| Hepatitis C screening declined                                                                                          | No previous entry |
| Notifiable Diseases                                                                                                    |                   |
| Consider using NWL ICS UKHSA London Region Notification of Infectious Disease Form                                      |                   |
| Chagas (if from South/Central America and pregnant)<br>Typhoid Malaria, Schistosomiasis, Active TB, Diphtheria, Scabies |                   |

#### **Physical Health and Blood test**

Please do read notes in dark blue which may help you to complete the template

| NWL ICS Asylum Seeker ES 2024/25 |                                                                                           |  |  |  |  |
|----------------------------------|-------------------------------------------------------------------------------------------|--|--|--|--|
| Pages «                          | STI & Contraception                                                                       |  |  |  |  |
| KPIs                             | Consider whether the patient needs STI testing or have any immediate contraceptive needs? |  |  |  |  |
| General Health                   | *Female Specific Questions - over 16 y/o - Antenatal                                      |  |  |  |  |
|                                  | *Pregnant Finding V No previous entry                                                     |  |  |  |  |
| Physical Health and Blood Test   | If patient is pregnant, check whether they have been referred to antenatal clinic         |  |  |  |  |
| Sexual Health & Antenatal        | Consider Antenatal Care                                                                   |  |  |  |  |
| Safeguarding                     |                                                                                           |  |  |  |  |
| Mental Health                    | Female Specific Questions - FGM                                                           |  |  |  |  |
| Care Plan                        | Consider capturing data for Female Genital Mutilation                                     |  |  |  |  |

Please do read notes in dark blue which may help you to complete the template. The areas marked with an asterisk must be completed by using the drop down box

| NL ICS Asylum Seeker ES 2024/25 |                                       |                                                                                   |                               |  |
|---------------------------------|---------------------------------------|-----------------------------------------------------------------------------------|-------------------------------|--|
| Pages «                         | Safeguarding                          |                                                                                   |                               |  |
| PIs                             | Does the patient feel safe in the ho  | tel? Are there any threats to the patient now? (See Considerations section below) |                               |  |
| ieneral Health                  | Housing - finding                     |                                                                                   | 25-Jan-2024 Lives in a resi » |  |
| hysical Health and Blood Test   | Adult Safeguarding                    |                                                                                   |                               |  |
| www.l.llasth. 0. Astronatel     | *Current Adult Safeguarding Concerns  |                                                                                   | No previous entry             |  |
| exual Health & Antenatal        |                                       | Text                                                                              |                               |  |
| afeguarding                     | *No safeguarding concern identified   |                                                                                   | No previous entry             |  |
| lental Health                   | Child Safeguarding                    |                                                                                   |                               |  |
| are Plan                        | *Current Child Safeguarding Concerns  | ×                                                                                 | No previous entry             |  |
| esources                        |                                       | Text                                                                              |                               |  |
| nformation                      | *No safeguarding concern identified   |                                                                                   | No previous entry             |  |
|                                 | Considerations                        |                                                                                   |                               |  |
|                                 | Ask about history of sexual abuse /   | torture / ill treatment (differentiate between historic vs ongoing)               |                               |  |
|                                 | Witnessing of war or violence         | Text                                                                              | No previous entry             |  |
|                                 | Torture or rape                       |                                                                                   | No previous entry             |  |
|                                 |                                       | Text                                                                              |                               |  |
|                                 | Injuries from war or violence         |                                                                                   | No previous entry             |  |
|                                 |                                       | Text                                                                              |                               |  |
|                                 | Fleeing homo/transphobia, as appro    | opriate                                                                           |                               |  |
|                                 |                                       |                                                                                   |                               |  |
|                                 | Gender identity observations          | Text                                                                              | No previous entry             |  |
|                                 | Modern slavery/trafficking            | <pre></pre>                                                                       | No previous entry             |  |
|                                 |                                       | Text                                                                              |                               |  |
|                                 | Death of Relatives                    |                                                                                   |                               |  |
|                                 | Consider referral to relevant volunta | ary organisations depending on history                                            |                               |  |
|                                 | Death of Relative                     |                                                                                   | No previous entry             |  |
|                                 | Referral to voluntary organisation    | Text                                                                              | No previous entry             |  |
|                                 |                                       |                                                                                   |                               |  |

Use the drop down boxes to complete the areas marked with an asterisk in Safeguarding Please do read notes in dark blue which may help you to complete the template

| Pages «                        | Current Mental Health Problems                             |                                  |                           |   |
|--------------------------------|------------------------------------------------------------|----------------------------------|---------------------------|---|
| (PIs                           | Consider capturing data for:                               |                                  |                           |   |
| General Health                 | <ul><li>New Active Problem</li><li>Mental Health</li></ul> |                                  |                           |   |
| Physical Health and Blood Test | <ul> <li>PHQ9 Assessment, PHQ4 Assess</li> </ul>           | nent, PHQ4/9 translated versions |                           |   |
| Sexual Health & Antenatal      | *PHQ-9 Score                                               |                                  | 16-Mar-2023 6 / 27        | * |
| Safeguarding                   | PHQ-9 declined                                             |                                  | No previous entry         |   |
| Iental Health                  | GAD-7 Score                                                |                                  | 16-Mar-2023 <b>4 / 21</b> | * |
| Care Plan                      | Mental Health Symptoms                                     | v                                | No previous entry         |   |
| Resources                      |                                                            | Text                             |                           |   |
| information                    | Previous Mental Health Interventio                         | n                                |                           |   |
|                                | Mental Health Intervention                                 | v                                | No previous entry         |   |
|                                |                                                            | Text                             |                           |   |
|                                | Medication for Mental Health Proble                        | m                                |                           |   |
|                                | Consider capturing New Repeats                             |                                  |                           |   |
|                                | Mental health medication review done                       | Text                             | No previous entry         |   |
|                                | Self Harm (QOF)                                            |                                  |                           |   |
|                                | Consider screening for mental disorde                      | rs                               |                           |   |
|                                | Self Harm History/Risk                                     | v                                | No previous entry         |   |
|                                |                                                            | Text                             |                           |   |
|                                | *Mental health screening                                   |                                  | No previous entry         |   |
|                                |                                                            |                                  |                           |   |
|                                | Actions/Outcomes                                           |                                  |                           |   |
|                                | Patient given advice (IAPT Links)                          | Text                             | 27-Oct-2023               | * |
|                                | □ Signposting to mental health service<br>(Crisis lines)   | Text                             | No previous entry         |   |
|                                | Referral to mental health team                             | Text                             | No previous entry         |   |
|                                |                                                            |                                  |                           |   |
|                                |                                                            |                                  |                           |   |

Use the drop down boxes to complete the areas marked with an asterisk in Mental Health if not already completed on previous pages Please do read notes in dark blue which may help you to complete the template

#### **Care Plan– Asylum Seekers – Health Screening**

| Pages «                        | Care Planning                                                 |                   |  |  |
|--------------------------------|---------------------------------------------------------------|-------------------|--|--|
| KPIs                           | Please complete a Universal Care Plan (UCP) where appropriate |                   |  |  |
| General Health                 | *Care plan Text                                               | No previous entry |  |  |
| Physical Health and Blood Test |                                                               |                   |  |  |
| Sexual Health & Antenatal      |                                                               |                   |  |  |
| Safeguarding                   |                                                               |                   |  |  |
| Mental Health                  |                                                               |                   |  |  |
| Care Plan                      |                                                               |                   |  |  |

The area for Care Plan marked with an asterisk must be completed if not completed on previous pages

#### **Resources – Asylum Seekers – Health Screening**

| NWL ICS Asylum Seeker ES 2024  | IWL ICS Asylum Seeker ES 2024/25                                                 |  |  |  |
|--------------------------------|----------------------------------------------------------------------------------|--|--|--|
| Pages «                        | Resources                                                                        |  |  |  |
| KPIs                           | Training Resources Video: Universal Care Plan (UCP) https://silent-sounds.co.uk/ |  |  |  |
| General Health                 | https://www.refugee-action.org.uk/<br>https://refugeesathome.org/                |  |  |  |
| Physical Health and Blood Test | https://england.shelter.org.uk/                                                  |  |  |  |
| Sexual Health & Antenatal      | https://www.qov.uk/asylum-support/what-youll-get Reporting                       |  |  |  |
| Safeguarding                   | NWL Enhanced Service Searches                                                    |  |  |  |
| Mental Health                  | NWL EMIS Enterprise S&R > NWL Enhanced Services 2024 25 v > 03 Asylum Seeker     |  |  |  |
| Care Plan                      |                                                                                  |  |  |  |
| Resources                      |                                                                                  |  |  |  |
| Information                    |                                                                                  |  |  |  |

| IWL ICS Asylum Seeker ES 2024/25                                                                    |                                                                                                    |  |  |
|----------------------------------------------------------------------------------------------------|----------------------------------------------------------------------------------------------------|--|--|
| Pages «                                                                                             | Information                                                                                                    |  |  |
| KPIs                                                                                                | This template has been created by North West London ICB to support Member Practices' effective delivery of patient services. It has been developed in close liaison with local clinicians, tested extensively within live clinical system environments and is, to the best of our knowledge, accurate. However, responsibility for ensuring the accuracy of the data produced using this template remains with the Practice; the ICB strongly recommends that Practices ensure appropriate checks are in place and that any errors are reported to the NWL IT Team by emailing |  |  |
| General Health                                                                                      | nhsnwl.servicedesk@nhs.net                                                                                                    |  |  |
| Physical Health and Blood Test                                                                      | Your template feedback is important to us. Please email your comments/requests to the address above and they will be addressed at the next review date (sooner if need dictates).                                                                                                    |  |  |
| Sexual Health & Antenatal                                                                           | Purpose                                                                                                    |  |  |
| Safeguarding                                                                                        | The purpose of this template is to provide a comprehensive data entry template for the purposes of Asylum Seeker health data collection (Asylum Seeker health screening) - the criteria have been set by LBH data reporting needs.                                                                                                    |  |  |
| Mental Health                                                                                       | Amendments                                                                                                    |  |  |
| Care Plan                                                                                           | • January 2024 - first version published                                                                                                    |  |  |
| Resources                                                                                           | Developed by                                                                                                    |  |  |
| Information                                                                                         | Developed by NVVL PCS System Development team, with guidance from NVVL Clinical 11 Leads.                                                                                                    |  |  |
|                                                                                                    | Version                                                                                                    |  |  |
|                                                                                                    | This template was last updated: March 2024                                                                                                    |  |  |
| Sexual Health & Antenatal<br>Safeguarding<br>Mental Health<br>Care Plan<br>Resources<br>Information | Purpose         The purpose of this template is to provide a comprehensive data entry template for the purposes of Asylum Seeker health data collection (Asylum Seeker health screening) - the criteria have been set by LBH data reporting needs.         Amendments         • January 2024 - first version published         Developed by         Developed by NWL PCS System Development team, with guidance from NWL Clinical IT Leads.         Version         This template was last updated: March 2024                                                                 |  |  |

On this page you will find the disclaimer and feedback email address.

You will also find the purpose of the template, when it was last updated and who designed and developed it.

#### Clinical Searches and Reports – Asylum Seeker Health Screening

Reporting

<u>NWL Enhanced Service Searches</u> NWL EMIS Enterprise S&R > NWL Enhanced Services 2024 25 v > 03 Asylum Seeker

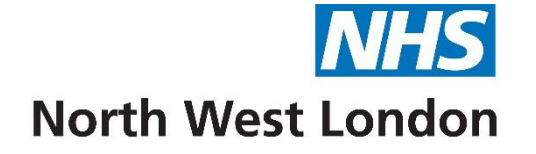

# Atrial Fibrillation Template

| North West London ICB Atrial Fibrillation AF ES 2024/25                                                                                                    |                                                                                       |                           |   |  |
|----------------------------------------------------------------------------------------------------|---------------------------------------------------------------------------------------|---------------------------|---|--|
|                                                                                                    | NOTE: Fields marked with * are mandatory                                              |                           |   |  |
| Payment codes                                                                                                    |                                                                                       |                           |   |  |
| *Electrocardiogram, single lead                                                                                                    |                                                                                       | No previous entry         |   |  |
| *Enhanced services administration                                                                                                    |                                                                                       | 27-0ct-2023               | * |  |
| *ECG result                                                                                                    | ~                                                                                     | No previous entry         |   |  |
|                                                                                                    |                                                                                       |                           |   |  |
| Screening                                                                                                    |                                                                                       |                           |   |  |
| Opportunistic screening                                                                                                    |                                                                                       | No previous entry         |   |  |
| lister                                                                                                    | ^                                                                                     |                           |   |  |
| history                                                                                                    | ✓                                                                                     |                           |   |  |
| Examination                                                                                                    |                                                                                       |                           |   |  |
| Pulse rate                                                                                                    | beats/min                                                                             | 27-Apr-2022 100 beats/min | * |  |
| BP                                                                                                    |                                                                                       | 20-Jun-2024 190/100 mmHg  | * |  |
|                                                                                                    |                                                                                       | _                         |   |  |
| Examination                                                                                                    |                                                                                       |                           |   |  |
| ECG: atrial fibrillation (no P waves                                                                                                    |                                                                                       | No previous entry         |   |  |
| and irregular QRS?)                                                                                                    |                                                                                       | no previous energ         |   |  |
| Echocardiogram requested                                                                                                    |                                                                                       | No previous entrv         |   |  |
| Plan                                                                                                    | na profila CDD 2 Mitral uzbra dicasca FCUO 2 baset failura - DND                      |                           |   |  |
| Consider causes: FBC, TFTS, 0+E, Dor                                                                                                    | e prome, CKP ? Mitrai valve disease -ECHO ? neart failure - BNP                       |                           |   |  |
| Plan                                                                                                    |                                                                                       |                           |   |  |
|                                                                                                    | ×                                                                                     |                           |   |  |
| Anticoagulation therapy                                                                                                    | ×                                                                                     | No previous entry         |   |  |
| Diagnosis                                                                                                    |                                                                                       |                           |   |  |
| Type of AF                                                                                                    | ~                                                                                     | No previous entry         |   |  |
|                                                                                                    |                                                                                       | No previous entry         |   |  |
|                                                                                                    |                                                                                       |                           |   |  |
| C€ CHA2DS2-VASc Risk Score                                                                                                    | Calculate                                                                             | No previous entry         |   |  |
| The CHA2DS2-VASc calculator is no longer recommended for use in locally-authored templates. Use the AF Advisor template instead. Find this in Templates & Protocols > EMIS Library > Primary Care Templates. |                                                                                       |                           |   |  |
|                                                                                                    |                                                                                       |                           |   |  |
| ORBIT replaces HAS-BLED as per NIC                                                                                                    | E recommendation.                                                                     |                           |   |  |
| ORBIT Score for Major Bleeding Risk                                                                                                    |                                                                                       |                           |   |  |
|                                                                                                    |                                                                                       |                           |   |  |
|                                                                                                    |                                                                                       |                           |   |  |
|                                                                                                    | North West London ICB Atrial Fibrillation AF ES 2024/25<br>nhsnwl.servicedesk@nhs.net |                           |   |  |

The areas marked with an asterisk need to be completed for ES Payment

When carrying out the ECG for Atrial Fibrillation tick the box for Electrocardiogram as well as the box for Enhanced Services Administration

When ECG has been completed use the ECG result drop down box to pick the result

Please note the highlighted area in yellow which gives information.

Please do read notes in dark blue which may help you to complete the template

| NWL ICS Atrial Fibrillation AF ES 2024/25 |                                                                                                    |  |  |
|-------------------------------------------|----------------------------------------------------------------------------------------------------|--|--|
| Pages «                                   | Resources                                                                                                    |  |  |
| Main page Resources                       | NWL AF Guidelines       NICE: bleeding risk       Patient.info: anticoagulants       AF NICE guidages NG196                                                                                                    |  |  |
| Information                               |                                                                                                    |  |  |
|                                           | Enhanced Service Searches         EMIS Enterprise S&R > NWL Enhanced Services 2024 25 v > Atrial Fibrillation                                                                                                    |  |  |
|                                           | Payment/KPI Rules                                                                                                    |  |  |
|                                           | To Achieve Payment for AF ECG Test Completed AF01<br>Patient must be aged 55 and over AND<br>Has no previous diagnosis of Atrial Fibrillation (QOF AFIB) OR Paroxysmal Atrial Fibrillation (28285002) AND<br>Has SNOMED code of Electrocardiogram, single lead (14431003) AND<br>Has SNOMED code of Enhanced services administration (16622100000105) recorded at the same time as the single lead ECG AND<br>Has SNOMED code of Atrial fibrillation detected (106683100000104) OR Atrial fibrillation not detected (106706100000104) OR Electrocardiogram equivocal (370359005) recorded within 7 days of<br>the single lead ECG |  |  |
|                                           | AF ruleset                                                                                                    |  |  |
|                                           | AF001: The contractor establishes and maintains a register of patients with atrial fibrillation.                                                                                                    |  |  |
|                                           | AF006: The percentage of patients with atrial fibrillation in whom stroke risk has been assessed using the CHA2DS2-VASc score risk stratification scoring system in the preceding 12 months (excluding those patients with a previous CHADS2 or CHA2DS2-VASc score of 2 or more)                                                                                                    |  |  |
| arrier rectore                            | AF007: In those patients with atrial fibrillation with a record of a CHA2DS2-VASc score of 2 or more, the percentage of patients who are currently treated with anticoagulation drug therapy                                                                                                    |  |  |
|                                           | Normal hart rate - adequate rate Control (<90bpm and symptoms controlled)                                                                                                    |  |  |
|                                           | Rate / Rhythm control                                                                                                    |  |  |
|                                           | RATE CONTROL should be the routine 1st line strategy for most AF patients unless:<br>Patients < 65 yrs<br>Patients with corrected reversible cause e.g. corrected hyperthyroidism<br>New onset AF                                                                                                    |  |  |
|                                           | RATE CONTROL TREATMENT (aim for resting pulse of < 90 bpm and control of symptoms - palpitations and SOB)<br>1. Beta blocker (BB) e.g. bisoprolol initially 1.25 - 2.5mg daily (uptitrate to max 10mg)<br>2. If BB contraindicated, use rate limiting calcium channel blocker (CCB) e.g. diltiazem (60-120mg bd using branded generic) or verapamil (40-120mg tds)<br>3. Add digoxin to BB or CCB if rate control suboptimal on monotherapy (start at low dose 62.5-125mcg particularly if on diltiazem, verapamil or amiodarone which all increase digoxin levels)                                                               |  |  |
|                                           | IF DRUG TREATMENT HAS FAILED TO CONTROL SYMPTOMS REFER TO CARDIOLOGY FOR ASSESSMENT FOR ABLATION:<br>For patients who remain symptomatic despite drug therapy, ablation should be offered to patients with paroxysmal AF and considered for patients with persistent AF                                                                                                    |  |  |
|                                           | Important notes:<br>1. Do not use BB with rate-limiting CCB without specialist advice (negatively inotropic ++)<br>2. Amlodipine and felodipine do not control rate in AF<br>3. COPD is not a contraindication for BB use                                                                                                    |  |  |
|                                           | SUMMARY: Rate control is the most appropriate strategy for the majority of patients with AF, particularly elderly patients. Rhythm control should mainly be reserved for patients who remain significantly symptomatic despite rate control                                                                                                    |  |  |

This page offers links to guidelines and where to find reports.

Payment & KPI Rules You will find the SNOMED codes used in the templates that will lead to achieving Enhanced Service payment (These areas are marked with an asterisk in the template) The AF Ruleset includes a drop down box requesting a reason if the patient has not been anticoagulated

The **Rate/Rhythm Control** area provides helpful information.

| NWL ICS Atrial Fibrillation AF ES | 2024/25                                                                                                    |  |
|-----------------------------------|----------------------------------------------------------------------------------------------------|--|
| Pages «                           | Disclaimer                                                                                                    |  |
| Main page                         | This template has been created by North West London ICB to support Member Practices' effective delivery of patient services. It has been developed in close liaison with local clinicians, tested extensively within live clinical system environments and is to the best of our knowledge accurate. However, responsibility for ensuing the accuracy of the data produced using this template remains with the |  |
| Resources                         | Practice; the ICB strongly recommends that Practices ensure appropriate checks are in place and that any errors are reported to the NWL IT Team by emailing <b>nhsnwl.servicedesk@nhs.net</b>                                                                                                    |  |
| Information                       | Your template feedback is important to us. Please email your comments/requests to the address above and they will be addressed at the next review date (sooner if need dictates).                                                                                                    |  |
|                                   |                                                                                                    |  |
|                                   | Purpose                                                                                                    |  |
|                                   | The purpose of this template is to allow recording of information into the patient record in line with the AF enhanced service.                                                                                                    |  |
|                                   | Developed by                                                                                                    |  |
|                                   | Developed by the NWL PCS System Development team                                                                                                    |  |
|                                   | Version                                                                                                    |  |
|                                   | This template was last updated March 2024.                                                                                                    |  |
|                                   |                                                                                                    |  |

On this page you will find the disclaimer and feedback email address.

You will also find the purpose of the template, when it was last updated and who designed and developed it.

#### Clinical Searches and Reports – Atrial Fibrillation

Reporting

Enhanced Service Searches EMIS Enterprise S&R > NWL Enhanced Services 2024 25 v > Atrial Fibrillation

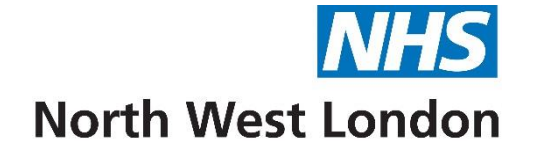

# Chronic Kidney Disease CKD Template

| WL ICS Chronic Kidney Disease ES 2024/25 |                                                                                                    |                                                      |                              |          |  |
|------------------------------------------|----------------------------------------------------------------------------------------------------|------------------------------------------------------|------------------------------|----------|--|
| Pages «                                  |                                                                                                    |                                                      |                              | ^        |  |
| Main page                                |                                                                                                    | North West London ICB Chronic Kidney Disease 2024/25 |                              |          |  |
| Patient resources                        |                                                                                                    | NOTE: Fields marked with * are mandatory             |                              |          |  |
| Clinician resources                      | Diagnosis / KPI                                                                                                    |                                                      |                              |          |  |
| Information                              | ACR <3 Normal (A1)<br>ACR 3-30 Microalbuminuria (<br>ACR >30 Albuminuria (A3)                                                                                                    | A2)                                                  |                              |          |  |
|                                          | eGFR     >90     Normal or G1 if ot       eGFR     60 - 89     Normal or G2 if ot       eGFR     45 - 59     CKD stage G3A       eGFR     30 - 44     CKD stage G3B       eGFR     15 - 29     CKD stage G4       eGFR     <15     CKD stage G5       If coding for G1 A1, G2 A1 you can use normality     10 - 20 | ner findings<br>her findings                         |                              |          |  |
|                                          | *CKD stage                                                                                                    |                                                      | No previous entry            |          |  |
|                                          | *Urine albumin:creatinine ratio                                                                                                    | ma/mmol                                              | 07-Aug-2024 <b>3 mg/mmol</b> | *        |  |
|                                          | *eGFR                                                                                                    | mL/min                                               | 07-Aug-2024 6 mL/min         | *        |  |
|                                          | *GFR                                                                                                    | mL/min                                               | 07-Aug-2024 6 mL/min         | <b>»</b> |  |
|                                          | HbA1c                                                                                                    | mmo/moj                                              | 07-Aug-2024 45 mmol/mol      | *        |  |
|                                          | *Chronic kidney disease annual<br>review                                                                                                    |                                                      | No previous entry            |          |  |
|                                          | Renal diagnosis                                                                                                    | ~                                                    | No previous entry            |          |  |
|                                          | *Exception reporting (QOF)                                                                                                    | ×                                                    | No previous entry            |          |  |

The areas marked with an asterisk must be completed for Enhanced Services. Please do read notes in dark blue which may help you to complete the template

#### Main Page cont'd– Chronic Kidney Disease

| Datiant recourses   | Examination                                                                                                    |                                                                                    |                           |   |
|---------------------|----------------------------------------------------------------------------------------------------|------------------------------------------------------------------------------------|---------------------------|---|
| Clinicipe recources | History                                                                                                    | · · · · · · · · · · · · · · · · · · ·                                              |                           |   |
| Linician resources  | (hocory                                                                                                    | v                                                                                  |                           |   |
| Information         | O/E - blood pressure reading                                                                                                    |                                                                                    | 07-Aug-2024 180/110 mmHg  | * |
|                     | CKD (no T2DM) + uACR >22.6<br>Statin + ACEi or ARB + SGLT2i<br>BP target 120-140/<90 (if uACR <70)<br>BP target 120-130/<80 (if uACR >70) |                                                                                    |                           |   |
|                     | CKD + T2DM + uACR >3<br>Statin + ACEi or ARB + SGLT2i<br>BP target 120-130/<80                                                            |                                                                                    |                           |   |
|                     | Click other template pages to view cl                                                                                                    | inical guidance and resources                                                      |                           |   |
|                     | Standing height                                                                                                    | cm                                                                                 | 07-Aug-2024 <b>1.6 cm</b> | * |
|                     | Body weight                                                                                                    | kg                                                                                 | 07-Aug-2024 <b>77 kg</b>  | * |
|                     | Body Mass Index                                                                                                    | Calculate                                                                          | 07-Aug-2024 300781.25 kg  | * |
|                     | Serum creatinine level                                                                                                    | <u>umol/L</u>                                                                      | No previous entry         |   |
|                     | Haemoglobin estimation                                                                                                    |                                                                                    | No previous entry         |   |
|                     | Serum non high density lipoprotein<br>cholesterol level                                                                                   | mmol/L                                                                             | 07-Aug-2024 6 mmol/L      | * |
|                     | Smoking status                                                                                                    | ×                                                                                  | 07-Aug-2024 Ex-smoker     | * |
|                     | Cessation advice                                                                                                    | ✓                                                                                  | No previous entry         |   |
|                     | Plan                                                                                                    |                                                                                    |                           |   |
|                     | Renal disorder medication review                                                                                                    |                                                                                    | No previous entry         |   |
|                     | Renal disorder education                                                                                                    |                                                                                    | No previous entry         |   |
|                     | UK Kidney Failure Risk calculator                                                                                                    |                                                                                    |                           |   |
|                     | Additional                                                                                                    |                                                                                    |                           |   |
|                     | Influenza QOF codes                                                                                                    |                                                                                    | 26-Sep-2022 Administratio | * |
|                     | Pneumococcal vaccine                                                                                                    | ×                                                                                  | No previous entry         |   |
|                     | Consider Hep B if possibility of dialys                                                                                                   | 5                                                                                  |                           |   |
|                     | Exception reporting (ACE)                                                                                                    | ×                                                                                  | No previous entry         |   |
|                     | Exception reporting (ARB)                                                                                                    | ×                                                                                  | No previous entry         |   |
|                     | Exception reporting (statin)                                                                                                    | ×                                                                                  | No previous entry         |   |
|                     |                                                                                                    |                                                                                    |                           |   |
|                     |                                                                                                    | North West London ICB Chronic Kidney Disease 2024/25<br>nhsnwl.servicedesk@nhs.net |                           |   |

The areas marked with an asterisk must be completed for Enhanced Services. Please do read notes in dark blue/red which may help you to complete the template

#### Patient Resources – Chronic Kidney Disease

| NWL ICS Chronic Kidney Disease ES 2024/25 |                                                                                                    |  |  |
|-------------------------------------------|----------------------------------------------------------------------------------------------------|--|--|
| Pages «                                   | Patient resources                                                                                                    |  |  |
| Main page                                 | Refer a patient to CKD education<br>To send the message to the patient copy and paste into your SMS or email provider                                                                                                    |  |  |
| Patient resources                         | Dear Patient,                                                                                                    |  |  |
| Clinician resources                       | Join "Know Your Kidneys" online group education session to learn about chronic kidney disease. To register click on the link https://www.nwlondonics.nhs.uk/CKD, select a date and fill in your details. For support download the registration guide available underneath the dates. Thank you. |  |  |
| Information                               | Understanding CKD: Patient information videos [PDF]                                                                                                    |  |  |
|                                           | CKD health check: look after your kidneys and keep yourself well [PDF]                                                                                                    |  |  |
|                                           |                                                                                                    |  |  |

#### Clinician Resources - Chronic Kidney Disease

| NWL ICS Chronic Kidney Disease | ES 2024/25                                                                                                    |
|--------------------------------|----------------------------------------------------------------------------------------------------|
| Pages «                        | Clinician resources                                                                                                    |
| Main page                      | <u>NWL CKD Guidelines</u><br>Think Kidneys - potentially problematic drugs                                                                                                    |
| Patient resources              | Think Kidnevs - AKI Quick Reference Guide                                                                                                    |
| Clinician resources            | Payment Rules CODING NECESSARY FOR PAYMENT                                                                                                    |
| Information                    | Patients included in Target Population for Chronic Kidney Disease CKD01D Patient has latest eGR (CKD01Da) <60 recorded and a previous eGR < 60 recorded between 3 months and 2 years before OR Has Urine ACR (CKD01Db) > 3 recorded and a previous Urine ACR > 3 recorded between 1 week and 2 years before Has NO QOF Cluster CKD (1-2) (CKD01Dc) or OQF Cluster CKD (3-5) (CKD01Dd) before the start of the financial year Patients included in Target Population for Chronic Kidney Disease CKD02D Patient has a SNOMED code QoF Cluster CKD (3-5) (CKD01Dd) WITHOUT a more recent Chronic Kidney disease resolved (939211000000104) OR QOF Cluster CKD (1-2) (CKD01Dc) To Achieve Payment for Chronic Kidney Disease CKD01N Patient must be in CKD01D AND Has dagnosis CKD01N recorded in the financial year by the provider To Achieve Payment for Chronic Kidney Disease CKD02N Patient must be in CKD02D AND Has CKD Annual Review CKD02N recorded in the financial year by the provider |
|                                | Reporting                                                                                                    |
|                                | Enhanced Service Searches_<br>NWL EMIS Enterprise S&R > NWL Enhanced Services 2024 25 v > Chronic Kidney Disease                                                                                                    |

On the Clinician Resource page you will find the SNOMED codes used in the templates that will lead to achieving Enhanced Service payment (These are the areas that are marked with an asterisk in this template)

| NWL ICS Chronic Kidney Disease | ES 2024/25                                                                                                    |
|--------------------------------|----------------------------------------------------------------------------------------------------|
| Pages «                        | Disclaimer                                                                                                    |
| Main page                      | This template has been created by North West London ICB to support Member Practices' effective delivery of patient services. It has been developed in close liaison with local clinicians, tested extensively within live clinical system environments and is, to the best of our knowledge, accurate. However, responsibility for ensuring the accuracy of the data produced using this template remains with the Practice; the ICB strongly recommends that Practices ensure appropriate checks are in place and that any errors are reported to the NWL IT Team by emailing |
| Patient resources              | nhsnwi.servicedesk@nhs.net                                                                                                    |
| Clinician resources            | Your template feedback is important to us. Please email your comments/requests to the address above and they will be addressed at the next review date (sooner if need dictates).                                                                                                    |
| Information                    | Purpose                                                                                                    |
| ,                              | The purpose of this template is to allow the recording of key information for patients with Chronic Kidney Disease (CKD).                                                                                                    |
|                                | Developed by                                                                                                    |
|                                | Developed by the NWL PCS System Development team with guidance from NWL CVD/Renal and Diabetes leads                                                                                                    |
|                                | Version                                                                                                    |
|                                | This template was last updated March 2024.                                                                                                    |

On this page you will find the disclaimer and feedback email address.

You will also find the purpose of the template, when it was last updated and who designed and developed it.

#### Clinical Searches and Reports – Chronic Kidney Disease

Reporting

Enhanced Service Searches NWL EMIS Enterprise S&R > NWL Enhanced Services 2024 25 v > Chronic Kidney Disease

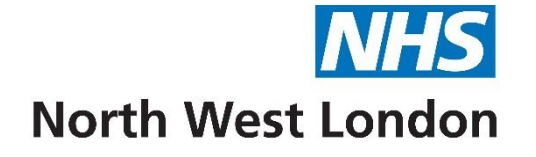

### Coil Fitting for Non-Contraception Template 2024/25

| WL ICS Coil Fitting for Non-Con | traceptive ES 2024/25                                                                                                    |                                                                                  |   |
|---------------------------------|----------------------------------------------------------------------------------------------------|----------------------------------------------------------------------------------|---|
| Pages «                         |                                                                                                    |                                                                                  |   |
| Coil Fitting                    | *Required for Enhanced Services                                                                                                    | 27-0ct-2023                                                                      | * |
| nformation                      | Non-contraceptive Indication At least one box must be ticked for ES, if fitting for contraception reasons please leave blank and claim payment via public health                                                                                                    |                                                                                  |   |
|                                 | "Menormagia     "Menormagia     "     "Hormone replacement therapy     "     "Gynaecological disorder     "     "Other Pain in female pelvis                                                                                                    | No previous entry<br>No previous entry<br>No previous entry<br>No previous entry |   |
|                                 | Pre-appointment Information         Date of last sexual intercourse       20-Aug-2024         Chlamydia deoxyribonucleic acid       20-Aug-2024         20-Aug-2024       Im         Text       Text                                                                                                    | No previous entry<br>No previous entry                                           |   |
|                                 | NWL - Coil Fitting for Non-Contraception<br>View >>                                                                                                    | No previous entry                                                                |   |
|                                 | Discussion       Text         Discussion       Text         Comment on advice given:<br>Mode of action/duration of use, risk of failure/ectopic, hormonal side effects (IUS), risk of infection (1st 20 days), effects on menstrual cycle, risk of expulsion, risk of perforations, insertion procedure and expected pain | No previous entry                                                                |   |
|                                 | Risks discussed   Verbal Consent                                                                                                    | No previous entry<br>No previous entry                                           |   |

The areas marked with an asterisk must be completed for Enhanced Services. Please do read notes in dark blue which may help you to complete the template Ensure you tick the box for Enhanced Service Administration which is required for payment

| NWL ICS Coil Fitting for Non-Con | NL ICS Coil Fitting for Non-Contraceptive ES 2024/25                       |             |                            |  |  |
|----------------------------------|----------------------------------------------------------------------------|-------------|----------------------------|--|--|
| Pages «                          | Insertion/Removal Procedure                                                |             | ^                          |  |  |
| Coil Fitting                     | BP                                                                         |             | 07-Aug-2024 180/110 mmHg 🔌 |  |  |
| Insertion/Removal                | Chaperone present                                                          |             | No previous entry          |  |  |
| Information                      | 🗌 Bi-manual vaginal exam.                                                  |             | No previous entry          |  |  |
| Inomacon                         | Length of uteras on sounding                                               |             | No previous entry          |  |  |
|                                  | Include batch no. and expiry date                                          |             |                            |  |  |
|                                  | 🗌 Analgesia offered                                                        | Text        | No previous entry          |  |  |
|                                  | 🗌 Analgesia used                                                           | Text        | No previous entry          |  |  |
|                                  | *Insertion of intrauterine system                                          |             | No previous entry          |  |  |
|                                  | *Replacement of intrauterine system                                        |             | No previous entry          |  |  |
|                                  | *Removal of intrauterine system                                            |             | No previous entry          |  |  |
|                                  | *Unsuccessful intrauterine<br>contraceptive device insertion               |             | No previous entry          |  |  |
|                                  | Cervix appearance                                                          | ×           | No previous entry          |  |  |
|                                  | Post Procedure                                                             |             |                            |  |  |
|                                  | BP                                                                         |             | 07-Aug-2024 180/110 mmHg 🔌 |  |  |
|                                  | Advice about intrauterine<br>contraceptive device, checking for<br>threads |             | No previous entry          |  |  |
|                                  | Post Fitting contraception advice given                                    |             | No previous entry          |  |  |
|                                  | Written advice about long acting reversible contraception                  |             | No previous entry          |  |  |
|                                  | If unable to find threads - follow up                                      | in 6 weeks  |                            |  |  |
|                                  | Follow-up 6 weeks                                                          | 20-Aug-2024 | No previous entry          |  |  |
|                                  | LARC Change Due Date:                                                      | ×           | No previous entry          |  |  |
|                                  |                                                                            | 20-Aug-2024 |                            |  |  |
|                                  |                                                                            | Text        |                            |  |  |
|                                  | Review                                                                     |             |                            |  |  |
|                                  | IUD Checked                                                                | ×           | No previous entry          |  |  |
|                                  |                                                                            | Text        |                            |  |  |
|                                  | Mirena coil check                                                          |             | No previous entry          |  |  |
|                                  | Mirena Information                                                         |             | No previous entry          |  |  |
|                                  | <ul> <li>IUD threads lost</li> </ul>                                       |             | No previous entry          |  |  |

Please do read notes in dark blue which may help you to complete the template
| NWL ICS Coil Fitting for Non-Con | traceptive ES 2024/25                                                                                                    |
|----------------------------------|----------------------------------------------------------------------------------------------------|
| Pages «                          | Payment/KPI Rules                                                                                                    |
| Coil Fitting                     | COF00<br>Non-contraceptive indication<br>menoperate (386692008) OP                                                                                                    |
| Insertion/Removal                | Hormone replacement therapy (266717002) OR                                                                                                    |
| Information                      | Pain in female pelvis (426702003)                                                                                                    |
|                                  | To Achieve Payment Insertion or Replacement of LNG-IUD COF01         •       Female patient must be aged 18 and over AND         •       Has history of non-contraceptive indicator COF00 recorded AND         •       Has SNOMED code of Insertion of hormone releasing intrauterine contraceptive device (472837007) OR         Replacement of intrauterine system (844911000000104) OR Unsuccessful intrauterine contraceptive device insertion (416548008) recorded in the payment period by the provider AND         •       Has SNOMED code of Enhanced services administration (16622100000105) recorded at the same time as the Insertion or replacement of LNG-IUD |
|                                  | <ul> <li>To Achieve Payment Removal of LNG-IUD COF02</li> <li>Female patient must be aged 18 and over AND</li> <li>Has history of non-contraceptive indicator COF00 recorded AND</li> <li>Has SNOMED code of Removal of hormone releasing intrauterine contraceptive device (472838002) OR Unsuccessful intrauterine contraceptive device removal (429596008) recorded in the payment period by the provider AND</li> <li>Has SNOMED code of Enhanced services administration (166221000000105) recorded at the same time as the Removal of LNG-IUD</li> </ul>                                                                                                    |
|                                  | Information                                                                                                    |
|                                  | This template has been created by the NHS North West London ICB to support Member Practices' effective delivery of patient services. It has been developed in close liaison with local clinicians, tested extensively within live clinical system environments and is, to the best of our knowledge, accurate. However, responsibility for ensuring the accuracy of the data produced using this template remains with the Practice; the ICB strongly recommend that Practices ensure appropriate checks are in place and that any errors are reported to the NWL IT Team by emailing nhsnwl.servicedesk@nhs.net                                                            |
|                                  | Your template feedback is important to us. Please email your comments/requests to the address above and they will be addressed at the next review date (sooner if need dictates).                                                                                                    |
|                                  | Purpose<br>The purpose of this template is to provide a comprehensive data entry template for the purposes of Coil Fitting for non contraceptive enhanced services in line with the specification.<br>Amendments<br>April 2024 - First Release<br>Developed by<br>Developed by<br>Developed by NWL PCS System Development team, with guidance from NWL clinical leads                                                                                                    |

On this information page you will find the SNOMED codes used in the templates that will lead to achieving Enhanced Service payment (These are the areas that are marked with an asterisk in this template).

Also on this page you will find the disclaimer and feedback email address. You will also find the purpose of the template, when it was last updated and who designed and developed it.

# Clinical Searches and Reports – Coil Fitting for Non Contraception

Reporting

<u>NWL Enhanced Service Searches</u> NWL EMIS Enterprise S&R > NWL Enhanced Services 2024 25 v > 06 Coil fitting for non contraception

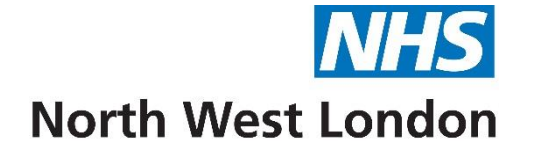

# Non-Diabetic Hyperglycaemia Template 2024/25

| NWE ICS NOT Diabetic Hypergryc | defind L3 2024/25                    |                                                              |                                 |          |
|--------------------------------|--------------------------------------|--------------------------------------------------------------|---------------------------------|----------|
| Pages «                        |                                      |                                                              |                                 | · · · ·  |
| KPIs                           |                                      | NWL ICS Non-Diabetic Hyperglycaemia Enhanced Service 2024/25 |                                 |          |
| Contract Specification         |                                      | NOTE: All fields marked with * are mandatory                 |                                 |          |
| Information                    |                                      |                                                              |                                 |          |
| Inormation                     |                                      |                                                              |                                 |          |
|                                |                                      |                                                              |                                 |          |
|                                | *Diagnosis (high risk of diabetes)   | ×                                                            | 16-Mar-2023 Non-diabetic        | <b>*</b> |
|                                |                                      | 20-Aug-2024                                                  |                                 |          |
|                                | History/symptoms                     | Text                                                         | 07-Aug-2024                     | *        |
|                                | Family History of Diabetes Mellitus? |                                                              | 16-Mar-2023 No family hist      | . *      |
|                                | Leicester Diabetes Risk Score        |                                                              | 16-Mar-2023 14 /47              | *        |
|                                | *PD (005)                            |                                                              | 07-Aug-2024 <b>190/110 mmHg</b> | 1 2      |
|                                | "BP (QOF)                            |                                                              | 07-Aug-2024 100/110 mining      |          |
|                                | *HbA1c level (QOF)                   |                                                              | 07-Aug-2024 <b>45 mmol/mol</b>  | *        |
|                                | *Serum cholesterol level             | mmol/L                                                       | 07-Aug-2024 6 mmol/L            | *        |
|                                | *Serum non HDL cholesterol level     | mmol/L                                                       | 07-Aug-2024 6 mmol/L            | *        |
|                                | *Smoking Status (QOF)                | ×                                                            | 07-Aug-2024 Ex-smoker           | *        |
|                                | *Exercise                            | v                                                            | 16-Mar-2023 Aerobic exer        | *        |
|                                | Alcohol units per week               | <u>U/week</u>                                                | 16-Mar-2023 10 U/week           | *        |
|                                | *Height                              | cm                                                           | 07-Aug-2024 1.6 cm              | *        |
|                                | *Weight                              | kg                                                           | 07-Aug-2024 77 kg               | *        |
|                                | *Body Mass Index                     | Calculate                                                    | 07-Aug-2024 <b>300781.25 kg</b> | *        |
|                                | *Lifestyle advice regarding diet     |                                                              | 16-Mar-2023                     | *        |
|                                | *Lifestyle advice regarding exercise |                                                              | 13-Nov-2023                     | *        |
|                                | Patients goals and priorities        | Text                                                         | 07-Aug-2024                     | » 、      |

#### For ages 17 years and above.

Only complete the diagnosis if it is a new diagnosis. The areas marked with an asterisk need to be completed for Enhanced Service Payment. NDH is spaced over a time period of the last 15 months (by the end of the financial year) – therefore for 24/25 the date of any entry should be between 1<sup>st</sup> January 2024 to 31<sup>st</sup> March 2025

Please use the BMI Calculator to add the BMI

## **NHS** Diabetes Prevention Programme

**NHS Diabetes Prevention Programme** 

Criteria for referral to NHS National Diabetes Prevention Programme:

HbA1c results between 42-47.9mmol/mol (6.0-6.4%), or Fasting Plasma Glucose [FPG] result between 5.5-6.9 mmols/l dated within the last 12 months. If patient has a history of Gestational Diabetes (GDM) then patient is eligible with HbA1c < 42 mmol/mol or FPG < 5.5mmol/l. The previous GDM diagnosis must be indicated under the `Referral Information' section

Patient does not have Type 2 Diabetes - if a reading is in the diabetic range (HbA1c ≥48 or FPG ≥7) the individual is not eligible. If two blood test readings are provided on the referral, and one is in the diabetic range, you will be asked to

confirm that the patient is not being treated as diabetic

Patient is registered with a GP Practice within North West London STP, is not pregnant and aged 18 years or over. If aged over 80, you must confirm that you consider that the benefits of this programme are likely to outweigh the potential risks

There is no medical reason why this patient should not take part in a programme that includes light-moderate physical activity

### Clinical Searches and Reports – Non Diabetic Hyperglycaemia

| NWL ICS Non-Diabetic Hyperglycaemia ES 2024/25 |   |                                                                                                    |  |  |  |
|------------------------------------------------|---|----------------------------------------------------------------------------------------------------|--|--|--|
| Pages                                          | « | Searches                                                                                                    |  |  |  |
| KPIs                                           |   | <u>NWL Enhanced Service Searches</u><br>NWL EMIS Enterprise S&R > NWL Enhanced Services 2024 25 v > 10 Non diabetic Hyperglycaemia |  |  |  |
| Contract Specification<br>Information          |   | Searches: Payment and Missing Data                                                                                                 |  |  |  |

#### Disclaimer

| NWL ICS Non-Diabetic Hypergly  | aemia ES 2024/25                                                                                                    |             |   |  |  |  |
|--------------------------------|----------------------------------------------------------------------------------------------------|-------------|---|--|--|--|
| Pages «                        |                                                                                                    |             |   |  |  |  |
| KPIs<br>Contract Specification | Disclaimer<br>This template/report has been created by the North West London ICB to support Member Practices' effective delivery of patient services. It has been developed in close liaison with local clinicians, tested extensively within live clinical system e<br>our knowledge, accurate.          |             |   |  |  |  |
| Information                    | However, responsibility for ensuring the accuracy of the data produced using this form / template remains with the Practice; the ICB strongly recommend that Practices ensure appropriate checks are in place and that any errors are reported to the NWL IT Team by emailing, nhsnyl servicedesk@nhs.net |             |   |  |  |  |
|                                | Updated: April 2024                                                                                                    |             |   |  |  |  |
|                                | For template audit only                                                                                                    |             |   |  |  |  |
|                                | ☑ Template entry                                                                                                    | 07-Aug-2024 | * |  |  |  |
|                                |                                                                                                    |             |   |  |  |  |
|                                |                                                                                                    |             |   |  |  |  |
|                                |                                                                                                    |             |   |  |  |  |

On this page you will find the disclaimer and feedback email address.

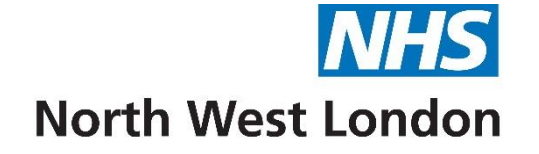

# Diabetes Level 1 Template

| WL ICS Diabetes Review Level 1 ES 2024/25 |                                                                                                    |                                                                 |   |  |  |  |  |  |
|-------------------------------------------|----------------------------------------------------------------------------------------------------|-----------------------------------------------------------------|---|--|--|--|--|--|
| Pages «                                   |                                                                                                    |                                                                 | ^ |  |  |  |  |  |
| *KPIs                                     | North West London ICB Diabetes Level 1 Enhanced Service 2024/25                                                                                                    | North West London ICB Diabetes Level 1 Enhanced Service 2024/25 |   |  |  |  |  |  |
| Mental Health                             | NOTE: All of the below fields are mandatory                                                                                                    |                                                                 |   |  |  |  |  |  |
| Diagnosis                                 | This page contains *mandatory fields including the 9 Key Care Processes required for the Diabetes Level 1 review. For additional supporting fields and a more detailed version of the review please use | the other pages in this template.                               |   |  |  |  |  |  |
| BP                                        |                                                                                                    |                                                                 |   |  |  |  |  |  |
| HbA1c                                     | History Text                                                                                                    | 07-Aug-2024                                                     | * |  |  |  |  |  |
| Lipids                                    | Examination     Text                                                                                                    | 07-Aug-2024                                                     | * |  |  |  |  |  |
| Lifestyle                                 | Control                                                                                                    |                                                                 |   |  |  |  |  |  |
| Feet                                      | 1. *BP (QOF) /                                                                                                    | 07-Aug-2024 180/110 mmHg                                        | * |  |  |  |  |  |
| Kidneys                                   | ≤140/80 (≤ 150/90 in mod/sev frailty)                                                                                                    |                                                                 |   |  |  |  |  |  |
| Eyes                                      | 2. *HbA1c (QOF)                                                                                                    | 07-Aug-2024 45 mmol/mol                                         | * |  |  |  |  |  |
| Hypoglycaemia                             | ≤58 (≤75 in mod/sev fraity)                                                                                                    |                                                                 |   |  |  |  |  |  |
| Care Planning                             | HbA1c target mmol/mol                                                                                                    | 07-Aug-2024 40 mmol/mol                                         | * |  |  |  |  |  |
| Education                                 | Only one non-HDL code required                                                                                                    |                                                                 |   |  |  |  |  |  |
| Medication Management                     | 3. *Serum cholesterol level mmol/L                                                                                                    | 07-Aug-2024 6 mmol/L                                            | * |  |  |  |  |  |
| Pre-conception                            | *Non-hdl cholesterol level mmol/L                                                                                                    | 07-Aug-2024 6 mmol/L                                            | * |  |  |  |  |  |
| Joint Consultation                        | *Serum non-hdl cholesterol level mmol/L                                                                                                    | 07-Aug-2024 6 mmol/L                                            | * |  |  |  |  |  |
| Recall                                    | Lifestyle                                                                                                    |                                                                 |   |  |  |  |  |  |
| Guidelines                                | 4. *Smoking (QOF)                                                                                                    | 07-Aug-2024 Ex-smoker                                           | * |  |  |  |  |  |
| Patient Info                              | *Weight kg                                                                                                    | 07-Aug-2024 <b>77 kg</b>                                        | * |  |  |  |  |  |
| Contract Specification                    | *Height cm                                                                                                    | 07-Aug-2024 <b>1.6 cm</b>                                       | * |  |  |  |  |  |
| Information                               | 5. *BMI Calculate                                                                                                    | 07-Aug-2024 <b>300781.25 kg</b>                                 | * |  |  |  |  |  |

The areas marked with an asterisk need to be completed for Enhanced Service Payment. Diabetes Review Level 1 is spaced over a time period of the last 15 months (by the end of the financial year) – therefore for 24/25 the date of any entry should be between 1<sup>st</sup> January 2024 to 31<sup>st</sup> March 2025. Areas marked with (QOF) are the KPIs for Quality Outcomes Framework

Please do read the notes written in red and dark blue which may help you to complete the template.

# KPIs cont'd – Diabetes Review Level 1

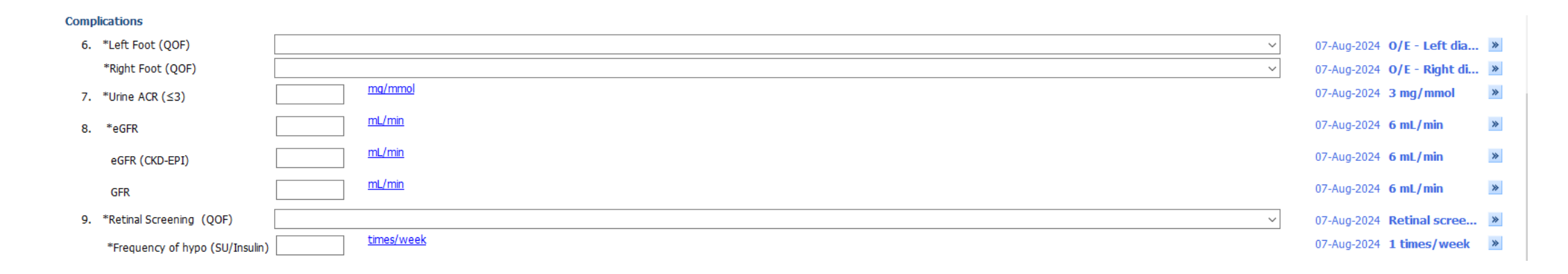

The areas marked with an asterisk need to be completed for Enhanced Service Payment. Diabetes review is spaced over a time period of the last 15 months (by the end of the financial year) – therefore for 24/25 the date of any entry should be between 1<sup>st</sup> January 2024 to 31<sup>st</sup> March 2025

# KPIs cont'd – Diabetes Review Level 1

| NWL ICS Diabetes Review Level | 1 ES 2024/25                                                                                                    |                                       |          |
|-------------------------------|----------------------------------------------------------------------------------------------------|---------------------------------------|----------|
| Pages «                       | Mental Health                                                                                                    |                                       | ,        |
| *KPIs                         | *One of:<br>• DDS-2 or DDS-17                                                                                                    |                                       |          |
| Mental Health                 | GAD-2 AND PHQ-2     GAD-2 AND PHQ-9                                                                                                    |                                       |          |
| Diagnosis                     | GAD-7 AND PHQ-2     GAD-7 AND PHQ-9                                                                                                    |                                       |          |
| ВР                            | *DDS-2                                                                                                    | 16-Mar-2023 <b>2</b>                  | *        |
| HbA1c                         | *DDS-17                                                                                                    | 16-Mar-2023 <b>3</b>                  | *        |
| Lipids                        | OR                                                                                                    |                                       |          |
| Lifestyle                     | *GAD-2 <u>/6</u>                                                                                                    | 07-Aug-2024 15/6                      | *        |
| Feet                          |                                                                                                    | 07-Aug-2024 15 /21                    | *        |
| Kidneys                       | "GAU-/                                                                                                    | 07 Hug 2021 13 / 21                   |          |
| Eyes                          | AND /6                                                                                                    | 07 Aug 2024 <b>2 /6</b>               | 22       |
| Hypoglycaemia                 | *PHQ-2                                                                                                    | 07-Aug-2024 3/0                       | ~        |
| Care Planning                 | *PHQ-9                                                                                                    | 07-Aug-2024 15/27                     | *        |
| Education                     | Goals & Care Plan<br>we encourage you to think about some achievable goals that you want to set over the next few months to year. What would you like to have happen over the next year? What is important to you about this? What | needs to happen for that to happe     | en?      |
| Medication Management         | *Patient's goals and priorities Tart                                                                                                    | 07 Aug 2024                           |          |
| Pre-conception                | *Care Plan     Text                                                                                                    | 07-Aug-2024                           | *        |
| Joint Consultation            | *Support Programmes (OOF)                                                                                                    | 07-Aug-2024 Attended dia.             | *        |
| Recall                        | QISMET approved education programmes:                                                                                                    | · · · · · · · · · · · · · · · · · · · |          |
| Guidelines                    | *Patient has Know Diabetes Account Text                                                                                                    | 07-Aug-2024                           | *        |
| Patient Info                  | Pre-conception advice Text                                                                                                    | 16-Mar-2023                           | *        |
| Contract Specification        | Influenza Please complete the influenza template (QOF)                                                                                                    |                                       |          |
| Information                   | <u>NWL Diabetes Guidelines</u><br>https://www.knowdiabetes.org.uk                                                                                                    |                                       |          |
| Ì                             | Diabetes Review                                                                                                    |                                       |          |
|                               | If diabetes review completed, tick both boxes below to support recalls                                                                                                    |                                       |          |
|                               | Diabetes type 2 review                                                                                                    | 16-Mar-2023                           | *        |
|                               | Diabetes annual review completed                                                                                                    | 16-Mar-2023                           | <b>»</b> |

North West London ICB Diabetes Level 1 ES 2024/25

Ensure that you complete either the DDS-2 on its own **OR** the GAD-2 with the PHQ-2 (both needed for payment) – Questions are on Mental Health page of this template. Support Programmes need to be completed as part of the care plan (see next page). Patient has a Know Diabetes Account – only tick if the patient already has an account

## KPIs cont'd – Diabetes Review Level 1

| *Support Programmes (QOF)               |                                                                                                    | $\sim$ |
|-----------------------------------------|----------------------------------------------------------------------------------------------------|--------|
| QISMET approved education program       | A Attended diabetes structured education programme                                                                                                    | ^      |
| *Patient has Know Diabetes Account      | Attended diabetes education and seir management for ongoing and newly diagnosed structured programme C Attended dose adjustment for normal eating diabetes structured education programme                                 |        |
|                                         | D Attended expert patient education versus routine treatment diabetes structured education programme                                                                                                    |        |
| Pre-conception advice                   | E Remote diabetes structured education and support programme commenced                                                                                                    |        |
| Influenza Please complete the influenza | <ul> <li>Diabetes structured education programme completed</li> <li>G Diabetes education and self management for ongoing and newly diagnosed structured programme completed</li> </ul>                                    |        |
| NWL Diabetes Guidelines                 | H Dose adjustment for normal eating diabetes structured education programme completed                                                                                                    |        |
| https://www.knowdiabetes.org.uk         | I Expert patient education versus routine treatment diabetes structured education programme completed                                                                                                    |        |
| -<br>-                                  | J X-PERT (expert patient education versus routine treatment) First Steps diabetes self-management programme completed                                                                                                    | ¥1     |
|                                         | Remote diabetes structured education and support programme completed<br>Referral to diabetes structured education programme                                                                                               | ^      |
|                                         | Referral to online diabetes structured education programme                                                                                                    |        |
|                                         | Referral to type I diabetes structured education programme                                                                                                    |        |
|                                         | Referral to dose adjustment for normal eating diabetes structured education programme                                                                                                    | - 64   |
|                                         | Referral to expert patient education versus routine treatment diabetes structured education programme<br>Referral to diabetes education and cell management for engine and neuror diagnosed structured programme declined |        |
|                                         | Referral to total diet replacement programme                                                                                                    |        |
|                                         | Referral to NHS Digital Weight Management Programme                                                                                                    |        |
|                                         | Diabetes structured education programme declined                                                                                                    | ~      |
|                                         | I Group consultation via video conference                                                                                                    |        |
|                                         | J Group consultation                                                                                                    | ¥      |

Use slider on dropdown to see more options for support programmes

## Mental Health – Diabetes Review Level 1

| NWL ICS Diabetes Review Level | 1 ES 2024/25                                                                                            |                      |   |
|-------------------------------|----------------------------------------------------------------------------------------------------|----------------------|---|
| Pages «                       |                                                                                                    |                      |   |
| *KPIs                         | MENTAL HEALTH                                                                                           |                      |   |
| Mental Health                 | *Please record one of:<br>• DDS-2 or DDS-17                                                             |                      |   |
| Diagnosis                     | GAD-2 AND PHQ-2     PHO-2 AND GAD-7                                                                     |                      |   |
| ВР                            | <ul> <li>PHQ-9 AND GAD-2</li> <li>PHQ-9 AND GAD-7</li> </ul>                                            |                      |   |
| HbA1c                         | DDS-2                                                                                                   |                      |   |
| Lipids                        | DDS-2: If score ≥ 3 then consider performing full DDS-17 assessment                                     |                      |   |
| Lifestyle                     | To what extent have you experienced feeling overwhelmed by the demands of                               |                      |   |
| Feet                          | living with diabetes over the last month                                                                |                      |   |
| Kidneys                       | To what extent have you experienced feeling that you are often failing with vour are often failing with |                      |   |
| Eyes                          | month                                                                                                   |                      |   |
| Hypoglycaemia                 | Diabetes Distress Scale 2 item score                                                                    | 16-Mar-2023 <b>2</b> | * |
| Care Planning                 | Psychological Aspects                                                                                   |                      |   |
| Education                     | 6AD-2                                                                                                   |                      |   |
| Medication Management         | Over the past 2 weeks, how often have vous a stop or control working able to stop or control working?   |                      |   |
| Pre-conception                | Over the past 2 weeks how often have                                                                    |                      |   |
| Joint Consultation            | you been bothered by feeling nervous,<br>anxious or on edge?                                            |                      |   |
| Recall                        | GAD-2 (generalised anxiety disorder 2) 46<br>scale score                                                | 07-Aug-2024 15/6     | * |
| Guidelines                    | If score ≥ 3 then consider referral to IAPT or Know Diabetes Self Help (see link below)                 |                      |   |
| Patient Info                  | Know Diabetes                                                                                           |                      |   |

Ensure that you complete either the DDS-2 on its own **OR** the GAD-2 with the PHQ-2 (both needed for payment)

### Mental Health Cont'd – Diabetes Review Level 1

| NWL ICS Diabetes Review Level 1 ES 2024/25 |                                                                                                    |                      |   |  |
|--------------------------------------------|----------------------------------------------------------------------------------------------------|----------------------|---|--|
| Pages «                                    |                                                                                                    |                      | ^ |  |
| *KPIs                                      | PHQ-2                                                                                                    |                      |   |  |
| Mental Health                              | Over the past 2 weeks how often have<br>you been bothered by little interest or<br>plasure in doing things? |                      |   |  |
| Diagnosis                                  | Over the past 2 weeks how often have                                                                        |                      |   |  |
| BP                                         | you been bothered by feeling down,<br>depressed, or hopeless?                                               |                      |   |  |
| HbA1c                                      | PHQ-2 (patient health questionnaire 2) [6]                                                                  | 07-Aug-2024 3/6      | * |  |
| Lipids                                     | If score ≥ 3 then consider referral to IAPT or Know Diabetes Self Help (see link below)                     |                      |   |  |
| Lifestyle                                  | Know Diabetes                                                                                               |                      |   |  |
| Feet                                       |                                                                                                    |                      |   |  |
| Kidneys                                    | DDS-17                                                                                                    |                      |   |  |
| Eyes                                       | Diabetes Distress Scale 17 item score                                                                       | 16-Mar-2023 <b>3</b> | * |  |
| Hypoglycaemia                              |                                                                                                    |                      |   |  |
| Care Planning                              | GAD-7                                                                                                    |                      |   |  |
| Education                                  | score                                                                                                    | 07-Aug-2024 15/21    | * |  |
| Medication Management                      |                                                                                                    |                      |   |  |
| Pre-conception                             | PHQ-9 Patient Health Questionnaire Nine Item 227                                                            | 07-Aug-2024 15 /27   | * |  |
| Joint Consultation                         | score                                                                                                    | 07-hug-2024 13/2/    |   |  |
|                                            |                                                                                                    |                      |   |  |

Ensure that you complete either the DDS-2 on its own **OR** the GAD-2 with the PHQ-2 (both needed for payment)

# Mental Health Cont'd – Diabetes Review Level 1

Mini Con Announces

| Mini-Cog Assessment                                                                                                    |                                             |             |
|----------------------------------------------------------------------------------------------------|---------------------------------------------|-------------|
| Please remember and repeat the<br>following words: BANANA SUNRISE<br>CHAIR                                                                                                    | ~                                           |             |
| Clock Drawing: Use paper with a circle.<br>"Please mark in all the numbers to<br>indicate the hours of a clock." "Please<br>mark in hands to show 10 past eleven<br>(11:10)." | ~                                           |             |
| "Please tell me what those 3 words<br>were that I asked you to remember<br>earlier"                                                                                           | ~                                           |             |
| General practitioner assessment of cognition tool                                                                                                    |                                             | 16-Mar-2023 |
| If score < 3 then perform full GPCOG                                                                                                    | assessment                                  |             |
| General Practitioner Assessment of Cognit                                                                                                    | on GPCOG (patient.co.uk)                    |             |
| Six-item Cognitive Impairment                                                                                                    |                                             |             |
| If assessing over the telephone use s                                                                                                    | x item cognitive test for initial screening |             |
| Six-item Cognitive Impairment Test screer                                                                                                    | <u>ing</u>                                  |             |
| Interpretation: Score out of 28                                                                                                    |                                             |             |
| 0 - 7 Normal<br>> 8 Significant                                                                                                    |                                             |             |
|                                                                                                    |                                             |             |

 $\gg$ 

Mini-cog assessment (not a KPI). Clinicians decision whether it is needed

# Diagnosis – Diabetes Review Level 1

| Pages «               | ^ |                                              |                                                                                                    |   |                            |   | ^ |
|-----------------------|---|----------------------------------------------|----------------------------------------------------------------------------------------------------|---|----------------------------|---|---|
| *KPIs                 |   | DIAGNOSIS                                    |                                                                                                    |   |                            |   |   |
| Mental Health         |   | NWL Diagnosis Guidelines                     |                                                                                                    |   |                            |   |   |
| Diagnosis             |   | The Diabetes strategy group recommend        | HbA1c for diabetes diagnosis except in those groups where HbA1c may be unreliable and glucose should be used. |   |                            |   |   |
| BP                    |   | Diagnosis Galdennes (NVVE)                   |                                                                                                    |   |                            |   |   |
| HbA1c                 |   | HbA1c Records (last coded entry)             |                                                                                                    |   | 07-Aug-2024 45 mmol/mol    | * |   |
| Lipids                |   | HbA1c Target (Last coded entry)              |                                                                                                    |   | 07-Aug-2024 40 mmol/mol    | * |   |
| Lifestyle             |   | To view the full diagnosis history, please   | view the 'Problems' tab within the care record                                                                |   |                            |   |   |
| Feet                  |   | *Diabetes Diagnosis                          |                                                                                                    |   | No provious entry          |   |   |
| Kidneys               |   | Diabetes Diagnosis                           | 28-Aug-2024                                                                                                   |   | No previous entry          |   |   |
| Eyes                  |   |                                              |                                                                                                    |   |                            |   |   |
| Hypoglycaemia         |   | Remission Definition (NWL)                   |                                                                                                    |   |                            |   | 4 |
| Care Planning         |   | Type 2 diabetes in remission                 | 28-Aug-2024                                                                                                   |   | No previous entry          |   |   |
| Education             |   |                                              |                                                                                                    |   |                            |   |   |
| Medication Management |   | Structured Education                         |                                                                                                    |   |                            |   |   |
| Pre-conception        |   | NWL Diabetes Guidelines Structured Edu       | cation                                                                                                    |   |                            |   |   |
| Joint Consultation    |   | Refer to diabetes structured education (QOF) | · · · · · · · · · · · · · · · · · · ·                                                                         |   | 16-Mar-2023 Referral to di | * |   |
| Recall                |   |                                              | 28-Aug-2024                                                                                                   |   |                            |   |   |
| Guidelines            |   | *Diabetes structured education               |                                                                                                    |   | 07-Aug-2024 Attended dia   | * |   |
| Patient Info          | ~ | Dishates structured education excention      | 28-Aug-2024                                                                                                   | I | No provious optor          |   | ~ |
|                       | ~ | codes (QOF)                                  |                                                                                                    | ] | no previous entry          |   | ¥ |

Only add diagnosis if it is new diagnosis. Support Programmes need to be completed as part of the care plan. Add Structured Education if not completed on the KPI Page

# BP – Diabetes Review Level 1

| Pages «               |                                                                                                    |                                |
|-----------------------|----------------------------------------------------------------------------------------------------|--------------------------------|
| *KPIs                 | BLOOD PRESSURE                                                                                                    |                                |
| Mental Health         | NICE GUIDANCE                                                                                                    |                                |
| Diagnosis             | Aim for BP $\leq$ 140/80 ( $\leq$ 130/80 if kidney, eye or cerebrovascular complications)                                                                       |                                |
| ВР                    | Offer lifestyle advice<br>Review after 1-2 months and add/intensify medication if BP remains > 140/80 (>130/80 if kidney, eye or cerebrovascular complications) |                                |
| HbA1c                 | Up to 50% of patients will need at least 3 antihypertensive agents                                                                                              |                                |
| Lipids                | Blood Pressure Guidelines (NWL)                                                                                                    |                                |
| Lifestyle             | Treatment steps for hypertension (NICE)                                                                                                    |                                |
| Feet                  |                                                                                                    | 07 Aug 2024 100/110 mml/g      |
| Kidneys               | *BP (QOF):                                                                                                    | 07-Aug-2024 180/110 milling // |
| Eyes                  | Pulse rate                                                                                                    | 27-Apr-2022 100 beats/min »    |
| Hypoglycaemia         | Rhythm ~                                                                                                    | No previous entry              |
| Care Planning         | Target diastolic blood pressure mmHg                                                                                                    | No previous entry              |
| Education             | Target systolic blood pressure mmHg                                                                                                    | No previous entry              |
| Medication Management |                                                                                                    |                                |
| Pre-conception        | Exception reporting (QOF)                                                                                                    | 12-Jan-2024 Patient on ma »    |
| Joint Consultation    |                                                                                                    |                                |

Links to BP guidelines and Treatment steps for Hypertension. The areas marked with an asterisk need to be completed for Enhanced Service Payment if not completed on the KPI Page.

# HbA1c – Diabetes Review Level 1

| Pages «               | ^ |                                                                                                    |                                   | - |
|-----------------------|---|----------------------------------------------------------------------------------------------------|-----------------------------------|---|
| *KPIs                 |   | HbA1c                                                                                                    |                                   |   |
| Mental Health         |   | *HbA1c (QOF) 28-Aug-2024                                                                                                    | 07-Aug-2024 45 mmol/mol           | * |
| Diagnosis             |   | <u>Glycaemic Management Algorithm (NWL)</u>                                                                                                    |                                   |   |
| ВР                    |   | Target HbA1c (required for patients initiating injectable therapy)                                                                                              |                                   |   |
| HbA1c                 |   | Involve the person in decisions about their individual HbA1c target level - this should be between 48-58 mmol/mol (6.5-7.5%). Target depends on factors include | ling: age, comorbidity, length of |   |
| Lipids                |   | diagnosis of diabetes, numbers of hypoglycaemic agents, frailty.                                                                                                |                                   |   |
| Lifestyle             |   | Target HbA1c mmol/mol                                                                                                    | 07-Aug-2024 40 mmol/mol           | * |
| Feet                  |   | Individulising HbA1c Targets (NWL)                                                                                                    |                                   |   |
| Kidneys               |   | Serum fructosamine level                                                                                                    | No previous entry                 |   |
| Eyes                  |   | For fructosamine interpretation please refer to reference ranges provided by the local pathology lab                                                            |                                   |   |
| Hypoglycaemia         |   | For necessariline incorpretation please refer to reference ranges provided by the local pathology lab                                                           |                                   |   |
| Care Planning         |   | Self-monitoring of blood glucose Text                                                                                                    | 16-Mar-2023                       | * |
| Education             |   | Monitoring Glycaemic Control (NWL)                                                                                                    |                                   |   |
| Medication Management |   | Education: Why and when to test                                                                                                    | No                                |   |
| Pre-conception        |   | Diabetes Text                                                                                                    | No previous entry                 |   |
| Joint Consultation    |   |                                                                                                    |                                   |   |
| Recall                |   | Text                                                                                                    | No previous entry                 |   |

The areas marked with an asterisk need to be completed for Enhanced Service Payment if not completed on the KPI Page.

# HbA1c Cont'd – Diabetes Review Level 1

|        | Hypos (SU/Insulin)                                                     | ~            | No previous entry          |
|--------|------------------------------------------------------------------------|--------------|----------------------------|
|        | <u>Oral Hypoglycaemic Agents</u><br>*Frequency of hypoglycaemia attack | times/week   | 07-Aug-2024 1 times/week » |
|        | Frequency of GP treated hypoglycaemia<br>attack                        | <u>/vear</u> | No previous entry          |
|        | Frequency of hospital-treated<br>hypoglycaemia attack                  | <u>/year</u> | No previous entry          |
|        | Hypoglycaemic warning                                                  | ~            | No previous entry          |
|        | Exception reporting (QOF)                                              | ~            | No previous entry          |
| $\sim$ | Criteria for referral to level 2                                       |              |                            |

Frequency of hypoglycaemic attack needs to be noted even if the figure is zero

# Lipids – Diabetes Review Level 1

| Pages         | « ^                                                                                                    |                                                                                                    |                           |   |
|---------------|----------------------------------------------------------------------------------------------------|----------------------------------------------------------------------------------------------------|---------------------------|---|
| *KPIs         |                                                                                                    |                                                                                                    |                           |   |
| Mental Health |                                                                                                    | Nice Guidance<br>Atorvastatin 20-40mg for the primary prevention of CVD in people with Type 2 Diabetes with 10% or greater 10-year risk of developing CVD, 80mg if existing | ig CVD                    |   |
| Diagnosis     |                                                                                                    | Lipids Guidance                                                                                                    |                           |   |
| BP            |                                                                                                    | Lipid Levels                                                                                                    |                           |   |
| HbA1c         | LIPIDS Nice Guidance Actovastance Actovastance Actovastance Actovastance Actovastance Ipids Guidance Lipid Levels "Serum cholesterol level mmol/L "Serum non-HDL cholesterol mmol/L Serum HDL cholesterol mmol/L Serum HDL cholesterol level mmol/L Serum HDL cholesterol level mmol/L Serum triglycerides level mmol/L Serum triglycerides level mmol/L Serum triglycerides level mmol/L Serum triglycerides level mmol/L Serum triglycerides level mmol/L Serum triglycerides level mmol/L Serum triglycerides level mmol/L Serum triglycerides level mmol/L Serum triglycerides level mmol/L Serum triglycerides level mmol/L Serum triglycerides level mmol/L Serum triglycerides level mmol/L Serum triglycerides level mmol/L Delase use the CE-complant EMIS-authored QRISK cardiovascular disease 10 year risk score template, which can be accessed from the EMIS library LIFS / Non Akcohok Steatohepatitis (NASH) screening Non Akcohok Steatohepatitis (NASH) Screening Non Akcohok Steatohepatitis (NASH) Screening Non Akcohok Steatohepatitis (N |                                                                                                    |                           |   |
| Lipids        |                                                                                                    | *Serum cholesterol level                                                                                                    | 07-Aug-2024 6 mmol/L      | * |
| Lifestyle     |                                                                                                    | *Serum non-HDL cholesterol mmol/L                                                                                                    | 07-Aug-2024 6 mmol/L      | * |
| Feet          |                                                                                                    | *Non-HDL cholesterol <u>mmol/L</u>                                                                                                    | 07-Aug-2024 6 mmol/L      | * |
| Kidneys       |                                                                                                    | Serum HDL cholesterol level mmol/L                                                                                                    | No previous entry         |   |
| Eyes          |                                                                                                    | Serum LDL cholesterol level mmol/L                                                                                                    | No previous entry         |   |
| Hypoglycaemia |                                                                                                    | Serum triglycerides level mmol/L                                                                                                    | No previous entry         |   |
| our planting  |                                                                                                    | ORISK                                                                                                    |                           |   |
|               |                                                                                                    | Please use the CE-compliant EMIS-authored QRISK cardiovascular disease 10 year risk score template, which can be accessed from the EMIS library                             |                           |   |
|               |                                                                                                    |                                                                                                    |                           |   |
|               |                                                                                                    | LFTs / Non Alcoholic Steatohepatitis (NASH) screening                                                                                                    |                           |   |
|               |                                                                                                    | Non Alcoholic Steatohepatitis (NASH) Guidance                                                                                                    |                           |   |
|               |                                                                                                    | Serum alanine aminotransferase level                                                                                                    | No previous entry         |   |
|               |                                                                                                    | Aspartate aminotransferase level (AST)                                                                                                    | No previous entry         |   |
|               |                                                                                                    | Platelet count                                                                                                    | No previous entry         |   |
|               |                                                                                                    | Fibrosis-4 index score                                                                                                    | No previous entry         |   |
|               |                                                                                                    | Fibrosis-4 (FIB-4) Calculator                                                                                                    |                           |   |
|               |                                                                                                    |                                                                                                    |                           |   |
|               | ~                                                                                                    | Exception reporting (QOF)                                                                                                    | 12-Jan-2024 Patient on ma | * |

# Lifestyle – Diabetes Review Level 1

| Pages «               | <u> </u>                     |               | ^                          |
|-----------------------|------------------------------|---------------|----------------------------|
| *KPIs                 | LIFESTYLE                    |               |                            |
| Mental Health         | Smoking                      |               |                            |
| Diagnosis             | *Smoking status              | ~             | 05-Nov-2019 Never smoke »  |
| BP                    | Cigar consumption            | <u>/day</u>   | No previous entry          |
| HbA1c                 | Cigarette consumption        | <u>/day</u>   | No previous entry          |
| Lipids                | Pipe tobacco consumption     | <u>g/week</u> | No previous entry          |
| Lifestyle             | Total time smoked            | <u>year</u>   | No previous entry          |
| Feet                  | Smoking pack-year calculator |               |                            |
| Kidneys               | Cessation advice             | ~             | No previous entry          |
| Eyes                  |                              | Text          |                            |
| Hypoglycaemia         | Readiness to stop            | ~             | No previous entry          |
| Care Planning         |                              | Text          |                            |
| Education             | Exception reporting          | ~             | No previous entry          |
| Medication Management |                              | Text          |                            |
| Medication Management | Diet and Exercise            |               |                            |
|                       | Exercise                     | ~             | 16-Mar-2023 Aerobic exer » |
|                       | Height                       | cm            | 07-Aug-2024 1.6 cm »       |
|                       | Weight                       | kg            | 07-Aug-2024 77 kg »        |
|                       | *Body Mass Index             | Calculate     | 07-Aug-2024 300781.25 kg » |

The areas marked with an asterisk need to be completed for Enhanced Service Payment if not completed on the KPI Page.

# Lifestyle Cont'd – Diabetes Review Level 1

v

| <u>BMI Recommendations (NICE)</u><br>Obestity (NWL)                        |      |               |                   |   |
|----------------------------------------------------------------------------|------|---------------|-------------------|---|
| Ideal body weight                                                          |      | kg            | No previous entry |   |
| Target weight                                                              |      | kg            | No previous entry |   |
|                                                                            | Text |               |                   |   |
| Waist circumference                                                        |      | cm            | No previous entry |   |
| Lifestyle advice regarding diet                                            | Text |               | 16-Mar-2023       | * |
| Lifestyle advice regarding exercise                                        | Text |               | 13-Nov-2023       | * |
| Exercise and Physical Activity                                             |      |               |                   |   |
| Alcohol                                                                    |      |               |                   |   |
| Alcohol intake                                                             |      | <u>U/week</u> | No previous entry |   |
| AUDIT-C score                                                              |      | <u>/12</u>    | No previous entry |   |
| <u>Alcohol and Sensible Drinking</u><br>Audit-C Guidance (Healthcheck NHS) |      |               |                   |   |
| Brief intervention                                                         |      | ~             | No previous entry |   |
|                                                                            | Text |               |                   |   |

# Feet – Diabetes Review Level 1

| Pages «               | ^                                              |             |                                     |
|-----------------------|------------------------------------------------|-------------|-------------------------------------|
| *KPIs                 | FEET                                           |             |                                     |
| Mental Health         | Diabetic Foot Examination (NWL)<br>Foot Pulses |             |                                     |
| Diagnosis             | Right Foot                                     |             |                                     |
| BP                    | Right DP                                       | ~           | No previous entry                   |
| HbA1c                 | Right PT                                       | ~           | No previous entry                   |
| Lipids                | Left Foot                                      |             |                                     |
| Lifestyle             | Left DP                                        | ×           | No previous entry                   |
| Feet                  | Left PT                                        | ×           | No previous entry                   |
| Kidneys<br>Eyes       | Diabetic peripheral angiopathy                 | 28-Aug-2024 | No previous entry                   |
| Hypoglycaemia         | Foot Sensation                                 |             |                                     |
| Care Planning         | Right Foot                                     | ~           | No previous entry                   |
| Education             | Left Foot                                      | ~           | No previous entry                   |
| Medication Management |                                                |             |                                     |
| Pre-conception        |                                                | 28-Aug-2024 | No previous entry                   |
| Joint Consultation    |                                                |             |                                     |
| Recall                | *Foot Complications (QOF)                      |             |                                     |
| Guidelines            | *Right Foot (QOF)                              |             | 07-Aug-2024 O/E - Right di »        |
| Patient Info          | *Left Foot (QOF)                               | ×           | 07-Aug-2024 <b>O/E - Left dia</b> 🔌 |

The areas marked with an asterisk need to be completed for Enhanced Service Payment if not completed on the KPI Page.

# Feet Cont'd – Diabetes Review Level 1

~

| Diabetic foot screen note    | es Text                                                                |                    |   | No previous entry |
|------------------------------|------------------------------------------------------------------------|--------------------|---|-------------------|
|                              |                                                                        |                    |   |                   |
| NWL Diabetic foot review o   | uidelines                                                              |                    |   |                   |
| Low risk                     | Normal sensation, palpable pulses                                      | 3-6 monthly review |   |                   |
| Moderate risk                | Neuropathy / absent pulses                                             | 3-6 monthly review |   |                   |
| High risk                    | Neuropathy / absent pulses + deformity / skin changes / previous ulcer | Refer              |   |                   |
| Ulcerated/Charcot foot       |                                                                        | Refer              |   |                   |
|                              |                                                                        |                    |   |                   |
| Diabetic foot referral       |                                                                        |                    | ~ | No previous entry |
|                              | -                                                                      |                    |   |                   |
| Diabetic foot care educat    |                                                                        |                    |   |                   |
|                              |                                                                        |                    |   | No previous entry |
|                              |                                                                        |                    |   |                   |
| Exception Reporting (QOF)    |                                                                        |                    | ~ | No previous entry |
|                              | Text                                                                   |                    |   |                   |
| Patient leaflets (Diabetes.o | r <u>a.uk)</u>                                                         |                    |   |                   |

 $\checkmark$ 

# Kidneys – Diabetes Review Level 1

| Pages                 | « ^ |                                            |                              |                         |
|-----------------------|-----|--------------------------------------------|------------------------------|-------------------------|
| *KPIs                 |     | KIDNEYS                                    |                              |                         |
| Mental Health         |     | Classification of CKD using ACR and eGFR   | <u>R category quidelines</u> |                         |
| Diagnosis             |     | Code CKD stage using ACR and eGEE          | R values                     |                         |
| RD                    |     | coue one stage using Ack and con           |                              |                         |
| UbAlc                 |     | ACR                                        |                              | 07-Aug-2024 3 mg/mmol » |
| HDATC                 |     | ACR <3 Normal A1                           |                              |                         |
| Lipids                |     | ACR 3- 30 Microalbuminuria A2              |                              |                         |
| Lifestyle             |     | ACR > Albuminuria A3                       |                              |                         |
| Feet                  |     |                                            |                              |                         |
| Kidneys               |     | Ethnicity - If afro-caribbean multiply eGF | FR by 1.2                    |                         |
| Eyes                  |     | eGRF                                       |                              | 07-Aug-2024 6 mL/min »  |
| Hypoglycaemia         |     | eGFR >90 Normal or G1 if other find        | dings                        |                         |
| Care Planning         |     | eGFR 45 - 59 CKD stage G3A                 |                              |                         |
| Care Hanning          |     | eGFR 30 - 44 CKD stage G3B                 |                              |                         |
| Education             |     | eGFR 15 - 29 CKD stage G4                  |                              |                         |
| Medication Management |     | eGFR <15 CKD stage G5                      |                              |                         |
| Pre-conception        |     |                                            |                              |                         |
| Joint Consultation    |     | CKD Stage                                  | ~                            | No previous entry       |
| Recall                |     | -                                          | 28-Aug-2024                  | ,                       |
| Guidelines            |     | Proteinuria?                               |                              | No previous entry       |
| Datient Info          |     |                                            | 28-Aug-2024                  | no previous energy      |
| radene ino            | ×   |                                            | 29 Aug 2024                  |                         |
|                       |     |                                            | 20-Aug-2024                  | No previous entry       |
|                       |     |                                            |                              |                         |
|                       | ~   | Exception Reporting (QOF)                  | ×                            | No previous entry       |
|                       |     |                                            |                              |                         |

# Eyes – Diabetes Review Level 1

| Pages « '                  | <u> </u>                                                                                                    |                                                                                           |                           |   |
|----------------------------|----------------------------------------------------------------------------------------------------|-------------------------------------------------------------------------------------------|---------------------------|---|
| *KPIs                      | EYES                                                                                                    |                                                                                           |                           |   |
| Mental Health<br>Diagnosis | NICE GUIDANCE<br>Arrange emergency review by an ophth<br>sudden loss of vision, rubeosis iridis, pre-<br>Optimise HbA1c, blood pressure and lipi | nalmologist for:<br>-retinal or vitreous haemorrhage, retinal detachment.<br>d management |                           |   |
| BP                         | NWL Retinopathy Guidelines                                                                                                    |                                                                                           |                           |   |
| HbA1c                      | *Retinopathy screening (OOF)                                                                                                    | ~                                                                                         | 07-Aug-2024 Retinal scree | * |
| Lipids                     |                                                                                                    | 28-Aug-2024                                                                               | of hag been needed bereen |   |
| Lifestyle                  |                                                                                                    |                                                                                           |                           |   |
| Feet                       | Diabetic retinopathy                                                                                                    | 28-Aug-2024                                                                               | 02-Nov-2021               | * |
| Kidneys                    | Left eye (Retinopathy)                                                                                                    | ×                                                                                         | No previous entry         |   |
| Eyes                       |                                                                                                    | 28-Aug-2024                                                                               |                           |   |
| Hypoglycaemia              | Left eye (Maculopathy)                                                                                                    | ×                                                                                         | No previous entry         |   |
| Care Planning              |                                                                                                    | 28-Aug-2024                                                                               |                           |   |
| Education                  | Right eye (Retinopathy)                                                                                                    | ~ ·                                                                                       | No previous entry         |   |
| Medication Management      |                                                                                                    | 28-Aug-2024                                                                               |                           |   |
| Pre-conception             | Right eye (Maculopathy)                                                                                                    | ~                                                                                         | No previous entry         |   |
| Joint Consultation         |                                                                                                    | 28-Aug-2024                                                                               |                           |   |
| Recall                     |                                                                                                    | Follow Lip                                                                                |                           |   |
| Guidelines                 |                                                                                                    | 20-Aug-2024                                                                               | No previous entry         |   |
| Patient Info               | Exception Reporting                                                                                                    | ×                                                                                         | No previous entry         |   |
| Facilit IIIO               | <i>•</i>                                                                                                    |                                                                                           |                           |   |
|                            | NWL Diabetic Eye Screening Programme<br>Tel: 020 8099 1122                                                                                       |                                                                                           |                           |   |

## Hypoglycaemia– Diabetes Review Level 1

| Pages «               | ^ |                                                                                                    |                        |                            |
|-----------------------|---|----------------------------------------------------------------------------------------------------|------------------------|----------------------------|
| *KPIs                 |   | HYPOGLYCAEMIA                                                                                                    |                        |                            |
| Mental Health         |   | <u>NWL hypoqlycaemic quidelines</u>                                                                                                   |                        |                            |
| Diagnosis             |   | Hypoglycaemic attack requiring 3rd 28-Aug-2024                                                                                        |                        | No previous entry          |
| BP                    |   | Text                                                                                                    |                        |                            |
| HbA1c                 |   | *Frequency of hypoglycaemia attack                                                                                                    |                        | 07-Aug-2024 1 times/week 😕 |
| Lipids                |   | Tavt                                                                                                    |                        |                            |
| Lifestyle             |   | FUAL                                                                                                    |                        |                            |
| Feet                  |   |                                                                                                    | <b>^</b>               |                            |
| Kidneys               |   | Nocturnal hypoglycaemia                                                                                                    | ~                      |                            |
| Eyes                  |   | Note importance of asking specifically about night time hypos as they carry the risk of prolongation of QT interval and predict worse | hypoglycaemia outcomes |                            |
| Hypoglycaemia         |   | Hypoglycaemic warning absent                                                                                                    |                        | No previous entry          |
| Care Planning         |   |                                                                                                    |                        |                            |
| Education             |   | Patient advised to inform DVLA Text                                                                                                   |                        | No previous entry          |
| Medication Management |   | Diabetes & Driving                                                                                                    |                        | no pronodo ondy            |
| Pre-conception        |   | Diabetes and Safe Driving (Trend)                                                                                                    |                        |                            |
| Joint Consultation    |   |                                                                                                    |                        |                            |
| Recall                |   | Education                                                                                                    |                        |                            |
| Guidelines            |   |                                                                                                    |                        |                            |
| Patient Info          | ~ |                                                                                                    |                        |                            |

The areas marked with an asterisk need to be completed for Enhanced Service Payment if not completed on other pages. Frequency of hypoglycaemic attack needs to be noted even if the figure is zero

# Care Planning – Diabetes Review Level 1

| Pages «               | ^                                                           |              |                              |
|-----------------------|-------------------------------------------------------------|--------------|------------------------------|
| *KPIs                 | CARE PLANNING                                               |              |                              |
| Mental Health         | ADMIN                                                       |              |                              |
| Diagnosis             | Patient allocated named accountable general practitioner    |              | No previous entry            |
| BP                    | Informing patient of named accountable general practitioner |              | No previous entry            |
| HbA1c                 | Medication review done                                      |              | 12-Jan-2024 >>               |
| Lipids                | Over 75 health check                                        |              | No previous entry            |
| Lifestyle             | Number of falls in last year                                | <u>/year</u> | No previous entry            |
| Feet                  |                                                             |              |                              |
| Kidnevs               | ASSESSMENT                                                  |              |                              |
| Ever                  | History/symptoms                                            | Text         | 07-Aug-2024 >>               |
| Lyes .                | Examination findings                                        | Text         | 07-Aug-2024 >>               |
| Hypoglycaemia         | Frailty Severity                                            | ~            | No previous entry            |
| Care Planning         | PLAN                                                        |              |                              |
| Education             | Summary of needs                                            | Text         | No previous entry            |
| Medication Management | Patient's goals and priorities                              | Text         | 07-Aug-2024 >>               |
| Pre-conception        | Care plan agreed                                            | Text         | No previous entry            |
| Joint Consultation    | Anticipatory care plan                                      | Text         | No previous entry            |
| Recall                | Review of care plan                                         | Text         | No previous entry            |
| Guidelines            | Social prescribing                                          | ×            | 27-Oct-2023 Referral to so » |
| Datiant Info          |                                                             | Text         |                              |
|                       | Social prescribing                                          | ✓            | 27-0ct-2023 Referral to so » |
|                       |                                                             | Text         |                              |
|                       | Summary Care Record                                         |              | No previous entry            |
|                       |                                                             | Taut         | no providuo enery            |
|                       |                                                             | Text         |                              |

# Education – Diabetes Review Level 1

| Pages « ^             | 5                                                                     |      |                   |   |
|-----------------------|-----------------------------------------------------------------------|------|-------------------|---|
| *KPIs                 | DIABETES EDUCATION                                                    |      |                   |   |
| Mental Health         | Know Diabetes - Diabetes Education Advice about blood glucose control | Text | No previous entry |   |
| Diagnosis             | Blood glucose control                                                 |      |                   |   |
| BP                    | Lifestyle advice regarding diet                                       | Text | 16-Mar-2023       | * |
| HbA1c                 | Education about alcohol consumption                                   | Text | No previous entry |   |
| Lipids                | Advice on effects of smoking on<br>health                             | Text | No previous entry |   |
| Lifestyle             | Advice about exercise                                                 | Text | 13-Nov-2023       | * |
| Feet                  | Education about self management of diabetes                           | Text | No previous entry |   |
| Kidneys               | Diabetic foot care education                                          | Text | No previous entry |   |
| Eyes                  | Health education - hypoglycaemia                                      | Text | No previous entry |   |
| Hypoglycaemia         | Emergency contact details                                             | Text | No previous entry |   |
| Care Planning         | Patient advised to inform DVLA                                        | Text | No previous entry |   |
| Education             | Education about diabetes and driving                                  | Text | No previous entry |   |
| Medication Management | Patient advised to inform insurance                                   | Text | No previous entry |   |
| Pre-conception        | Company                                                               |      |                   |   |

# Education Cont'd – Diabetes Review Level 1

| Insulin                            |        |                            |
|------------------------------------|--------|----------------------------|
| Insulin passport                   | ×      | No previous entry          |
| Advice on foreign travel           | Text   | No previous entry          |
|                                    |        |                            |
| Diabetes Structured Education      |        |                            |
| Structured Education               | ~<br>~ | 16-Mar-2023 Attended dia » |
| Structured Education Guidelines    |        |                            |
|                                    |        |                            |
|                                    |        |                            |
| Patient Leaflets                   |        |                            |
| What is diabetes                   |        |                            |
| Type 2 DM                          |        |                            |
| Rationale of diabetes treatment    |        |                            |
| Lifestyle advice regarding smoking |        |                            |
| Sick day rules                     |        |                            |
| Diabetes and driving               |        |                            |
|                                    |        |                            |

The areas marked with an asterisk need to be completed for Enhanced Service Payment if not completed on other pages.

### Medication Management– Diabetes Review Level 1

| Pages         | * | ^ |                                          |                                            |   |                          |   |
|---------------|---|---|------------------------------------------|--------------------------------------------|---|--------------------------|---|
| *KPIs         |   |   | MEDICATION MANAGEMENT                    |                                            |   |                          |   |
| Mental Health |   |   | Refer to the medication section of the o | are record for patients current medication |   |                          |   |
| Diagnosis     |   |   | Self-administration of OTC medication    | Text                                       |   | No previous entry        |   |
| Diagriosis    |   |   | Latest eGFR                              |                                            |   | 07-Aug-2024 6 ml / min   | * |
| ВР            |   |   |                                          |                                            |   | 67 Aug 2021 6 Milly Mill |   |
| HbA1c         |   |   | Medication Review                        |                                            |   |                          |   |
| Lipids        |   |   | Manages Medication                       | ~                                          | · | No previous entry        |   |
| Lifestyle     |   |   | 2                                        | Text                                       | 1 | ,                        |   |
| Feet          |   |   | Understands medication?                  |                                            |   | 24-Dec-2020 Patient unde | * |
| Kidneys       |   |   |                                          | Text                                       | 1 |                          | _ |
| Eyes          |   |   | Medication review done (GMS)             |                                            |   | 12-Jan-2024              | * |
| Hypodycaemia  |   |   | Medication Compliance                    | ~                                          |   | 13-Nov-2020 Drug complia | * |
| Care Dapping  |   |   |                                          | Text                                       |   |                          |   |
| Care Planning |   |   |                                          |                                            |   |                          |   |
| Education     |   |   |                                          |                                            |   |                          |   |

Oral Hypoglycaemic Agents Glycaemic Management Algorithm (NWL) Metformin (NICE) Gliclazide (NICE) Pioglitazone (NICE) DPP4 - Gliptins (Diabetes.org.uk) SGLT-2 Empagliflozin (NICE)

Medication Management

Pre-conception

Recall

Joint Consultation

# Pre-Contraception – Diabetes Review Level 1

| Pages «               |                                                                                                    |
|-----------------------|----------------------------------------------------------------------------------------------------|
| *KPIs                 | PRE-CONCONCEPTION                                                                                                    |
| Mental Health         | NICE Clinical Knowledge Summary<br>Women Of Childbearing Age (NWL)                                                                                                    |
| Diagnosis             |                                                                                                    |
| BP                    | Refer all women with diabetes mellitus who wish to become pregnant to a pre-conception diabetes clinic (if available) or to their diabetes care team, as soon as possible.                                                                                                    |
| HbA1c                 | Ensure that concurrent medication is reviewed - Stop statins, fibrates, ACE inhibitors and ARBs                                                                                                    |
| Lipids                | Prescribe folic acid 5 mg daily until week 12 of pregnancy to reduce risk of neural tube defect                                                                                                    |
| Lifestyle             | Advise the woman to avoid pregnancy if the HbA1C is above 86 mmol/mol (10%).                                                                                                    |
| Feet                  | Advise women with type 2 diabetes that their current medication for diabetes will need to be reviewed, and that they will probably be advised to switch to insulin therapy for the duration of their pregnancy.                                                                                                    |
| Kidneys               | Discuss the importance of optimal blood glucose control with the woman.                                                                                                    |
| Eyes                  | Women planning pregnancy should ideally aim to achieve a pre-conception HbA1C value of less than 42 mmol/mol (< 6.1%) if this can be achieved safely. Reassure the woman that any reduction in HbA1C towards the normal HbA1C value of less than 42 mmol/mol (< 6.1%) is likely to reduce the risk of concepting the achieved is a normal HbA1C cannot be achieved then the woman |
| Hypoglycaemia         | should aim for a target of less than 53 mmol/mol (< 7%) if this target is safely achievable, but hypoglycaemic risk should be considered when trying to achieve this target.                                                                                                    |
| Care Planning         | Advise the woman to continue using effective contraception methods until her individualized target has been achieved.<br>Offer monthly monitoring of HbA1C.                                                                                                    |
| Education             | Ensure that complications of diabetes are reviewed.                                                                                                    |
| Medication Management | Measure thyroid stimulating hormone (TSH), free thyroxine, and thyroid peroxidase antibodies in women with type 1 diabetes.                                                                                                    |
| Pre-conception        |                                                                                                    |

### Joint Consultation – Diabetes Review Level 1

| NWL ICS Diabetes Review Level | I 1 ES 2024/25                                                                                                    |               |
|-------------------------------|----------------------------------------------------------------------------------------------------|---------------|
| Pages «                       |                                                                                                    |               |
| *KPIs                         | JOINT CONSULTATION                                                                                                  |               |
| Mental Health                 |                                                                                                    |               |
| Diagnosis                     | Seen in multidisciplinary diabetic clinic Tarte                                                                     | revious entry |
| BP                            |                                                                                                    | evious entry  |
| HbA1c                         | Consultation Type                                                                                                   |               |
| Lipids                        | Joint Consultation V No pr                                                                                          | revious entry |
| Lifestyle                     | Text                                                                                                    |               |
| Feet                          |                                                                                                    |               |
| Kidneys                       | Please tick the box below if the consultation was done as a virtual clinic or telephone discussion with the DSN/DNC |               |
| Eyes                          | Third party consultation Text No pr                                                                                 | revious entry |
| Hypoglycaemia                 |                                                                                                    |               |
| Care Planning                 |                                                                                                    |               |
| Education                     |                                                                                                    |               |
| Medication Management         |                                                                                                    |               |
| Pre-conception                |                                                                                                    |               |
| Joint Consultation            |                                                                                                    |               |

# Recall – Diabetes Review Level 1

| NWL ICS Diabetes Review Level | 1 ES 2024/25           |           |             |                   |
|-------------------------------|------------------------|-----------|-------------|-------------------|
| Pages «                       |                        |           |             |                   |
| *KPIs                         | RECALL                 |           |             |                   |
| Mental Health                 | Diabetic annual review | Follow Up | 20-Aug-2024 | No previous entry |
| Diagnosis                     |                        | Text      |             |                   |
| PD                            | HbA1c Recall           | Follow Up | 20-Aug-2024 | No previous entry |
| DP                            | BP Recall              | Follow Up | 20-Aug-2024 | No previous entry |
| HDA1C                         | Cholesterol Recall     | Follow Up | 20-Aug-2024 | No previous entry |
| Lipids                        |                        |           |             |                   |
| Lifestyle                     |                        |           |             |                   |
| Feet                          |                        |           |             |                   |
| Kidneys                       |                        |           |             |                   |
| Eyes                          |                        |           |             |                   |
| Hypoglycaemia                 |                        |           |             |                   |
| Care Planning                 |                        |           |             |                   |
| Education                     |                        |           |             |                   |
| Medication Management         |                        |           |             |                   |
| Pre-conception                |                        |           |             |                   |
| Joint Consultation            |                        |           |             |                   |
| Recall                        |                        |           |             |                   |

# Patient Information – Diabetes Review Level 1

#### **Know Diabetes Links**

Know Diabetes - Diabetes Education BAME section Low carb section Move more Remission Remission videos REWIND Patient videos Understanding blood results Complications Downloadable resources Blog

#### **Type 2 Diabetes Remission Information**

Remission slides Remission slides (short version) Printable patient information leaflet

#### Best other websites for Type 2 Dietary Information

Diet Doctor The Blood Sugar Diet Low Carb Programme

#### Type 1 Information

eLearning courses (pumps, growing up with type 1): Type 1 Resources:

#### Diabetes Videos

Healthy Eating Diabetes remission/reversal Surinder's story - lifestyle changes Martin's story - using technology to make changes Patrick's story - getting more active and cutting carbs Ian's story - low carb diet More NWL patient videos

#### Patient Leaflets

Living with Diabetes (Diabetes.co.uk) Diabetes Information Prescriptions (Diabetes.co.uk) Glucose control Rationale of diabetes treatment Hypoglycaemic Managment Sick day rules Safe driving and the DVLA Free online Hypo Training Program

Links to patient information (copy the link and send to patient)

# Clinical Searches and Reports – Diabetes Review Level 1

#### Searches

Reporting > Population Reporting > NWL EMIS Enterprise S&R > NWL Enhanced Services 2024 25 > Diabetes Level 1

Searches: Payment and Missing Data

### Information – Diabetes Review Level 1

| Disclaimer                                                                                                    |                                                                                   |          |
|----------------------------------------------------------------------------------------------------|-----------------------------------------------------------------------------------|----------|
| This template has been created by the North West London ICB to support Member Practices' effective delivery of patient services.<br>It has been developed in close liaison with local clinicians, tested extensively within live clinical system environments and is, to the best of our knowledge, accur<br>the accuracy of the data produced using this template remains with the Practice; the ICB strongly recommend that Practices ensure appropriate checks are in<br>the NWL IT Team by emailing <b>nhsnwl.servicedesk@nhs.net</b> | ate. However, responsibility for ensuri<br>place and that any errors are reported | ng<br>to |
| Video: EMIS diabetes template quidance by Dr Tony Willis                                                                                                    |                                                                                   |          |
| Feedback                                                                                                    |                                                                                   |          |
| Your template feedback is important to us.<br>Please send your comments/requests to the address below nhsnwl.servicedesk@nhs.net                                                                                                    |                                                                                   |          |
| Template Publish Date: April 2021                                                                                                    |                                                                                   |          |
| Template Review Date: March 2024                                                                                                    |                                                                                   |          |
| For template audit only                                                                                                    |                                                                                   |          |
| Template entry                                                                                                    | 07-Aug-2024                                                                       | *        |

On this page you will find the disclaimer and feedback email address. You will also find a link to a very informative video: EMIS diabetes template guidance by Tony Willis

You will also find the purpose of the template, when it was last updated and who designed and developed it.
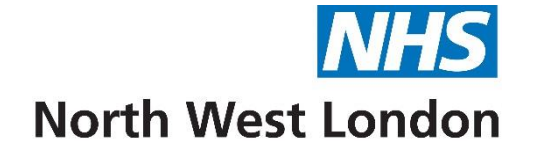

# Diabetes Early Onset/ T2DAY Template 2024/25

| WL ICS Diabetes Early Onset/T2DAY ES 2024/25                                                                                                    |                                                                                                    |                           |          |  |  |
|----------------------------------------------------------------------------------------------------|----------------------------------------------------------------------------------------------------|---------------------------|----------|--|--|
| Pages «                                                                                                    | Pages «                                                                                                    |                           |          |  |  |
| Main page                                                                                                    | North West London ICB Early Onset Type 2 Diabetes Review ES 2024/25                                                                                                    |                           |          |  |  |
| Patient Resources                                                                                                    | NOTE: Fields marked with * are mandatory                                                                                                    |                           |          |  |  |
| Clinician Resources<br>Information                                                                                                    | Diagnosis<br>Consider: Potential misclassification of diabetes type, Alternative diagnosis considered unlikely, Alternative diagnosis possible, Pancreatic autoantibody testing, Referral to specialist |                           |          |  |  |
|                                                                                                    | Genetic Testing MODY       Diagnosis interpretation         Text                                                                                                    | 30-Nov-2023               | *        |  |  |
|                                                                                                    | Pancreatic Autoantibody Testing                                                                                                    |                           |          |  |  |
|                                                                                                    | Glutamic acid decarboxylase antibody u/m                                                                                                    | No previous entry         |          |  |  |
|                                                                                                    | Serum glutamic acid decarboxylase kU/L klub klub klub klub klub klub klub klub                                                                                                    | No previous entry         |          |  |  |
|                                                                                                    | Insulnoma-associated antigen-2 antibody U/mL                                                                                                    | No previous entry         |          |  |  |
|                                                                                                    | *Pre-pregnancy counselling                                                                                                    |                           |          |  |  |
| Consider: Pre-pregnancy counselling, Contraception discussed, Planning for possibility of pregnancy, Folic acid prescriptions to women of child bearing age |                                                                                                    |                           |          |  |  |
|                                                                                                    | Please ensure that folic acid is prescribed to women of childbearing age                                                                                                    |                           |          |  |  |
|                                                                                                    | *Pre-conception education     Text                                                                                                    | 30-Nov-2023               | *        |  |  |
|                                                                                                    | Cardiovascular Risk                                                                                                    |                           |          |  |  |
|                                                                                                    | Optimisation of glycaemia and cardiovascular risk and weight<br>Consider: Lipid-lowering therapies, BP management, SGLT2 inhibitors, ACE/ARB, Weight management, GLP-1 receptor agonist treatment,      |                           |          |  |  |
|                                                                                                    | Cardiovascular Risk Text                                                                                                    | 30-Nov-2023               | *        |  |  |
|                                                                                                    | Psychological well-being                                                                                                    |                           |          |  |  |
|                                                                                                    | Psychological wellbeing unmet and social needs                                                                                                    |                           |          |  |  |
|                                                                                                    | Advice about psychological well-being Text                                                                                                    | 30-Nov-2023               | *        |  |  |
|                                                                                                    | *Referral                                                                                                    |                           |          |  |  |
|                                                                                                    | *Weight Management Referral                                                                                                    | 30-Nov-2023 Referral to w | <b>*</b> |  |  |
|                                                                                                    | *Referral to service                                                                                                    | 30-Nov-2023 Referral to c | *        |  |  |
|                                                                                                    | *EOT2D Management Plan                                                                                                    |                           |          |  |  |
|                                                                                                    | review Text                                                                                                    | 30-Nov-2023               | *        |  |  |
|                                                                                                    | North West London ICB [template name] 2024/25 <u>nhsnwl servicedesk@nhs.net</u>                                                                                                    |                           |          |  |  |

This enhanced service is for Early Onset Diabetes for the under 40s

The area marked with an asterisk need to be completed for ES payment

#### Patient Resources - Diabetes Early Onset/T2Day

#### Clinician Resources - Diabetes Early Onset/T2Day

| Patient Resources |
|-------------------|
|-------------------|

#### Know Diabetes links

Know Diabetes Find a programme <a href="https://www.knowdiabetes.org.uk/learning-zone/find-a-programme/">https://www.knowdiabetes.org.uk/professional/diabetes-education-for-people-with-diabetes/</a> BAME section <a href="https://www.knowdiabetes.org.uk/get-local/bame/">https://www.knowdiabetes.org.uk/get-local/bame/</a> Low carb section</a>https://www.knowdiabetes.org.uk/be-healthier/low-carb/ Move more <a href="https://www.knowdiabetes.org.uk/be-healthier/move-more/">https://www.knowdiabetes.org.uk/get-local/bame/</a> Low carb section</a>https://www.knowdiabetes.org.uk/be-healthier/move-more/ Remission <a href="https://www.knowdiabetes.org.uk/know-more/achieving-type-2-remission/">https://www.knowdiabetes.org.uk/be-healthier/low-carb/</a> Remission <a href="https://www.knowdiabetes.org.uk/know-more/achieving-type-2-remission/">https://www.knowdiabetes.org.uk/know-more/achieving-type-2-remission/</a> Remission videoshttps://www.knowdiabetes.org.uk/know-more/remission-video-page/ REVINDhttps://www.knowdiabetes.org.uk/for-you/programmes/type-2/diabetes-rewind-programme/ Patient videoshttps://www.knowdiabetes.org.uk/for-you/get-inspired/</a>

Understanding blood resultshttps://www.knowdiabetes.org.uk/know-more/your-blood/ Complicationshttps://www.knowdiabetes.org.uk/know-more/feet-heart-eyes-and-kidneys/ Downloadable resources <u>https://www.knowdiabetes.org.uk/for-you/free-resources/</u>

Blog https://www.knowdiabetes.org.uk/blog/

#### Type 2 Diabetes Remission Information

Remission slides:https://rebrand.ly/t2dmRemissionSlides Remission slides (short version):https://rebrand.ly/t2dmRemissionSlidesShort Printable patient information leaflethttps://rebrand.ly/t2dmRemissionHandout

#### Best other websites for Type 2 dietary information

Diet Doctor:https://www.dietdoctor.com The blood sugar diet: <u>https://thebloodsugardiet.com/</u> Low carb programme:https://www.lowcarbprogram.com/

#### Type 1 Information

eLearning courses (pumps, growing up with type 1): <u>https://www.knowdiabetes.org.uk/for-you/elearning/</u> Type 1 Resources: <u>https://www.t1resources.uk/home/</u>

#### Diabetes information in different languages

Information in different languages https://www.diabetes.org.uk/diabetes-the-basics/information-in-different-languages

#### **Clinician Resources**

#### NW London Diabetes Referral Guidelines

https://www.nwlondonics.nhs.uk/professionals/referral-quidelines-and-clinical-documents/diabetes

#### NWL Diabetes Type 2 Clinical Guidelines

https://www.nwlondonics.nhs.uk/application/files/4316/7352/6001/00 NHS NWL Type 2 Diabetes Clinical Guidelines Dec 2022.pdf

### Clinical Searches and Reports – Diabetes Early Onset Type 2

Activity/KPIs: NWL Enterprise S&R >> NWL Enhanced Services 2024 25 >> 14 Diabetes Early Onset Type 2

Data Quality: NWL Enterprise S&R >> NWL Enhanced Services 2024 25 >> Diabetes Early Onset Type 2

### Information – Diabetes Early Onset Type 2

#### Disclaimer

This template has been created by North West London ICB to support Member Practices' effective delivery of patient services. It has been developed in close liaison with local clinicians, tested extensively within live clinical system environments and is, to the best of our knowledge, accurate. However, responsibility for ensuring the accuracy of the data produced using this template remains with the Practice; the ICB strongly recommends that Practices ensure appropriate checks are in place and that any errors are reported to the NWL IT Team by emailing nwlccg.servicedesk@nhs.net

Your template feedback is important to us. Please email your comments/requests to the address above and they will be addressed at the next review date (sooner if need dictates).

#### Purpose

The purpose of this template is to support practices identify and support care for patients with early onset type 2 diabetes.

#### **Developed by**

Developed by the NWL PCS System Development team

#### Version

This template was last updated in April 2024

On this page you will find the disclaimer and feedback email address.

You will also find the purpose of the template, when it was last updated and who designed and developed it.

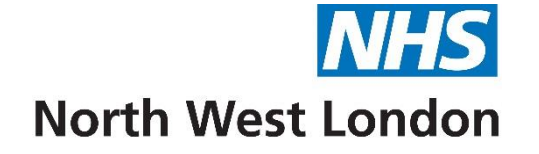

# Diabetes MDT Template 2024/25

| NWL ICS Diabetes MDT Review ES 2024/25 |                                                               |                                                                          |                           |     |  |
|----------------------------------------|---------------------------------------------------------------|--------------------------------------------------------------------------|---------------------------|-----|--|
| Pages «                                | North West London ICB Diabetes MDT ES 2024/25                 |                                                                          |                           |     |  |
| Pre-MDT                                |                                                               | NOTE: Fields marked with * are mandatory                                 |                           |     |  |
| Metrics                                | Pre-MDT Activities                                            |                                                                          |                           |     |  |
| *MDT                                   | Please ensure all pre-MDT fields are                          | e complete before the MDT                                                |                           |     |  |
| Clinician Resources                    | Reason for referral                                           | Text                                                                     | 22-Dec-2022               | *   |  |
| Information                            | Referral Outcome<br>(Accepted/Rejected)                       | Text                                                                     | No previous entry         |     |  |
| Information                            | Pre-MDT Assessment                                            | Text                                                                     | No previous entry         |     |  |
|                                        | Patients Occupation                                           | ✓                                                                        | No previous entry         |     |  |
|                                        |                                                               | 20-Aug-2024                                                              |                           |     |  |
|                                        | Shift worker                                                  |                                                                          | No previous entry         |     |  |
|                                        | Night shift worker                                            |                                                                          | No previous entry         |     |  |
|                                        | Needle phobia                                                 | Text                                                                     | No previous entry         |     |  |
|                                        | Conflicting spiritual beliefs and medical/health care regimen | Text Regarding diagnosis/over treatment/needles/prefers natural          | No previous entry         |     |  |
|                                        | Health beliefs eg ambivalence, phobia                         |                                                                          |                           |     |  |
|                                        | Frailty                                                       | v                                                                        | No previous entry         |     |  |
|                                        | Has a carer                                                   | Text                                                                     | No previous entry         |     |  |
|                                        | Well-being assessment for long term conditions reviewed       |                                                                          | No previous entry         |     |  |
|                                        | Medication compliance status                                  | v                                                                        | 13-Nov-2020 Drug complia  | *   |  |
|                                        |                                                               | 20-Aug-2024                                                              |                           |     |  |
|                                        |                                                               | Text                                                                     |                           |     |  |
|                                        | Medication review                                             |                                                                          | 12-Sep-2023               | *   |  |
|                                        | Medication review done by                                     | ×                                                                        | 24-Dec-2020 Medication re | . » |  |
|                                        | Patient has Know Diabetes Account                             |                                                                          | 07-Aug-2024               | *   |  |
|                                        | Knowdiabetes.org.uk                                           |                                                                          |                           |     |  |
|                                        |                                                               | North West London ICB Diabetes MDT 2024/25<br>nhsnwl.servicedesk@nhs.net |                           |     |  |

This part of the template needs to be completed before the MDT

### **Metrics - Diabetes MDT Review**

| NWL ICS Diabetes MDT Review ES 2024/25 |                                                                        |                             |   |  |  |
|----------------------------------------|------------------------------------------------------------------------|-----------------------------|---|--|--|
| Pages «                                | Metrics                                                                |                             |   |  |  |
| Pre-MDT                                | Frequency of hypoglycaemia attack                                      | 07-Aug-2024 1 times/week    | * |  |  |
| Metrics                                | Insulin dependent                                                      | No previous entry           |   |  |  |
| *MDT                                   | Hyperglycaemia Text Number of admissions for Hyperglycaemia and/or DKA | No previous entry           |   |  |  |
| Clinician Resources                    | Anti GAD ABs                                                           | No previous entry           |   |  |  |
| Information                            | HbA1c Level                                                            | 07-Aug-2024 45 mmol/mol     | * |  |  |
| Inormation                             | BP                                                                     | 07-Aug-2024                 | * |  |  |
|                                        | Body Mass Index Calculate                                              | 07-Aug-2024 300781.25 kg    | * |  |  |
|                                        | QRISK2 cardiovascular disease 10 year <u>%</u>                         | 05-Nov-2019 3.3 %           | * |  |  |
|                                        | MA Ratio                                                               | 07-Aug-2024 3 mg/mmol       | * |  |  |
|                                        | Microalbuminuria                                                       | No previous entry           |   |  |  |
|                                        | eGFR                                                                   | 07-Aug-2024 6 mL/min        | * |  |  |
|                                        | CKD GA Stage                                                           | No previous entry           |   |  |  |
|                                        | CKD Status                                                             | No previous entry           |   |  |  |
|                                        | REWIND                                                                 | 16-Mar-2023                 | * |  |  |
|                                        | Structured Education                                                   | 07-Aug-2024                 | * |  |  |
|                                        | Alcohol Consumption                                                    | 16-Mar-2023 10 U/week       | * |  |  |
|                                        | Smoking status                                                         | 07-Aug-2024 Ex-smoker       | * |  |  |
|                                        | Drug use                                                               | No previous entry           |   |  |  |
|                                        | Medication Review                                                      | 12-Sep-2023                 | * |  |  |
|                                        | Comorbidities                                                          |                             |   |  |  |
|                                        | Mental Health                                                          | 01-Aug-2024 Eating disorder | * |  |  |
|                                        | Ischaemic Heart Disease                                                | No previous entry           |   |  |  |
|                                        | Stroke                                                                 | No previous entry           |   |  |  |
|                                        | Heart Failure                                                          | No previous entry           |   |  |  |
|                                        | Peripheral vascular disease                                            | No previous entry           |   |  |  |
|                                        | Retinopathy                                                            | 02-Nov-2021 Diabetic retin  | * |  |  |
|                                        | Renal Disease                                                          | No previous entry           |   |  |  |
|                                        |                                                                        |                             |   |  |  |

### MDT\* - Diabetes MDT Review

| IWL ICS Diabetes MDT Review ES 2024/25 |                                                                                                    |                               |                              |   |
|----------------------------------------|----------------------------------------------------------------------------------------------------|-------------------------------|------------------------------|---|
| Pages «                                |                                                                                                    |                               |                              |   |
| Pre-MDT                                | NOTE: Fields                                                                                                    | s marked with * are mandatory |                              |   |
| Metrics                                | Questions for MDT                                                                                                    |                               |                              |   |
| *MDT                                   | Referral for multidisciplinary review Text Please list questions for MDT                                                                                                    |                               | No previous entry            |   |
|                                        | Multi-Disciplinary Team (MDT) Meeting                                                                                                    |                               |                              |   |
| Clinician Resources                    | Please ensure all pre-MDT fields are complete before the MDT                                                                                                    |                               |                              |   |
| Information                            | Attendees (including roles)                                                                                                    |                               | No previous entry            |   |
|                                        | Seen by                                                                                                    | ~                             | 16-Mar-2023 Seen by phar     | * |
|                                        | Discussion about treatment options Text                                                                                                    |                               | No previous entry            |   |
|                                        | Outcome of MDT discussion Text                                                                                                    |                               | No previous entry            |   |
|                                        | Refer to weight management service                                                                                                    | ~                             | 30-Nov-2023 Referral to w    | * |
|                                        | Referred to ARRS services                                                                                                    | ~                             | 27-Oct-2023 Referral to so 2 | * |
|                                        | Referral to other service                                                                                                    | ~                             | 30-Nov-2023 Referral to c    | * |
|                                        | Social prescribing declined                                                                                                    |                               | No previous entry            |   |
|                                        | Both boxes below must be ticked on the same day                                                                                                    |                               |                              |   |
|                                        | The second second secon |                               | No previous entry            |   |
|                                        | Text                                                                                                    |                               |                              |   |
|                                        | *Enhanced services administration                                                                                                    |                               | 27-Oct-2023                  | * |
|                                        |                                                                                                    |                               |                              |   |
|                                        |                                                                                                    |                               |                              |   |

Complete the starred areas for ES payment.

Also ensure that when completed you remember to tick the boxes for MDT Diabetes review and Enhanced Services Administration which are the bottom of the page.

Please do read notes in red or bold blue which may help you to complete the template

### Clinical Searches and Reports – Diabetes MDT

NWL Enhanced Service Searches

NWL EMIS Enterprise S&R > NWL Enhanced Services 2024 25 v > 08 Diabetes L2

### Information – Diabetes MDT

| NWL ICS Diabetes MDT Review ES 2024/25 |   |                                                                                                    |  |  |  |
|----------------------------------------|---|----------------------------------------------------------------------------------------------------|--|--|--|
| Pages                                  | * | Disclaimer                                                                                                    |  |  |  |
| Pre-MDT                                |   | This template has been created by North West London ICB to support Member Practices' effective delivery of patient services. It has been developed in close liaison with local clinicians, tested extensively within live clinical system environments and is, to the best of our knowledge, accurate. However, responsibility for ensuring the accuracy of the data produced using this |  |  |  |
| Metrics                                |   | template remains with the Practice; the ICB strongly recommends that Practices ensure appropriate checks are in place and that any errors are reported to the NWL 11 Team by emailing nhsnwl.servicedesk@nhs.net                                                                                                    |  |  |  |
| *MDT                                   |   | Your template feedback is important to us. Please email your comments/requests to the address above and they will be addressed at the next review date (sooner if need dictates).                                                                                                    |  |  |  |
| Clinician Resources                    |   |                                                                                                    |  |  |  |
| (                                      |   | Purpose                                                                                                    |  |  |  |
| Information                            |   | The purpose of this template is to capture data relevant for diabetes multidiciplinary review                                                                                                    |  |  |  |
|                                        |   | Developed by                                                                                                    |  |  |  |
|                                        |   | Developed by the NWL PCS System Development team and the NWL diabetes clinical leads                                                                                                    |  |  |  |
|                                        |   | Version                                                                                                    |  |  |  |
|                                        |   | This template was last updated April 2024                                                                                                    |  |  |  |

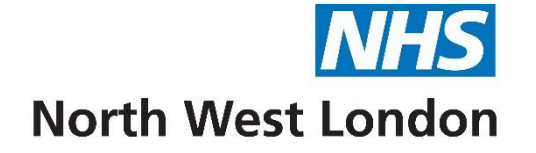

# ECG Template 2024/25

| NWL ICS ECG ES 2024/25 |                                                                                                    |                                                                                                    |                   |                                       |
|------------------------|----------------------------------------------------------------------------------------------------|----------------------------------------------------------------------------------------------------|-------------------|---------------------------------------|
| Pages «                | Cardiology                                                                                                    |                                                                                                    |                   | · · · · · · · · · · · · · · · · · · · |
| ECG                    |                                                                                                    | North West London ICB ECG ES 2024/25                                                                                                    |                   |                                       |
| Guidance               |                                                                                                    | NOTE: Fields marked with * are mandatory                                                                                                    |                   |                                       |
| Information            | ES Payment criteria                                                                                                    |                                                                                                    |                   |                                       |
|                        | *ECG tests conducted                                                                                                    |                                                                                                    | 17-Oct-2022       | *                                     |
|                        | *Enhanced services administration                                                                                                    |                                                                                                    | 27-Oct-2023       | *                                     |
|                        | *ECG Interpretation                                                                                                    | $\checkmark$                                                                                                    | No previous entry |                                       |
|                        |                                                                                                    |                                                                                                    |                   |                                       |
|                        | *Home visit                                                                                                    |                                                                                                    | No previous entry |                                       |
|                        | To Achieve Payment for ECG E01<br>Has SNOMED code of Electrocardiographic<br>Has SNOMED code of Enhanced services ar<br>To Achieve Payment for ECG Home Visi<br>Achieved coding required for E01 AND<br>Has SNOMED code of Home Visit (439708<br>To Achieve Payment for ECG Interpret<br>Achieved coding required for E01 AND<br>Has SNOMED code of ECG normal (16485- | monitoring ( <b>46825001</b> ) recorded by the provider <b>AND</b><br>dministration ( <b>166221000000105</b> ) recorded at the same time as ECG<br><b>its EO2</b><br><b>1006</b> ) recorded at the same time as the ECG<br><b>ation EO3</b><br><b>4000</b> ) <b>OR</b> ECG equivocal ( <b>370359005</b> ) <b>OR</b> ECG abnormal ( <b>102594003</b> ) recorded by the provider |                   |                                       |

Complete the areas with an asterisk for ES payment.

Ensure you tick the enhanced services administration code at the same time as the you tick the Diagnostic electrocardiography box.

Only tick the Home visit if you have seen the patient in their home.

When returning to the template to add in the ECG Overview/Results **do not** tick the ECG and Enhanced Services Administration boxes again.

You will also find on this page the SNOMED codes used in the templates that will lead to achieving Enhanced Service payment (These areas are highlighted with an asterisk).

### KPIs Cont'd – ECG

| Additional Information (Optional)   |                                                                           |        |                             |  |  |
|-------------------------------------|---------------------------------------------------------------------------|--------|-----------------------------|--|--|
| Pulse rate                          | beats/min                                                                 |        | 27-Apr-2022 100 beats/min 🕨 |  |  |
| Pulse rhythm                        | v                                                                         | -      | No previous entry           |  |  |
| ECG: Heart rhythm                   |                                                                           | ·      | No previous entry           |  |  |
| ECG: Conduction Abnormalities       | ↓                                                                         | -      | No previous entry           |  |  |
| ECG: LVH                            |                                                                           | -      | No previous entry           |  |  |
| ECG: QT interval                    |                                                                           | -      | No previous entry           |  |  |
| ECG: QT interval length             |                                                                           | ł      | No previous entry           |  |  |
| Males: Borderline = 431-450ms; Abno | ormal > 450ms. Females: Borderline = 451-470ms; Abnormal > 470ms          |        |                             |  |  |
|                                     |                                                                           |        |                             |  |  |
|                                     |                                                                           |        |                             |  |  |
| AF diagnosis                        |                                                                           | $\sim$ | No previous entry           |  |  |
| ECG: old myocardial infarction      |                                                                           |        | No previous entry           |  |  |
| Old myocardial infarction           |                                                                           | $\sim$ | No previous entry           |  |  |
|                                     |                                                                           |        |                             |  |  |
| BP and serum potassium may be help  | pful                                                                      |        |                             |  |  |
| BP                                  |                                                                           |        | 07-Aug-2024 180/110 mmHg 🔌  |  |  |
| Serum potassium level               |                                                                           |        | No previous entry           |  |  |
| ECG interpretation (add notes)      |                                                                           | $\sim$ | No previous entry           |  |  |
|                                     | Text                                                                      |        |                             |  |  |
|                                     |                                                                           |        |                             |  |  |
| Reason for ECG                      |                                                                           | $\sim$ | No previous entry           |  |  |
| Reason for ECG if not listed above  | Text                                                                      |        | 17-0ct-2022                 |  |  |
|                                     |                                                                           |        |                             |  |  |
|                                     | North West London ICB ECG ES 2024/25<br><u>nhsnwl.servicedesk@nhs.net</u> |        |                             |  |  |

### Guidance - ECG

| NWL ICS ECG ES 2024/25                                    |                                                                                                    |
|-----------------------------------------------------------|----------------------------------------------------------------------------------------------------|
| Pages «                                                   | Guidance                                                                                                    |
| Pages          ECG          Guidance          Information | Guidance         Avis:         Positive in lead I and avF = normal         Negative in I and positive in avF = lead misplacement         Positive in I and negative in avF   look at lead II, if positive = normal, if negative = Left axis deviation         Normal PR 012-0.2 seconds (3-5 small squares)         Normal QRS 0.08-0.12 sec (2-3 small squares)         Normal QRS 0.08-0.12 sec (2-3 small squares)         Broad complexes:         Mainly look at V1 and V6         R vave in V1 = RBBB         Deep S wave in V1 suggests LBBB         OT intervals should be:         <0.448 (11 small sq) in men |
|                                                           |                                                                                                    |

### Clinical Searches and Reports – ECG

#### Reporting

NWL Enhanced Service Searches

NWL EMIS Enterprise S&R > NWL Enhanced Services 2024 25 v > ECG

### Information – ECG

| NWL ICS ECG ES 2024/25 |                                                                                                    |
|------------------------|----------------------------------------------------------------------------------------------------|
| Pages «                | Disclaimer                                                                                                    |
| ECG                    | This template has been created by North West London ICB to support Member Practices' effective delivery of patient services. It has been developed in close liaison with local clinicians, tested extensively within live clinical system environments and is, to the best of our knowledge, accurate. However, responsibility for ensuring the accuracy of the data produced using this template remains with the Practice; the ICB strongly recommends that Practices ensure appropriate checks are in place and that any errors are reported to the NWL IT Team by emailing nhsnwl.servicedesk@nhs.net |
| Information            | Your template feedback is important to us. Please email your comments/requests to the address above and they will be addressed at the next review date (sooner if need dictates).                                                                                                    |
|                        | Purpose                                                                                                    |
|                        | The purpose of this template is to provide a comprehensive data entry template for the purposes of ECG enhanced services in line with the specification.                                                                                                    |
|                        | Developed by                                                                                                    |
|                        | Developed by NWL PCS System Development team                                                                                                    |
|                        |                                                                                                    |
|                        | Version                                                                                                    |
|                        | This template was last updated March 2024.                                                                                                    |

On this page you will find the disclaimer and feedback email address.

You will also find the purpose of the template, when it was last updated and who designed and developed it.

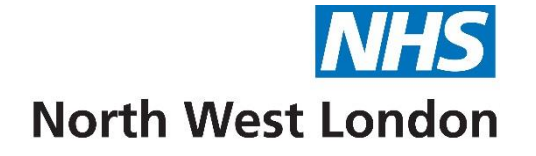

## Hypertension Management Template 2024/25

| WL ICS Hypertension Management ES 2024/25                                    |                                             |                                                        |     |                                |  |
|------------------------------------------------------------------------------|---------------------------------------------|--------------------------------------------------------|-----|--------------------------------|--|
| Pages «                                                                      |                                             |                                                        |     | ^                              |  |
| Diagnosis                                                                    |                                             | North West London ICB Hypertension Managment 2024/25   |     |                                |  |
| Lifestyle                                                                    | Diagnosis                                   |                                                        |     |                                |  |
| Investigations                                                               | If patient age <40 consider referral t      | If patient age <40 consider referral to secondary care |     |                                |  |
| Medicines Optimisation ES                                                    | *Hypertension Diagnosis (QOF)               |                                                        | ~   | 05-Jan-2024 Stage 1 hype »     |  |
| Resources                                                                    |                                             | 20-Aug-2024                                            |     |                                |  |
| Information                                                                  | Hypertension resolved                       | 20-Aug-2024                                            |     | No previous entry              |  |
| Information                                                                  | *Ethnicity                                  |                                                        | ~ 🌽 | 19-Jun-2023 Other Mixed b 🔌    |  |
|                                                                              | Pulse Rhythm                                |                                                        | ~   | No previous entry              |  |
|                                                                              | Pulse rate                                  | beats/min                                              |     | 27-Apr-2022 100 beats/min 🔉    |  |
|                                                                              | *BP (QOF)                                   |                                                        |     | 07-Aug-2024 180/110 mmHg 🔌     |  |
|                                                                              |                                             | 20-Aug-2024                                            |     |                                |  |
|                                                                              | Target systolic blood pressure              | mmHa                                                   |     | No previous entry              |  |
|                                                                              | Target diastolic blood pressure             | mmHg                                                   |     | No previous entry              |  |
|                                                                              | Exception reporting (QOF)                   |                                                        | ~   | No previous entry              |  |
|                                                                              | Home Monitoring                             |                                                        |     |                                |  |
|                                                                              | Has access to BP monitor                    | Text                                                   |     | No previous entry              |  |
|                                                                              | Advice relating to equipment and appliances | Text                                                   |     | No previous entry              |  |
|                                                                              | Average home systolic blood pressure        | 20-Aug-2024                                            |     | No previous entry              |  |
|                                                                              | Average home diastolic blood pressure       | 20-Aug-2024                                            |     | No previous entry              |  |
| QOF Target BP should be <140/90 for <80 years old and <150/90 for >80 years. |                                             |                                                        |     | a <125/05 (<145/05 for 90+urs) |  |

Complete the areas marked with an asterisk for ES payment.

The areas marked with an asterisk also covers some of the QOF Indicators

The location of the report which finds your eligible patients is shown on the next page.

Please do read the notes written in dark blue which may help you to complete the template

Please note the QOF icon in brackets. You would need to complete those areas appropriate to the patient to meet the QOF criteria for payment

#### Diagnosis cont'd - Hypertension Management

QOF Target BP should be <140/90 for <80 years old and <150/90 for >80 years. Targets may be lower for those with co-merchilities and should be percentilized. Home BP measurements and ABPMs ha

Targets may be lower for those with co-morbidities and should be personalised. Home BP measurements and ABPMs have lower targets and for data entry should access their templates. Home BP targets should ideally be <135/85 (<145/85 for 80+yrs) Priority One

Clinic BP ≥180/120mmHg

#### Priority Two

Clinic BP ≥160/100 mmHg\*\* Clinic BP ≥ 140/90mmHg\*\* if BAME AND relevant comorbidity/ risk factor\* No BP reading in 18 months

Priority Three Clinic BP ≥140/90mmHg\*\*

Priority Four Clinic BP  $\approx$ 160/100 mmHg\*\* Clinic BP  $\approx$  140/90mmHg\*\* if BAME AND relevant comorbidity/ risk factor\* No BP reading in 18 months

NICE Guidance for Hypertension Management NWL Hypertension Guidelines

UCLP

Identify eligible patients using the UCLP CEG Risk Stratification searches:

Brent/Harrow: EMIS > Reporting > Population Reporting > NWL Emis Enterprise S&R > UCLP CEG Risk Stratification

Hillingdon: EMIS > Reporting > Population Reporting > Hillingdon Enterprise S&R > UCLP CEG Risk Stratification

NWL Enhanced Service Searches NWL EMIS Enterprise S&R > NWL Enhanced Services 2024 25 v > Hypertenson

> North West London ICB Hypertension Management 2024/25 nhsnwl.servicedesk@nhs.net

#### UCLP CEG Risk Stratification Reports are highlighted in Red

### Lifestyle – Hypertension Management

| NWL ICS Hypertension Management ES 2024/25 |                                     |               |                                   |  |  |  |
|--------------------------------------------|-------------------------------------|---------------|-----------------------------------|--|--|--|
| Pages «                                    | Lifestyle                           |               |                                   |  |  |  |
| Diagnosis                                  | Standing height                     | cm            | 07-Aug-2024 1.6 cm »              |  |  |  |
| Lifestyle                                  | Body weight                         | kg            | 07-Aug-2024 77 kg                 |  |  |  |
| Investigations                             | Waist circumference                 | cm            | No previous entry                 |  |  |  |
| Medicines Optimisation ES                  | Body Mass Index                     | Calculate     | 07-Aug-2024 <b>300781.25 kg</b> 🔌 |  |  |  |
| Resources                                  | *Smoking (QOF)                      |               | 07-Aug-2024 Ex-smoker »           |  |  |  |
| Information                                | Alcohol units consumed per week     | <u>U/week</u> | 16-Mar-2023 10 U/week »           |  |  |  |
|                                            | Exercise                            | ~ ~           | 16-Mar-2023 Aerobic exer »        |  |  |  |
|                                            | Lifestyle advice regarding exercise | Text          | 13-Nov-2023                       |  |  |  |
|                                            | Lifestyle advice regarding diet     | Text          | 16-Mar-2023                       |  |  |  |
|                                            |                                     |               |                                   |  |  |  |

Please note QOF Indicator

### Investigations – Hypertension Management

| Pages «                   | Investigations                                                                                                    |                                |                             | ^   |
|---------------------------|----------------------------------------------------------------------------------------------------|--------------------------------|-----------------------------|-----|
| Diagnosis                 | ECG                                                                                                    |                                |                             |     |
| Lifestyle                 | Refer for ECG recording (QOF)                                                                                                    | 21-Aug-2024                    | No previous entry           |     |
| Investigations            | ECG not done (Declined)                                                                                                    |                                | No previous entry           |     |
| Medicines Optimistics 50  | <€ QRisk2 CVD Risk                                                                                                    | % over 10 years Calculate View | 05-Nov-2019 3.3 %           | *   |
| Medicines Optimisation ES | QRISK3 Calculator (grisk.org)                                                                                                    |                                |                             |     |
| Resources                 | QRISK3 CVD 10 year risk score                                                                                                    | <u>%</u>                       | No previous entry           |     |
| Information               | QRISK2 calculated heart age                                                                                                    | <u>year</u>                    | No previous entry           |     |
|                           | Urine                                                                                                    |                                |                             |     |
|                           | Glucose                                                                                                    | ~                              | No previous entry           |     |
|                           | Protein                                                                                                    | ✓                              | No previous entry           |     |
|                           | Blood                                                                                                    | ~                              | No previous entry           |     |
|                           | Urine albumin:creatinine ratio                                                                                                    | mg/mmol                        | 07-Aug-2024 3 mg/mmol       | *   |
|                           | Blood Results                                                                                                    |                                |                             |     |
|                           | Serum cholesterol level                                                                                                    | mmol/L                         | 07-Aug-2024 6 mmol/L        | *   |
|                           | Serum triglyceride level                                                                                                    |                                | No previous entry           | - 1 |
|                           | eGFR (estimated glomerular filtration<br>rate) using creatinine Chronic Kidney<br>Disease Epidemiology Collaboration<br>equation per 1.73 square metres | <u>mL/min</u>                  | 07-Aug-2024 <b>6 mL/min</b> | »   |
|                           | Serum creatinine level                                                                                                    | umol/L                         | No previous entry           |     |
|                           | Serum sodium level                                                                                                    | mmol/L                         | No previous entry           |     |
|                           | Serum potassium level                                                                                                    | mmol/L                         | No previous entry           |     |

Please note QOF Indicators

### Investigations – Hypertension Management Cont'd ....

| Medication                                                     |      |                           |   |
|----------------------------------------------------------------|------|---------------------------|---|
| Statins                                                        | ×    | 12-Jan-2024 Patient on ma | * |
| Medication review                                              | Text | 12-Sep-2023               | * |
| Plan                                                           |      |                           |   |
| Hypertension monitoring                                        | Text | 27-Oct-2023               | * |
| ☐ Hypertension clinical management plan                        | Text | 16-Mar-2023               | * |
| Additional                                                     |      |                           |   |
| Patient on maximal tolerated<br>antihypertensive therapy (QOF) |      | 12-Jan-2024               | * |
| □ Blood pressure procedure declined<br>(QOF)                   |      | No previous entry         |   |

Please note QOF Indicators

### **Medicines Optimisation - Hypertension Management**

| NWL ICS Hypertension Managem | /L ICS Hypertension Management ES 2024/25                                                                                                    |  |  |  |  |
|------------------------------|----------------------------------------------------------------------------------------------------|--|--|--|--|
| Pages «                      | Medicines Optimisation Enhanced Service - Optimising Antihypertensive Management                                                                                                    |  |  |  |  |
| Diagnosis                    | Adult patients aged 40-80 with a latest clinic blood pressure >= 140/90 and on a single antihypertensive agent<br>Search Location:                                                               |  |  |  |  |
| Lifestyle                    | <u>nt</u>                                                                                                    |  |  |  |  |
| Investigations               | NW London Enterprise S&R > Medicines Team Brent Searches (Brent viewable) > Medicines Enhanced Service 24/25 > TGT2.4 Optimising Antihypertensive Management                                     |  |  |  |  |
| Medicines Optimisation ES    | Harrow<br>NW London Enterprise S&R > Harrow Reports > Medicines Management v1 > Medicines Enhanced Service 24/25 > TGT2.4 Optimising Antihypertensive Management                                 |  |  |  |  |
| Resources                    | Hillingdon                                                                                                    |  |  |  |  |
| Information                  | Hillingdon Enterprise S&R > NW London ICB > Medicines Management v1 > Medicines Enhanced Service 24/25 > TGT2.4 Optimising Antihypertensive Management                                           |  |  |  |  |
|                              | *Understands importance of blood pressure monitoring and control     Text     22-Nov-2023                                                                                                    |  |  |  |  |
|                              | AND select one of the following:                                                                                                    |  |  |  |  |
|                              | *Current treatment status v 13-Nov-2023 Treatment fo »                                                                                                    |  |  |  |  |
|                              | Text                                                                                                    |  |  |  |  |
|                              | NICE: NG136 Visual summary. Hypertension in adults: diagnosis and treatment<br>NICE: NG136 Patient decision aid on how do I control my blood pressure? Lifestyle options and choice of medicines |  |  |  |  |

Complete the areas marked with an asterisk for ES payment.

### **Resources – Hypertension Management**

#### **Clinical Resources**

<u>NWL Hypertension Guidelines</u> NICE Guidance for Hypertension

#### Patient Resources

To send the link to the patient, (highlight the hyperlink below then Ctrl +C to copy, Ctrl + V to paste into SMS or email)

https://www.bhf.org.uk/informationsupport/publications/heart-conditions/understanding-blood-pressure

https://www.nhs.uk/conditions/high-blood-pressure-hypertension/

Information on appropriate home BP machines and supporting monitoring

https://www.nwlondonccq.nhs.uk/application/files/6816/2869/7521/BPMatHome\_device\_information.pdf

#### Sample messages to copy-paste regarding results of Home BP monitoring

#### Normal Blood Pressure results (no tests needed)

Thanks for your blood pressure readings. These show your BP is well controlled. Please continue the same treatment & send a new set of readings in 6 months time For info on hypertension, seehttps://www.nhs.uk/conditions/high-blood-pressure-hypertension/

#### Normal Blood Pressure results (tests needed)

Thanks for your blood pressure readings. These show your BP is well controlled. Please continue the same treatment & send a new set of readings in 6 months time. You are now due for routine blood test monitoring. We will send a separate text to explain how to book your blood tests. For info on hypertension, see <a href="https://www.nhs.uk/conditions/high-blood-pressure-hypertension/">https://www.nhs.uk/conditions/high-blood-pressure-hypertension/</a>

#### Raised home Blood Pressure results (no tests needed)

Thanks for your blood pressure readings. These show your BP is not well controlled. Please book an appointment with a Dr to discuss this. For info on hypertension, see <a href="https://www.nhs.uk/conditions/high-blood-pressure-hypertension/">https://www.nhs.uk/conditions/high-blood-pressure-hypertension/</a>

#### Raised home Blood Pressure results (tests needed)

Thanks for your blood pressure readings. These show your BP is not well controlled. Please book an appointment with a Dr to discuss this. You are also due blood tests. We will send a separate text to explain how to book your blood tests. For info on hypertension, see https://www.nhs.uk/conditions/high-blood-pressure-hypertension/

### Clinical Searches and Reports – Hypertension Management

Reporting

<u>NWL Enhanced Service Searches</u> NWL EMIS Enterprise S&R > NWL Enhanced Services 2024 25 v > Hypertension

### Information – Hypertension Management

#### Disclaimer

This template has been created by the North West London ICB to support Member Practices' effective delivery of patient services. It has been developed in close liaison with local clinicians, tested extensively within live clinical system environments and is, to the best of our knowledge, accurate. However, responsibility for ensuring the accuracy of the data produced using this template remains with the Practice; the ICB strongly recommend that Practices ensure appropriate checks are in place and that any errors are reported to the NWL IT Team by emailing **nhsnwl.servicedesk@nhs.net** 

Your template feedback is important to us. Please email your comments/requests to the address above and they will be addressed at the next review date (sooner if need dictates).

#### Purpose

The Hypertension Management template is a resource which aims to help clinicians in the diagnosis, assessment and management of their patients with Hypertension. It will aid accurate coding, has a framework for assessment and has links to resources to help manage the patients effectively. It should support practices and PCNs in achieving targets in NWL Enhanced service, QOF and the PCN DES IIF.

#### **Developed by**

Developed by NWL PCS System Development team, with guidance from NWL Cardiovascular lead.

#### Version

This template was last updated in March 2024.

On this page you will find the disclaimer and feedback email address.

You will also find the purpose of the template, when it was last updated and who designed and developed it.

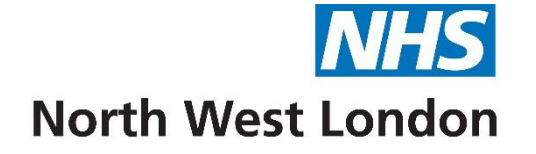

Latent TB Template

### KPIs – Latent TB

| NWL ICS Latent TB ES 2024/25 |                                            |                                                  |                             |  |
|------------------------------|--------------------------------------------|--------------------------------------------------|-----------------------------|--|
| Pages «                      |                                            |                                                  |                             |  |
| Latent TB / KPIs             |                                            | North West London ICB Latent TB ES 2024/25       |                             |  |
| Information                  |                                            | NOTE: Fields marked with * are mandatory         |                             |  |
|                              | *ES KPI                                    |                                                  |                             |  |
|                              | *Screening invited/declined                | ×                                                | No previous entry           |  |
|                              | *Patient tested for TB this contract year  | · ~                                              | No previous entry           |  |
|                              | *Examination for suspected                 |                                                  | No previous entry           |  |
|                              | Referral to tuberculosis screening service |                                                  | 03-Nov-2022 >>              |  |
|                              | History                                    |                                                  |                             |  |
|                              | History                                    |                                                  |                             |  |
|                              | Country of birth                           | V                                                | No previous entry           |  |
|                              | Date of entry to United Kingdom            | 21-Aug-2024                                      | No previous entry           |  |
|                              | Please list all countries visited/lived i  | n for more than 6 months during the past 5 years |                             |  |
|                              | Country lived in                           | ×                                                | No previous entry           |  |
|                              | Ethnic category - 2001 census              | V                                                | 19-Jun-2023 Other Mixed b » |  |

Complete the areas marked with an asterisk for ES payment.

### KPIs – Latent TB

| Pages «          | TB risk                                                              |                         |          |                                        | 1 |
|------------------|----------------------------------------------------------------------|-------------------------|----------|----------------------------------------|---|
| Latent TB / KPIs | Examination                                                          |                         | Ô        |                                        |   |
| Information      | Intravenous drug user Alcohol abuse                                  |                         | •        | No previous entry<br>No previous entry |   |
|                  | Smoking status                                                       |                         | $\sim$   | 07-Aug-2024 Ex-smoker                  |   |
|                  | Homeless                                                             |                         |          | No previous entry                      |   |
|                  | Exposure to tuberculosis                                             |                         |          | No previous entry<br>No previous entry |   |
|                  | BCG vaccination                                                      | 21-Aug-2024             |          | No previous entry                      |   |
|                  | Screening                                                            |                         |          |                                        |   |
|                  | Plan                                                                 |                         | $\hat{}$ |                                        |   |
|                  | Tick if patient does NOT want data sha                               | ared with Public Health |          |                                        |   |
|                  | Declined consent to share patient<br>data with specified third party | Text                    |          | No previous entry                      |   |

### KPIs cont'd – Latent TB

NWL TCC Latent TD EC 2024/25

| WWE ICS Editent TD ES 2024/ |                                                                                                    |      |                   |
|-----------------------------|----------------------------------------------------------------------------------------------------|------|-------------------|
| Pages                       | « Testing / results                                                                                   |      |                   |
| Latent TB / KPIs            | Cough present?                                                                                        | ×    | No previous entry |
| Information                 | Fever present?                                                                                        | ×    | No previous entry |
|                             | Night sweats                                                                                          |      | No previous entry |
|                             | Abnormal weight loss                                                                                  |      | No previous entry |
|                             | Tuberculosis test by ELISA (enzyme<br>linked immunoabsorbant assay)<br>interferon-gamma release assay |      | No previous entry |
|                             | Blood sample taken                                                                                    |      | No previous entry |
|                             | Did not attend blood test                                                                             |      | No previous entry |
|                             | Investigation results education                                                                       |      | No previous entry |
|                             | Inactive tuberculosis                                                                                 |      | No previous entry |
|                             | Lymphadenopathy?                                                                                      | ~    | No previous entry |
|                             | O/E - chest examination normal                                                                        |      | No previous entry |
|                             | O/E: BCG scar present                                                                                 |      | No previous entry |
|                             | Standard chest X-ray requested                                                                        |      | No previous entry |
|                             | Standard chest X-Ray Result                                                                           | ×    | No previous entry |
|                             | HIV screening                                                                                         | ✓    | No previous entry |
|                             | Hep B screening                                                                                       | ~    | No previous entry |
|                             | Hep C screening                                                                                       | ×    | No previous entry |
|                             | Tuberculosis                                                                                          | V    | No previous entry |
|                             | Discussion about treatment                                                                            | Text | No previous entry |
|                             |                                                                                                    |      |                   |
|                             |                                                                                                    |      |                   |

### Information – Latent TB

| WL ICS Latent TB ES 2024/25 |                                                                                                    |  |  |
|-----------------------------|----------------------------------------------------------------------------------------------------|--|--|
| Pages «                     | KPI                                                                                                    |  |  |
| Latent TB / KPIs            | Patients included in Target population TBOD:<br>• Patients must be aged 16-35<br>• Registered WK within the last 5 years (86002100000109)<br>• Born OR Lived >6 months in a high incidence country<br>• No previous history of TB or LTBI<br>• Not previously screened for LTBI (171400006/1087701000000104<br>PAYMENT/KPI RULES<br>To Achieve Payment for Latent TB Invitation (3 times) or Declined for TB01<br>• Patient is in target population TB00 AND<br>• Has SNOMED code of Latent tuberculosis screening invitation at least 3 times (<<925541000000101) on different<br>days OR Latent tuberculosis screening invitation at least 3 times (<<925541000000101) on different<br>days OR Latent tuberculosis screening declined (926261000000105) recorded by the provider<br>To Achieve Payment for Latent TB Testing TB02<br>• Patient is in target population TB00 AND<br>• Has either SNOMED code of IGRA Positive (440662009) OR IGRA Negative (440661002) OR IGRA Indeterminate<br>(439996009) recorded by the provider<br>To Achieve Payment for Positive (640662009) OR IGRA Negative (440661002) OR IGRA Indeterminate<br>(439996009) recorded by the provider<br>To Achieve Payment for Positive IGRA Result and Referral to TB Service TB03<br>• Patient is in target population TB00 AND<br>• Has SNOMED code of IGRA Positive (440662009) recorded by the provider AND<br>• Has SNOMED code of Referral to tuberculosis screening service (51912100000100) OR Examination for suspected<br>• tuberculosis (T21400006) recorded by the provider |  |  |

This page gives you guidance on the target population

You will also find the SNOMED codes used in this template that will lead to achieving Enhanced Service payment

### Clinical Searches and Reports – Latent TB

### Reporting

### NWL Enhanced Service Searches

### NWL EMIS Enterprise S&R > NWL Enhanced Services 2024 25 v > 13 Latent TB

### Information – Latent TB

#### Disclaimer

This template has been created by the North West London ICB to support Member Practices' effective delivery of patient services. It has been developed in close liaison with local clinicians, tested extensively within live clinical system environments and is, to the best of our knowledge, accurate. However, responsibility for ensuring the accuracy of the data produced using this template remains with the Practice; the ICB strongly recommend that Practices ensure appropriate checks are in place and that any errors are reported to the NWL IT Team by emailing <a href="https://www.servicedesk@nhs.net">https://www.servicedesk@nhs.net</a>

#### Feedback

Your template feedback is important to us. Please email your comments/requests to the address above and they will be addressed at the next review date (sooner if need dictates).

#### Purpose

The purpose of this template is to enable the capture of data for NWL Latent TB.

#### Amendments

Last updated: April 2024

#### Developed by

Developed by NWL PCS System Development team.

On this page you will find the disclaimer and feedback email address.

You will also find the purpose of the template, when it was last updated and who designed and developed it.

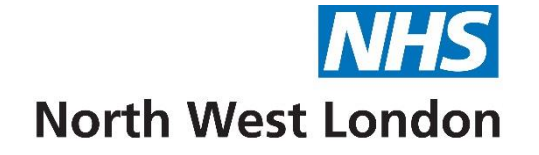

# Mental Health Template 2024/25

### **KPIs - Mental Health**

| Pages «                        | NWL Mental Health ES                                                                                                    |                                 |   |  |  |
|--------------------------------|----------------------------------------------------------------------------------------------------|---------------------------------|---|--|--|
| KPIs                           | NWL ICS Mental Health Enhanced Service 2024/25                                                                                                    |                                 |   |  |  |
| Physical Health (Nurse/HCA)    | NOTE: All of the below fields are mandatory<br>ONE annual review and ONE follow-up per year are required and must be recorded on different days                                                             |                                 |   |  |  |
| Respiratory / Diabetes         |                                                                                                    |                                 |   |  |  |
| Psychosocial                   | This page contains only the mandatory fields required for a mental health review. For additional supporting fields and a more detailed version of<br>pages in this template.                                | the review please use the other | r |  |  |
| Recovery and Stay Well Plan GP | CCMI                                                                                                    |                                 |   |  |  |
| Follow-up                      | Add patient to CCMI register                                                                                                    | No previous entry               |   |  |  |
| Depot                          | Only tick for patients with CCMI. Do NOT tick for SMI patients as these will be automatically identified from the Mental Health register.                                                                   |                                 |   |  |  |
| Lithium Prescribing            | Physical Health                                                                                                    |                                 |   |  |  |
| Blood Results                  | *BP /                                                                                                    | 07-Aug-2024 180/110 mmHg        | * |  |  |
| Mandatory fields               | *Body Mass Index Calculate                                                                                                    | 07-Aug-2024 300781.25 kg        | * |  |  |
| Resources                      | Bloods                                                                                                    |                                 |   |  |  |
|                                | Record serum cholesterol level. Record HbA1c OR fasting glucose. Most recent blood test result will be shown on the right.<br>This need to be dated within the past 12 months.                              |                                 |   |  |  |
| Contract Specification         | MH11 and 12 HbA1C or fasting glucose and lipids or cholesterol will NOT be mandatory for SMI and CCMI patients who are NOT on antipsychoti years OB have had these blood tests done within the last 2 years | c medication AND are under 35   |   |  |  |
| Information                    |                                                                                                    |                                 |   |  |  |
|                                | *Serum cholesterol level                                                                                                    | 07-Aug-2024 6 mmol/L            | * |  |  |
|                                | PLUS                                                                                                    |                                 |   |  |  |
|                                | *Haemoglobin A1c level - International <u>mmol/mol</u><br>Federation of Clinical Chemistry and<br>Laboratory Medicine standardised                                                                          | 07-Aug-2024 <b>45 mmol/mol</b>  | * |  |  |
|                                | OR                                                                                                    |                                 |   |  |  |
|                                | *Serum fasting glucose level mmol/L                                                                                                    | No previous entry               |   |  |  |

Complete the areas marked with an asterisk for ES payment.

Please do read the notes written in dark blue which may help you to complete the template

Please note the QOF icon in brackets. You would need to complete those areas appropriate to the patient to meet the QOF criteria for payment

Only CCMI Patients being reviewed need to be added to the CCMI Register this financial year (do not tick for SMI Patients)

### KPIs Cont'd - Mental Health

|   | NWL ICS Mental Health ES 2024/ | 25                                                                                             |                             |
|---|--------------------------------|------------------------------------------------------------------------------------------------|-----------------------------|
|   | Pages «                        | Lifestyle                                                                                      | ^                           |
|   | KPIs                           | *Smoking status ~                                                                              | 07-Aug-2024 Ex-smoker »     |
|   | Physical Health (Nurse/HCA)    | *Alcohol units consumed per week                                                               | 16-Mar-2023 10 U/week »     |
| • | Respiratory / Diabetes         | *Substance misuse V                                                                            | No previous entry           |
|   | Psychosocial                   | *Dietary assessment ~                                                                          | No previous entry           |
|   | Recovery and Stay Well Plan GP | *Exercise assessment $\checkmark$                                                              | No previous entry           |
|   |                                | Vaccination                                                                                    |                             |
|   | Follow-up                      | Seasonal influenza vaccination (QOF)                                                           | 26-Sep-2022 Administratio » |
|   | Depot                          | Coronavirus vaccination 🗸                                                                      | No previous entry           |
|   | Lithium Prescribing            | Cancer screening                                                                               |                             |
|   | Blood Results                  | Tick if applicable                                                                             |                             |
|   | Mandatory fields               | *Provision of information about<br>cervical screening programme<br>(25.64/mc)                  | No previous entry           |
|   | Resources                      | — *Advice given about breast                                                                   | No provious entry           |
|   | Contract Specification         | screening programme (50-70yrs)                                                                 | No previous entry           |
|   | Information                    | *Advice given about bowel cancer<br>screening programme (60-74yrs)                             | No previous entry           |
|   |                                | Please send these screening easy read information links to all patients they are relevant for. |                             |
|   |                                | https://tinyurl.com/breast-screening-easy                                                      |                             |
|   |                                | <u>nttps://tinyuri.com/smear-test-easy</u><br>https://tinyuri.com/bowel-test-easy              |                             |
|   |                                |                                                                                                |                             |
|   |                                |                                                                                                |                             |

Complete the areas marked with an asterisk for ES payment.

Please note the QOF icon in brackets. You would need to complete those areas appropriate to the patient to meet the QOF criteria for payment

### KPIs (Recovery and Stay Well Plan) cont'd - Mental Health

| NWL ICS Mental Health ES 2024/25 |                                                                           |                              |  |  |
|----------------------------------|---------------------------------------------------------------------------|------------------------------|--|--|
| Pages «                          | Recovery and Stay Well Plan                                               |                              |  |  |
| KPIs                             | *Mental health medication review                                          | No previous entry            |  |  |
| Physical Health (Nurse/HCA)      | *Current mental state  Text                                               | No previous entry            |  |  |
| Respiratory / Diabetes           | Including symptoms and signs of becoming unwell                           | _                            |  |  |
| Psychosocial                     | *Current treatment & crisis plan Text                                     | No previous entry            |  |  |
| Recovery and Stay Well Plan GP   | Including treatment response & other support required                     | _                            |  |  |
| Follow-up                        | *Goals and priorities     Text                                            | 07-Aug-2024 »                |  |  |
| Depot                            | What would feeling better look like                                       |                              |  |  |
| Lithium Prescribing              | *Agreeing on mental health care plan Text                                 | No previous entry            |  |  |
| Blood Results                    | SMART goals e.g. taking the stairs not the lift to aid weight loss        |                              |  |  |
| Mandatory fields                 | *Mental health personal health plan (Recovery & Stay Well Plan completed) | No previous entry            |  |  |
| Resources                        | Care plan provided?                                                       | 07-Jun-2022 Provision of c » |  |  |
| Contract Specification           |                                                                           |                              |  |  |
| Information                      | 1 annual review per year is mandatory.                                    |                              |  |  |

Complete the areas marked with an asterisk for ES payment.

### KPIs Cont'd - Mental Health

| NWL ICS Mental Health ES 2024  | NL ICS Mental Health ES 2024/25                                                                                                    |                   |                                |    |   |
|--------------------------------|----------------------------------------------------------------------------------------------------|-------------------|--------------------------------|----|---|
| Pages «                        | Annual review / follow-up                                                                                                    |                   |                                |    | ^ |
| KPIs                           | 1 annual review AND 1 follow-up consultation per year is mandatory.<br>MUST be recorded on different days.                                                                                                    |                   |                                |    |   |
| Physical Health (Nurse/HCA)    | *Annual mental health review     completed                                                                                                    |                   | 07-Jun-2022                    | *  |   |
| Respiratory / Diabetes         | *Mental health review follow-up                                                                                                    |                   | No previous entry              |    |   |
| Psychosocial                   | Lithium monitoring                                                                                                    |                   |                                |    |   |
| Recovery and Stay Well Plan GP | Lithium monitoring is ONLY required for patients taking Lithium. They must have a 6 monthly check of Lithium levels, re-                                                                                                    | enal function and | thyroid function. For patients | at |   |
| Follow-up                      | nigner risk this should be done 3 monthly.                                                                                                    |                   | No consideration and the       |    |   |
| Depot                          | *Serum lithium level                                                                                                    |                   | No previous entry              |    |   |
| Lithium Prescribing            | *eGFR                                                                                                    | ~                 | 07-Aug-2024 6 mL/min           | *  |   |
| Blood Results                  | *Serum TSH (thyroid stimulating mU/L<br>hormone) level                                                                                                    |                   | No previous entry              |    |   |
| Mandatory fields               | Further information on mandatory fields                                                                                                    |                   |                                |    |   |
| Resources                      | 1. *BMI<br>2. *BP                                                                                                    |                   |                                |    |   |
| Contract Specification         | 3. *Diet assessment<br>4. *Exercise assessment                                                                                                    |                   |                                |    |   |
| Information                    | 5. *Smoking status<br>6. *Alcohol intake                                                                                                    |                   |                                |    |   |
|                                | <ul> <li>7. *Substance misuse</li> <li>8. *Cancer screening</li> <li>9. *Recovery and Stay Well Plan (RSWP)</li> <li>10. *Medication review</li> <li>11. *HbA1c or fasting glucose</li> <li>12. *Lipids or cholesterol</li> <li>13. *Lithium monitoring</li> <li>14. *First appointment (annual review)</li> <li>15. *Follow-up appointment (must not occur on same day as First appointment</li> </ul> |                   |                                |    | ~ |

Complete the areas marked with an asterisk for ES payment. A list of the mandatory fields is shown here in red.

Please do read the notes written in dark blue and red which may help you to complete the template. Follow up must be completed on a different day to the review.
#### Physical Health - Mental Health

| NWL ICS Mental Health ES 2024/ | /25                                                  |                                                                                                    |                                    |      |
|--------------------------------|------------------------------------------------------|----------------------------------------------------------------------------------------------------|------------------------------------|------|
| Pages «                        |                                                      | NWL ICS Mental Health Enhanced Service 2024/25                                                                |                                    | ^    |
| KPIs                           |                                                      | NOTE: Fields marked with * are mandatory<br>ONE annual review and ONE follow-up per year are required         |                                    |      |
| Physical Health (Nurse/HCA)    | CCMI / SMI Payment codes                             |                                                                                                    |                                    |      |
| Respiratory / Diabetes         | *Add patient to CCMI register                        |                                                                                                    | No previous entry                  |      |
| Psychosocial                   | Only tick for patients with CCMI. Do                 | NOT tick for SMI patients as these will be automatically identified from the Mental Health register.          |                                    |      |
| Recovery and Stay Well Plan GP | SMI in remission                                     |                                                                                                    | No previous entry                  |      |
| Follow-up                      | SMI remission criteria: 5 years withou               | It psychiatric care or antipsychotic meds                                                                     |                                    |      |
| Depot                          | Physical Health                                      |                                                                                                    |                                    |      |
| Lithium Prescribing            | Consultation type                                    | ×                                                                                                    | No previous entry                  | *    |
| Blood Results                  | *BP (QOF)<br>*Body Mass Index (OOF)                  |                                                                                                    | 07-Aug-2024 300781.25 kg           | *    |
| Mandatory fields               | QRISK2 unsuitable/declined                           | ~                                                                                                    | No previous entry                  | _    |
| Resources                      | Pulse rhythm                                         |                                                                                                    | No previous entry                  |      |
| Contract Specification         |                                                      |                                                                                                    |                                    |      |
| Information                    | Pulse rate                                           | beats/min                                                                                                    | 27-Apr-2022 100 beats/min          | *    |
|                                | Height                                               | cm                                                                                                    | 07-Aug-2024 <b>1.6 cm</b>          | *    |
|                                | Weight                                               | kg                                                                                                    | 07-Aug-2024 <b>77 kg</b>           | *    |
|                                | Waist circumference                                  | cm                                                                                                    | No previous entry                  |      |
|                                | Hypertension and Obesity are commo<br>patient group. | on in patients with serious mental illness. Annual BP, Pulse, BMI checks and Qrisk Assessment are required of | lue to increased risk of CVD in th | is 🗸 |

Complete the areas marked with an asterisk for ES payment if not already completed on the KPI Page.

Please do read the notes written in dark blue and red which may help you to complete the template Only CCMI Patients being reviewed need to be added to the CCMI Register this financial year (do not tick for SMI Patients)

#### Physical Health cont'd - Mental Health

| NWL ICS Mental Health ES 2024  | /25                                                                                                    |                 |                                 |      |
|--------------------------------|----------------------------------------------------------------------------------------------------|-----------------|---------------------------------|------|
| Pages «                        | Diabetes markers and lipid profile                                                                                                    |                 |                                 | ^    |
| KPIs                           | Record serum cholesterol level. Record HbA1c OR fasting glucose. Most recent blood test result will be shown on the right.                                                                                              |                 |                                 |      |
| Physical Health (Nurse/HCA)    | MH11 and MH12 HbA1C or fasting glucose and lipids or cholesterol need to be dated within the past 12 months EXCEPT for SM medication AND are under 35 years OR have had these blood tests done within the last 3 years. | 1I and CCMI pat | tients who are NOT on antipsych | otic |
| Respiratory / Diabetes         | *Serum cholesterol level (QOF) mmol/L                                                                                                    |                 | 07-Aug-2024 6 mmol/L            | *    |
| Psychosocial                   | PLUS                                                                                                    |                 |                                 |      |
| Recovery and Stay Well Plan GP | *HbA1c (QOF) <u>mmol/mol</u>                                                                                                    |                 | 07-Aug-2024 45 mmol/mol         | *    |
| Follow-up                      | OR                                                                                                    |                 |                                 |      |
| Depot                          | *Serum fasting glucose level <u>mmol/L</u>                                                                                                    |                 | No previous entry               |      |
| Lithium Prescribing            | Blood test declined                                                                                                    |                 | No previous entry               |      |
| Blood Results                  | *Serum lithium level (for pts on lithium mmol/L                                                                                                    |                 | No previous entry               |      |
| Mandatory fields               | only)                                                                                                    |                 |                                 |      |
| Resources                      | Smoking *Smoking status                                                                                                    |                 | 07 Aug 2024. Ex. smoker         |      |
| Contract Specification         |                                                                                                    |                 | 07-Aug-2024 EX-Shioker          | ~    |
| Information                    | Current smokers: offer referral to smoking cessation programme. Complete Respiratory page to screen for COPD case finding an                                                                                            | nd diagnosis.   |                                 |      |
|                                | Smoking intervention                                                                                                    | ~               | No previous entry               |      |

Complete the areas marked with an asterisk for ES payment if not already completed on the KPI Page.

Please do read the notes written in dark blue which may help you to complete the template

#### Physical Health cont'd - Mental Health

| NWL ICS Mental Health ES 2024  | /25                              |               |                              |
|--------------------------------|----------------------------------|---------------|------------------------------|
| Pages «                        | Alcohol                          |               | ^                            |
| KPIs                           | *Alcohol consumption             | ~             | 05-Nov-2019 Moderate dri »   |
| Physical Health (Nurse/HCA)    | *Alcohol units consumed per week | <u>U/week</u> | 16-Mar-2023 10 U/week »      |
| Respiratory / Diabetes         |                                  |               |                              |
| Psychosocial                   | AUDIT-C score                    |               | No previous entry            |
| Recovery and Stay Well Plan GP | Alcohol intervention             | ~             | No previous entry            |
| Follow-up                      | Substance misuse                 |               |                              |
| Depot                          | *Substance misuse                | ~             | No previous entry            |
| Lithium Prescribing            |                                  |               |                              |
| Blood Results                  | Substance intervention           | ×             | No previous entry            |
| Mandatory fields               | Diet & exercise                  |               |                              |
| Resources                      | *Dietary assessment              | ~             | No previous entry            |
| Contract Specification         | *Exercise assessment             | ~             | No previous entry            |
| Information                    |                                  |               |                              |
|                                | Dietary advice                   | ~             | 16-Mar-2023 Lifestyle advi » |
|                                | Exercise advice                  | ~~            | 19-Jun-2020 Patient advis »  |
|                                | Exercise history                 | Text          | No previous entry            |
|                                | Fruit & veg intake               | ~             | No previous entry            |

Complete the areas marked with an asterisk for ES payment if not already completed on the KPI Page.

Please do read the notes written in dark blue which may help you to complete the template

## Physical Health cont'd - Mental Health

| KPIs                           | Vaccination                                                       |                                                              |                             |
|--------------------------------|-------------------------------------------------------------------|--------------------------------------------------------------|-----------------------------|
| Physical Health (Nurse/HCA)    | Seasonal influenza vaccination                                    | ×                                                            | 26-Sep-2022 Administratio » |
| Respiratory / Diabetes         | Coronavirus vaccination                                           | ×                                                            | No previous entry           |
| Psychosocial                   | Pneumococcal vaccination                                          | ×                                                            | No previous entry           |
| Recovery and Stay Well Plan GP | NHS Cancer Screening Programme                                    |                                                              |                             |
| Follow-up                      | Last recorded breast cancer screening                             |                                                              | No previous entry           |
| Depot                          | *Advice given about breast<br>screening programme                 | Text                                                         | No previous entry           |
| Lithium Prescribing            |                                                                   |                                                              |                             |
| Blood Results                  | Last recorded cervical cancer screening<br>offered                |                                                              | No previous entry           |
| Mandatory fields               | *Provision of information about                                   | Text                                                         | No previous entry           |
| Resources                      | cervical screening programme                                      |                                                              |                             |
| Contract Specification         | Last bowel cancer screening programme                             |                                                              | No previous entry           |
| Information                    | *Advice given about bowel cancer<br>screening programme           | Text                                                         | No previous entry           |
|                                | Please send these screening easy re                               | ead information links to all patients they are relevant for. |                             |
|                                | Breast screening<br>Having a smear test<br>Bowel cancer screening |                                                              | ,                           |

Complete the areas marked with an asterisk for ES payment if not already completed on the KPI Page

#### Respiratory / Diabetes - Mental Health

| NWL ICS Mental Health ES 2024  | /25                                                                                           |                                                                                                    |                                       |          |
|--------------------------------|-----------------------------------------------------------------------------------------------|----------------------------------------------------------------------------------------------------|---------------------------------------|----------|
| Pages «                        | Mental Health NWL ES                                                                          |                                                                                                    |                                       | ^        |
| KPIs                           |                                                                                               | <b>NOTE: Fields marked with * are mandatory</b>                                                                                         |                                       |          |
| Physical Health (Nurse/HCA)    | Patients with SMI who are either at<br>therefore important to offer early s                   | risk of respiratory disease or already have a diagnosis of asthma and/or COPD are at high risk of creening and optimisation of therapy. | unplanned hospital admissions. It is  | 3        |
| Respiratory / Diabetes         |                                                                                               | NOTE: the below options presented will depend on the diagnosis codes in the patient record.                                             |                                       |          |
| Psychosocial                   | Patient has respiratory disease                                                               |                                                                                                    |                                       |          |
| Recovery and Stay Well Plan GP | Patient HAS diagnosis of asthma / (                                                           | COPD. If relevant please record values using a respiratory template.                                                                    |                                       |          |
| Follow-up                      | Asthma annual review                                                                          |                                                                                                    | 26-1an-2024 »                         |          |
| Depot                          | Chronic obstructive pulmonary                                                                 |                                                                                                    | 22-Nov-2021                           | •        |
| Lithium Prescribing            | └┘ disease annual review                                                                      |                                                                                                    |                                       |          |
| Blood Results                  | Conditions template for these.                                                                | oxes may not mark your patient as achieved in the QOF indicators if you have not completed all items re                                 | equired. Refer to NWL ICS Respiratory | <b>'</b> |
| Mandatory fields               | Diabetes                                                                                      |                                                                                                    |                                       |          |
| Resources                      | Diabetes prevention                                                                           | ~                                                                                                    | 16-Mar-2023 NHS Diabetes »            | •        |
| Contract Specification         | Patients with pre-diabetes (which is a<br>• either exercise advice or a referra               | HbA1c of >42 and <47) on the SMI Register, should receive a lifestyle intervention:<br>If for exercise therapy                          |                                       |          |
| Information                    | <ul> <li>or weight management advice /<br/>or dietary advice / referral to the NHS</li> </ul> | B Diabetes Prevention Programme.                                                                                                    |                                       |          |
|                                |                                                                                               |                                                                                                    |                                       |          |
|                                | Diabetic on diet only                                                                         |                                                                                                    | No previous entry                     |          |
|                                | Diabetic on oral treatment                                                                    |                                                                                                    | No previous entry                     |          |
|                                | Diabetic on insulin and oral treatment                                                        |                                                                                                    | No previous entry                     |          |
|                                | Statin use                                                                                    | ~                                                                                                    | No previous entry                     |          |
|                                | Diabetes education                                                                            | ~                                                                                                    | 16-Mar-2023 Attended dia              | *        |

Please do read the notes written in dark blue and red which may help you to complete the template

#### Psychosocial - Mental Health

| NWL ICS Mental Health ES 2024, | /25                                  |                                          |                              |
|--------------------------------|--------------------------------------|------------------------------------------|------------------------------|
| Pages «                        | Mental Health NWL ES                 |                                          |                              |
| KPIs                           |                                      | NOTE: Fields marked with * are mandatory |                              |
| Physical Health (Nurse/HCA)    | Care co-ordination                   |                                          |                              |
| Physical Health (Nursey Henry  | Key worker's details:                | Text                                     | No previous entry            |
| Respiratory / Diabetes         | Care co-ordinator's details:         | Text                                     | No previous entry            |
| Psychosocial                   | Carer's details                      | Text                                     | No previous entry            |
| Recovery and Stay Well Plan GP | 🗌 Has personal health budget         |                                          | No previous entry            |
| Follow-up                      | Social                               |                                          |                              |
| Depot                          | Employment                           | ~                                        | 07-Jun-2022 Employment a »   |
| Lithium Prescribing            | Finances                             | ~                                        | No previous entry            |
| Blood Results                  | Accommodation                        | ~                                        | 07-Jun-2022 Lives in rente » |
| Mandatory fields               | Carer status                         | ~                                        | 07-Jun-2022 Has an inform »  |
| Resources                      | Social induction                     |                                          | No provinue optra            |
| Contract Specification         | Social intervention                  |                                          | 27 Oct 2022 Referral to so   |
| Information                    | Consider referral to employment serv | ices at CMHH/MINT                        | 27-000-2025 Referratio So // |

Please do read the notes written in dark blue and red which may help you to complete the template

#### Psychosocial cont'd - Mental Health

| ECG                                                                                                    |                                                                                            |                   |   |
|----------------------------------------------------------------------------------------------------|--------------------------------------------------------------------------------------------|-------------------|---|
| ECG requested                                                                                                    |                                                                                            | No previous entry |   |
| Annual ECG if patient is on an antipsy<br>Many antisychotics and antidepressan<br>QTc interval interpretation:<br>• Normal QTc interval <440 ms<br>• Borderline QTc interval >440 ms<br>Prolonged QTc interval >500 ms | chotics, has cardiac disease, or QRISK > 20%<br>ts can cause prolonged QTc.<br>but <500 ms |                   | ~ |
| Dental, eye and sexual health                                                                                                    |                                                                                            |                   |   |
| Oral health education                                                                                                    |                                                                                            | No previous entry |   |
| Optician visit                                                                                                    | ~                                                                                          | No previous entry |   |
| Health education - sexual                                                                                                    |                                                                                            | No previous entry |   |
| General contraceptive advice                                                                                                    |                                                                                            | No previous entry | ~ |

Please do read the notes written in dark blue which may help you to complete the template

#### Recovery & Stay Well Plan - Mental Health

#### NWL ICS Mental Health ES 2024/25

| Pages «                        | Mental Health NWL ES                                                                                                    |                                                    | - |  |
|--------------------------------|----------------------------------------------------------------------------------------------------|----------------------------------------------------|---|--|
| KPIs                           | NOTE: Fields marked with * are mandatory                                                                                                    |                                                    |   |  |
| Physical Health (Nurse/HCA)    | Short Warwick-Edinburgh Mental Wellbeing Scale (SWEMWBS)                                                                                           |                                                    |   |  |
| Physical freater (nurse/free/) | Click the link below to access a printable PDF for the patient to complete. This form can be completed by the patient in advance                   | e of the appointment.                              |   |  |
| Respiratory / Diabetes         | Click here to access the SWEMWBS                                                                                                    |                                                    |   |  |
| Psychosocial                   | When entering the SWEMWBS score below be aware that the range of the below score is set to /70 by default. Amend this by the "short" score total). | clicking /70 below and changing it to /35 (this is |   |  |
| Recovery and Stay Well Plan GP | Warwick Edinburgh Mental Well Being /70                                                                                                    | No previous entry                                  |   |  |
| Follow-up                      | Scale score                                                                                                    | ···· ,                                             |   |  |
| Depot                          | U Well-being assessment for long term conditions not appropriate                                                                                   | No previous entry                                  |   |  |
| Lithium Prescribing            | Medication reconciliation and review                                                                                                    |                                                    |   |  |
|                                | *Mental health medication review                                                                                                    | No previous entry                                  |   |  |
| Blood Results                  | Medication review done                                                                                                    | × 12-lan-2024 Medication re »                      |   |  |
| Mandatory fields               | Mental health annual physical                                                                                                    | No previous entry                                  | · |  |
| Resources                      | examination done                                                                                                    | No previous encry                                  |   |  |
| Contract Englification         | Annual physical health check: Please ensure you review the patient's medications including reconciliation of psychiatric medication                | ons.                                               |   |  |

Complete the areas marked with an asterisk for ES payment if not already completed on the KPI Page Please do read the notes written in dark blue which may help you to complete the template

#### Recovery & Stay Well Plan cont'd - Mental Health

| Recovery and Stay Well Plan (RSW                                          | P)                        |                            |   |
|---------------------------------------------------------------------------|---------------------------|----------------------------|---|
| Consultation type                                                         | ✓                         | No previous entry          |   |
| *Current mental state                                                     | Text                      | No previous entry          |   |
| Including symptoms and signs of becomin                                   | g unwell                  |                            |   |
| Current treatment & crisis plan                                           | Text                      | No previous entry          |   |
| Including treatment response & other sup                                  | pport required            |                            |   |
| *Goals and priorities                                                     | Text                      | 07-Aug-2024                | * |
| What would feeling better look like                                       |                           |                            |   |
| *Health Action Plan                                                       | Text                      | No previous entry          |   |
| SMART goals e.g. taking the stairs not th                                 | e lift to aid weight loss |                            |   |
| *Mental health personal health plan (Recovery & Stay Well Plan completed) |                           | No previous entry          |   |
| *Annual mental health review complete                                     |                           | 07-Jun-2022                | * |
| Care plan provided?                                                       | ~ ~                       | 07-Jun-2022 Provision of c | * |

Complete the areas marked with an asterisk for ES payment if not already completed on the KPI Page Please do read the notes written in dark blue which may help you to complete the template

#### Follow up - Mental Health

| NWL ICS Mental Health ES 2024  | /25                                          |            |                   |
|--------------------------------|----------------------------------------------|------------|-------------------|
| Pages «                        | Mental Health NWL ES                         |            |                   |
| KPIs                           | 1 follow-up consultation per year is r       | mandatory. |                   |
| Physical Health (Nurse/HCA)    | Annual follow-up                             |            |                   |
| Respiratory / Diabetes         | Consultation type                            | ×          | No previous entry |
| Psychosocial                   | *Mental health review follow-up              | Text       | No previous entry |
| Recovery and Stay Well Plan GP | Date of last MH review follow-up             |            | No previous entry |
| Follow-up                      | Risks                                        |            |                   |
| Depet                          | Suicide risk                                 | ×          | No previous entry |
| Depot                          | Aggressive behaviour                         | ×          | No previous entry |
| Lithium Prescribing            | Safeguarding risks                           |            | No previous entry |
| Blood Results                  |                                              | Text       |                   |
| Mandatory fields               | Domestic Violence                            |            |                   |
| Resources                      | Domestic abuse enquiry made - none disclosed | Text       | No previous entry |
| Contract Specification         | Patient discloses history of domestic abuse  | Text       | No previous entry |
| Information                    | Online access guidance                       |            |                   |
|                                | MH care                                      |            |                   |
|                                | Discussed with mental health team            |            | No previous entry |

Complete the areas marked with an asterisk for ES payment if not already completed on the KPI Page Ensure follow up is not on the same day as the review.

#### Depot - Mental Health

| NWL ICS Mental Health ES 2024                  | /25                                                                             |                                                                                                    |                                                |  |  |  |
|------------------------------------------------|---------------------------------------------------------------------------------|----------------------------------------------------------------------------------------------------|------------------------------------------------|--|--|--|
| Pages «                                        | Mental Health NWL ES                                                            |                                                                                                    |                                                |  |  |  |
| KPIs                                           |                                                                                 | NOTE: Fields marked with * are mandatory                                                                                                    |                                                |  |  |  |
| Physical Health (Nurse/HCA)                    | Authorise                                                                       |                                                                                                    |                                                |  |  |  |
| Respiratory / Diabetes                         | Patient Specific Directive for administ<br>(GP to complete on request for trans | ration of depot:<br>ier of depot from secondary care and at each annual medication review)                                                                                                    |                                                |  |  |  |
| Psychosocial<br>Recovery and Stay Well Plan GP | Has authorisation for medication Under PSD (patient specific direction)         | I have assessed this patient and authorise administration of the following medication to this patient:                                                                                                    | No previous entry                              |  |  |  |
| Follow-up                                      | Please include: drug, dose, route, fre                                          | quency, to be administered by, authorising Dr and date                                                                                                    |                                                |  |  |  |
| Depot                                          | Administration                                                                  |                                                                                                    |                                                |  |  |  |
| Lithium Prescribing                            | If the patient seems mentally more u<br>If the patient fails to attend a depot  | nwell than usual eg more unkempt, withdrawn or suspicious please inform the Dr but give the injection appointment please contact them to rearrange this as soon as possible though a 1-2wk delay is rarely s | anyway.<br>significant as these are very long- |  |  |  |
| Blood Results                                  | acting drugs. If you are unable to ge                                           | hold of the patient please see DNA policy and inform the DR who may need to contact the CMH team.                                                                                                    |                                                |  |  |  |
| Mandatory fields                               | If patient reports any new side effect injection.                               | s then please ask them to complete the GASS questionnaire. If you notice any severe side effects pleas                                                                                                    | e inform the Dr PRIOR to giving the            |  |  |  |
| Resources                                      | Drug side effects checked                                                       | Text                                                                                                    | 24-Nov-2020                                    |  |  |  |
| Contract Specification                         | Please add details of any new side ef                                           | ects and/or reasons for any change to the regime.                                                                                                    |                                                |  |  |  |
| Information                                    | GASS score                                                                      | <u>/63</u>                                                                                                    | No previous entry                              |  |  |  |
|                                                | Injection site                                                                  | Text                                                                                                    | No previous entry                              |  |  |  |
|                                                | Please state: left deltoid, right deltoi                                        | l, left gluteal or right gluteal                                                                                                    |                                                |  |  |  |
|                                                | Consent given for injection                                                     | Text                                                                                                    | No previous entry                              |  |  |  |
|                                                | Depot medication given                                                          | Text                                                                                                    | No previous entry                              |  |  |  |
|                                                | Please include: drug, dose, route, a                                            | dministered by, date last given and date next due                                                                                                    | ,                                              |  |  |  |
|                                                | Annual SMI Review                                                               |                                                                                                    |                                                |  |  |  |
|                                                | Mental health review due                                                        | 21-Aug-2024                                                                                                    | 07-Jun-2022                                    |  |  |  |
|                                                | □ Blood test due                                                                | 21-Aug-2024                                                                                                    | No previous entry                              |  |  |  |

Please read notes in red and bold blue to help with completing the template

## Lithium Prescribing - Mental Health

| NWL ICS Mental Health ES 2024  | 4/25                                                                                                    |  |
|--------------------------------|----------------------------------------------------------------------------------------------------|--|
| Pages «                        | Lithium prescribing                                                                                                    |  |
| KPIs                           | Review the patient record for:                                                                                                    |  |
| Physical Health (Nurse/HCA)    | • Brands and generics of lithium carbonate (tablets). Brand names include Priadel®, Camcolit®, Liskonum®.                                                       |  |
| Respiratory / Diabetes         | • Brands and generics of lithium citrate (liquid). Brand names include Priadel® Liquid, and Li-Liquid®                                                          |  |
| Psychosocial                   | Please prescribe lithium by brand and NOT as generic.                                                                                                    |  |
| Recovery and Stay Well Plan GP | Patient information - purple booklet / NPSA app                                                                                                    |  |
| Follow-up                      | Send the below guidance to the patient:                                                                                                    |  |
| Depot                          | Your quarterly lithium tests are now due (12 hours after your dose). Please ensure the results are added to your purple book and stay well hydrated on lithium. |  |
| Lithium Prescribing            | Check purple booklet every 12 months. Enter results every 3 months.                                                                                             |  |
| Blood Results                  | Lithium patient information booklet         No previous entry           given         No previous entry                                                         |  |
| Mandatory fields               | Lithium therapy record book No previous entry completed                                                                                                    |  |
| Resources                      | Purple lithium monitoring books, cards etc. are available for GP surgeries to order from Tel: 0333 014 2884. They are also available online.                    |  |
| Contract Specification         | https://pcse.england.nhs.uk/services/supplies                                                                                                    |  |
| Information                    | Personana di Antonio di Antonio di Antonio di Antonio di Antonio di Antonio di Antonio di Antonio di Antonio di                                                 |  |
|                                | Resources                                                                                                    |  |
|                                |                                                                                                    |  |
|                                |                                                                                                    |  |
|                                |                                                                                                    |  |

## Lithium Prescribing cont'd - Mental Health

Blood monitoring (previous entries displayed on the right)

Lithium level 0.4-1.0 mmol/L (0.4-0.8 mmol/L for elderly)

Lithium levels needed quarterly for all patients unless very low risk. Six monthly permitted for low risk patients. Please document reason if bloods not in date. Renal function, TFTs and calcium due 6 monthly. FBC and BMI due annually.

| Lithium dose:                                |               | $\sim$ |                      |   |
|----------------------------------------------|---------------|--------|----------------------|---|
| *Serum lithium level                         | <u>mmol/L</u> |        | No previous entry    |   |
| Pathology result missing - reason:           |               | $\sim$ |                      |   |
| Lithium stopped                              |               |        | No previous entry    |   |
| U&Es:                                        |               |        |                      |   |
| Serum sodium level                           | <u>mmol/L</u> |        | No previous entry    |   |
| Serum potassium level                        | mmol/L        |        | No previous entry    |   |
| Serum creatinine level                       | <u>umol/L</u> |        | No previous entry    |   |
| *eGFR (estimated glomerular filtration rate) | <u>mL/min</u> |        | 07-Aug-2024 6 mL/min | * |
| *Glomerular filtration rate                  | <u>mL/min</u> |        | 07-Aug-2024 6 mL/min | * |
| *GFR (glomerular filtration rate)            | mL/min        |        | 07-Aug-2024 6 mL/min | * |

Complete the areas marked with an asterisk for ES payment if not already completed on the KPI Page Please do read the notes written in dark blue which may help you to complete the template

## Lithium Prescribing cont'd - Mental Health

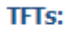

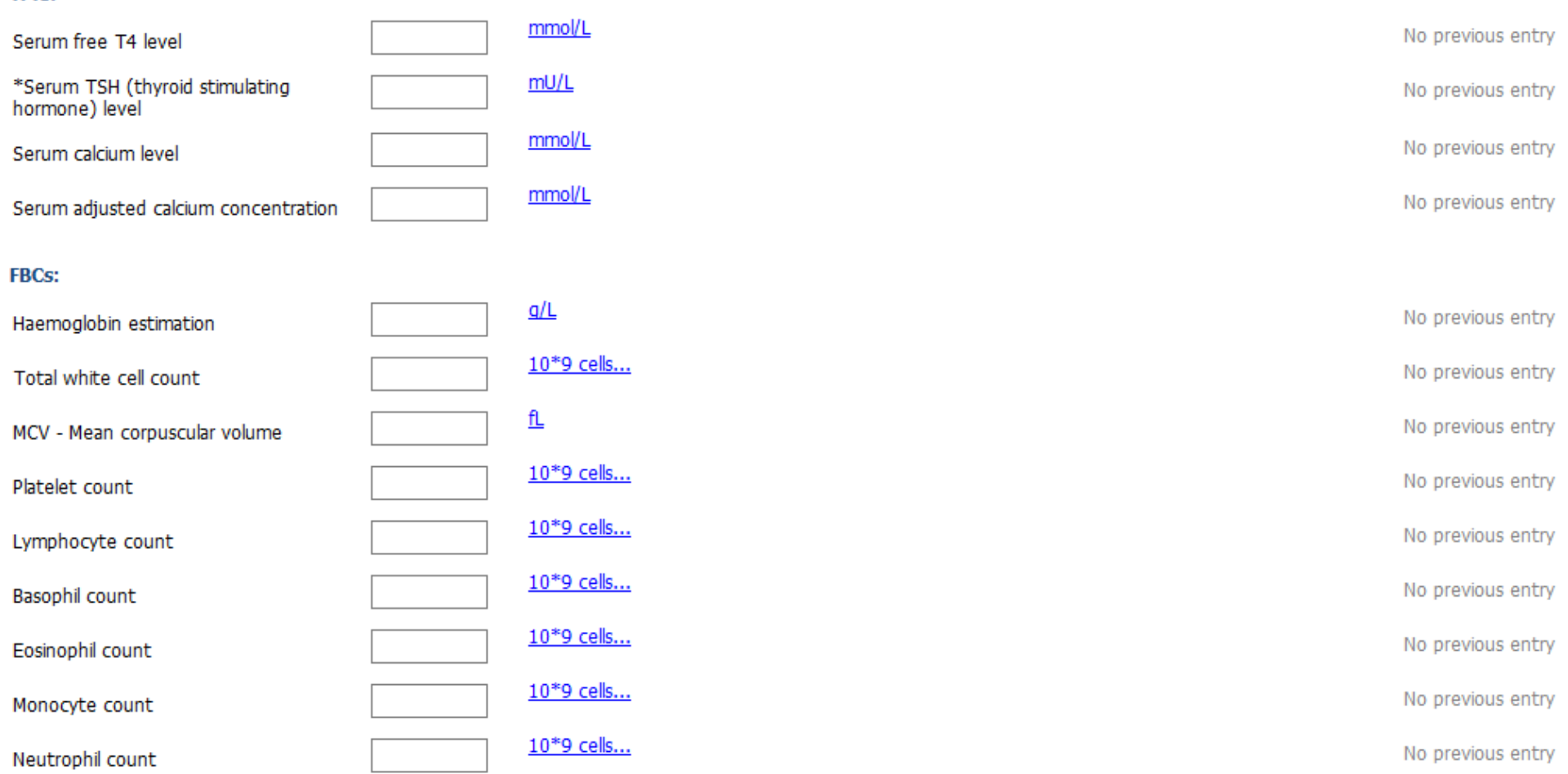

Complete the areas marked with an asterisk for ES payment if not already completed on the KPI Page

## Lithium Prescribing cont'd - Mental Health

| Examination     |              |                                 |
|-----------------|--------------|---------------------------------|
| Standing height | cm           | 07-Aug-2024 <b>1.6 cm</b>       |
| Body weight     | kg           | 07-Aug-2024 <b>77 kg</b>        |
| Body mass index | <u>ka/m2</u> | 07-Aug-2024 <b>300781.25 kg</b> |

#### Blood results - Mental Health

| NWL ICS Mental Health ES 2024/25 |                                      |  |               |             |                          |   |
|----------------------------------|--------------------------------------|--|---------------|-------------|--------------------------|---|
| Pages «                          | U&E                                  |  |               |             |                          |   |
| KPIs                             | Serum sodium level                   |  | <u>mmol/L</u> | 21-Aug-2024 | No previous entry        |   |
| Physical Health (Nurse/HCA)      | Serum potassium level                |  | <u>mmol/L</u> | 21-Aug-2024 | No previous entry        |   |
| Respiratory / Diabetes           | Serum creatinine level               |  | <u>umol/L</u> | 21-Aug-2024 | No previous entry        |   |
| Psychosocial                     |                                      |  | ml /min       |             | 07 Aug 2024 - C ant Amin |   |
| Recovery and Stay Well Plan GP   | GFR calculated abbreviated           |  |               | 21-Aug-2024 | 07-Aug-2024 6 mL/ min    | 8 |
| Follow-up                        | LFT                                  |  |               |             |                          |   |
| Depot                            | Serum alanine aminotransferase level |  | <u>IU/L</u>   | 21-Aug-2024 | No previous entry        |   |
| Lithium Prescribing              | Serum bilirubin level                |  | <u>umol/L</u> | 21-Aug-2024 | No previous entry        |   |
| Blood Results                    | Serum alkaline phosphatase level     |  | <u>IU/L</u>   | 21-Aug-2024 | No previous entry        |   |
| Mandatory fields                 | Serum total protein                  |  | <u>a/L</u>    | 21-Aug-2024 | No previous entry        |   |
| Resources                        | Serum albumin level                  |  | <u>a/L</u>    | 21-Aug-2024 | No previous entry        |   |
| Information                      | Serum globulin level                 |  | <u>a/L</u>    | 21-Aug-2024 | No previous entry        |   |
|                                  | Bone Profile                         |  |               |             |                          |   |
|                                  | Serum calcium level                  |  | mmol/L        | 21-Aug-2024 | No previous entry        |   |
|                                  | Serum adjusted calcium concentration |  | <u>mmol/L</u> | 21-Aug-2024 | No previous entry        |   |
|                                  | Serum inorganic phosphate level      |  | <u>mmol/L</u> | 21-Aug-2024 | No previous entry        |   |

#### Blood results cont'd - Mental Health

| Thyroid function      |             |                               |  |
|-----------------------|-------------|-------------------------------|--|
| Serum TSH level       | <u>mU/L</u> | 21-Aug-2024 No previous entry |  |
| Serum free T4 level   | mmol/L      | 21-Aug-2024 No previous entry |  |
| Lithium level         |             |                               |  |
| Serum lithium level   | mmol/L      | 21-Aug-2024 No previous entry |  |
| Prolactin level       |             |                               |  |
| Serum prolactin level | <u>mU/L</u> | 21-Aug-2024 No previous entry |  |

#### Mandatory Fields - Mental Health

| PagesMandatory fieldsKPIs1. *BMIPhysical Health (Nurse/HCA)3. *Diet assessmentRespiratory / Diabetes5. *Smoking statusPsychosocial6. *Alcohol intakePsychosocial9. *Recovery and Stay Well Plan GPRecovery and Stay Well Plan GP10. *Medication reviewFollow-up11. *HbA1c or fasting glucoseDepot13. *Lithium monitoring14. *First appointment (annual review)15. *Follow-up appointment (must not occur on same day as                                                                                                    |
|----------------------------------------------------------------------------------------------------|
| KPIs1. *BMI<br>2. *BPPhysical Health (Nurse/HCA)3. *Diet assessment<br>4. *Exercise assessment<br>5. *Smoking status<br>6. *Alcohol intake<br>7. *Substance misuse<br>8. *Cancer screening<br>9. *Recovery and Stay Well Plan GP<br>Follow-up<br>Depot1. *BMI<br>2. *BP<br>3. *Diet assessment<br>5. *Smoking status<br>6. *Alcohol intake<br>7. *Substance misuse<br>8. *Cancer screening<br>9. *Recovery and Stay Well Plan GP<br>10. *Medication review<br>11. *HbA1c or fasting glucose<br>12. *Lipids or cholesterol<br>13. *Lithium monitoring<br>14. *First appointment (annual review)<br>15. *Follow-up appointment (must not occur on same day as |
| Lithium Prescribing   Blood Results   Mandatory fields   Resources   Contract Specification   Information                                                                                                    |
|                                                                                                    |

Mandatory fields that need to be completed for ES payment

#### **Resources - Mental Health**

**NW London Mental Health Referral Guidelines** 

https://www.nwlondonics.nhs.uk/professionals/referral-guidelines-and-clinical-documents/mental-health

Resources

NW London ICB Mental Health Referral Guidelines

NW London Transfer of Prescribing of Antipsychotics Guidance

Click on the link to access Guidance

#### **Contract Specification - Mental Health**

#### NWL ICS Mental Health ES 2024/25

| Pages «                        | Rationale                                                                                                    |
|--------------------------------|----------------------------------------------------------------------------------------------------|
| KPIs                           | People with SMI are at increased risk of poor physical health. The life-expectency of the SMI cohort is reduced by an average of 15-20 years compared to the general population mainly due to preventable physical illness. Two thirds of these deaths result from avoidable conditions, including heart disease and cancer. There is a 30% higher case fatality rate from cancer in psychiatric patients |
| Physical Health (Nurse/HCA)    | even though their incidence of cancer is no greater than in the general population.                                                                                                    |
| Respiratory / Diabetes         | People with SMI are three times more likely to attend A&E with an urgent physical health need and are almost 5x more likely to be admitted as an emergency case.                                                                                                    |
| Psychosocial                   | They are 3x more likely to smoke and 3.5x more likely to loose all teeth. They have double the risk of diabetes and obesity, 3x the risk of hypertension and metabolic syndrome. They are 5x the risk of Dyslipidaemia.                                                                                                    |
| Recovery and Stay Well Plan GP | Best practice evidence indicates that where primary care teams deliver care collaboratively with secondary care services, outcomes are improved. The lead responsibility for assessing and supporting                                                                                                    |
| Follow-up                      |                                                                                                    |
| Depot                          | Primary care teams are responsible for carrying out annual physical health assessments and follow-up care for:                                                                                                    |
| Lithium Prescribing            | Patients with SMI who are:<br>1) not in contact with secondary mental health services, including both:<br>a those whose care has always been solely in primary care, and                                                                                                    |
| Blood Results                  | b. those who have been discharged from secondary care back to primary care                                                                                                    |
| Mandatory fields               | 2) In contact with secondary care mental health who have been open to services for more than 12 months and who are not under urgent care services                                                                                                    |
| Resources                      | Inclusion Criteria<br>This service is for enhanced engagement for those patients with serious mental illness (SMI) and the top 5% by severity of those with common mental illness (Compley Common Mental Illness)                                                                                                    |
| Contract Specification         | SMI includes: Schizophrenic Disorders, Bipolar Affective Disorder, other Psychosis including Schizotypal disorder, Major Depressive Episode with Psychosis and other non-organic psychosis, Severe<br>Personality, Disorder with psychotic symptoms/schizotypal symptoms                                                                                                    |
| Information                    | CCMI includes: Anxiety disorders, Depressive disorders, Eating disorders, Gender Identity disorder, Non-Organic Sleep disorders, Obsessive Compulsive disorder, Panic disorder, Personality disorders, Post<br>Traumatic Stress disorder and Somatisation disorder.                                                                                                    |
|                                | Annual Review<br>This should be completed for all patients at least annually. This is to include the minimum dataset completed and the Recovery and Stay Well plan. These should all be completed annually for all<br>patients.<br>The RSWP must be supervised by the GP where it is not undertaken by the GP<br>Either the first Appointment or the Follow up Appointment must be completed by the GP    |
|                                | Follow-Up Consultations<br>One additional follow-up consultation per year is mandatory.                                                                                                    |

Please note the inclusion criteria for CCMI. You would need to complete 60% of your SMI patients before you can claim for CCMI Patients. The amount of CCMI Patients you would then be able to claim for is the equivalent of 5% of your QOF Depression Register.

#### Contract Specification Cont'd - Mental Health

| Psychosocial                   | Mandatory checks                                                                                                  |
|--------------------------------|----------------------------------------------------------------------------------------------------|
| Recovery and Stay Well Plan GP | 'Mandatory items are marked with an asterisk, other items are retained on the template for good clinical practice |
| Follow-up                      | 1. *BMI<br>2. *BP                                                                                                 |
| Depot                          | 3. "Diet assessment<br>4. *Exercise assessment                                                                    |
| Lithium Prescribing            | 6. *Alcohol intake                                                                                                |
| Blood Results                  | 8. *Cancer screening                                                                                              |
| Mandatory fields               | 10. *Medication review                                                                                            |
| Resources                      | 12. *Lipids or cholesterol                                                                                        |
| Contract Specification         | 14. *First appointment (annual review)<br>15. *Follow up appointment (must not occur on same day as               |
| Information                    | First appointment                                                                                                 |

Mandatory fields that need to be completed for ES payment

#### Clinical Searches and Reports - Mental Health

Searches

NWL Enhanced Service Searches

NWL EMIS Enterprise S&R > NWL Enhanced Services 2024 25 v > 14 Mental Health

#### **Information - Mental Health**

| NWL ICS Mental Health ES 2024, | /25                                                                                                    |
|--------------------------------|----------------------------------------------------------------------------------------------------|
| Pages «                        | Disclaimer                                                                                                    |
| KPIs                           | This template has been created by North West London ICB to support Member Practices' effective delivery of patient services. It has been developed in close liaison with local clinicians, tested extensively within live clinical system environments and is, to the best of our knowledge, accurate. However, responsibility for ensuring the accuracy of the data produced using this template remains with the |
| Physical Health (Nurse/HCA)    | Practice; the ICB strongly recommends that Practices ensure appropriate checks are in place and that any errors are reported to the NWL IT Team by emailing nhsnwl.servicedesk@nhs.net                                                                                                    |
| Respiratory / Diabetes         | Your template feedback is important to us. Please email your comments/requests to the address above and they will be addressed at the next review date (sooner if need dictates).                                                                                                    |
| Psychosocial                   | Purpose                                                                                                    |
| Recovery and Stay Well Plan GP | The purpose of this template is to provide a comprehensive data entry template for the purposes of Mental Health enhanced services in line with the specification.                                                                                                    |
| Follow-up                      | Developed by                                                                                                    |
| Depot                          | Developed by NWL PCS System Development team, with guidance from NWL Mental Health leads.                                                                                                    |
| Lithium Prescribing            | Version                                                                                                    |
| Blood Results                  | This template was last updated:<br>First Release - March 2023 (ES 23/24)                                                                                                    |
| Mandatory fields               | opuateu - March 2024 (ES 2024/25)                                                                                                    |
| Resources                      |                                                                                                    |
| Contract Specification         | For template audit only                                                                                                    |
| Information                    | ✓ Template entry 07-Aug-2024 >>                                                                                                    |

On this page you will find the disclaimer and feedback email address.

You will also find the purpose of the template, when it was last updated and who designed and developed it.

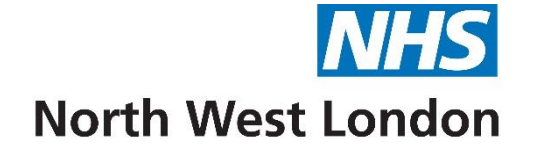

# Near Patient Testing Template 2024/25

| NWL ICS Near Patient Testing / I | DMARDS 2024/25                                                                                                    |                                                                                                    |                                     |   |
|----------------------------------|----------------------------------------------------------------------------------------------------|----------------------------------------------------------------------------------------------------|-------------------------------------|---|
| Pages «                          |                                                                                                    |                                                                                                    |                                     |   |
| Main page                        | North West London ICB Near Patient Testing / DMARDS 2024/25                                                            |                                                                                                    |                                     |   |
| Information                      | NOTE: Fields marked with * are mandatory                                                                               |                                                                                                    |                                     |   |
|                                  | Drugs included in the service: Azathiop<br>mofetil and mycophenolic acid, Penicillamir                                 | rine, Ciclosporin, Hydroxycarbamide, Hydroxychloroquine sulfate, Leflunomide, Mercaptopurine, Methotrexate: Oral<br>.e, Sulfasalazine | nd sub-cut injection, Mycophenolate |   |
|                                  |                                                                                                    | Stay alert for any signs of drug toxicity \$                                                                                          |                                     |   |
|                                  | ES Payment Codes                                                                                                    |                                                                                                    |                                     |   |
|                                  | *Near patient testing enhanced<br>service completed                                                                    |                                                                                                    | No previous entry                   |   |
|                                  | To Achieve Quarterly Payment for Nea<br>Patient must be aged 18 and over AND<br>Has SNOMED code Near Patient Testing E | <b>ir Patient Testing NPT01</b><br>nhanced Service completed ( <b>166451000000101</b> ) recorded by the provider in payment Quarter   |                                     |   |
|                                  | Clinical monitoring                                                                                                    |                                                                                                    |                                     |   |
|                                  | Regular monitoring discussed with patient                                                                              |                                                                                                    | No previous entry                   |   |
|                                  | Patient understands why taking all medication                                                                          |                                                                                                    | 24-Dec-2020                         | * |
|                                  | Contraception care education                                                                                           |                                                                                                    | No previous entry                   |   |
|                                  | Advice on immunisation                                                                                                 |                                                                                                    | No previous entry                   |   |
|                                  | DMARD information leaflet given                                                                                        |                                                                                                    | No previous entry                   |   |
|                                  | DMARD booklet                                                                                                    | ~                                                                                                    | No previous entry                   |   |
|                                  | DMARD monitoring notes                                                                                                 |                                                                                                    |                                     |   |

This KPIs for this template have not changed since last year.

Blood test for patients every quarter and then tick the box for \*Near patient testing enhanced service completed for payment for that quarter.

#### Main Page cont'd – Near Patient Testing

| Laboratory monitoring                                                                                                    |                                                                                                    |                             |
|----------------------------------------------------------------------------------------------------|----------------------------------------------------------------------------------------------------|-----------------------------|
| Total white cell count                                                                                                    | <u>10*9 cels</u>                                                                                                    | No previous entry           |
| Neutrophil count                                                                                                    | <u>10*9 cells</u>                                                                                                    | No previous entry           |
| Eosinophil count                                                                                                    | <u>10*9 cells</u>                                                                                                    | No previous entry           |
| Platelet count                                                                                                    | <u>10*9 cells</u>                                                                                                    | No previous entry           |
| eGFR (estimated glomerular filtration<br>rate) using creatinine Chronic Kidney<br>Disease Epidemiology Collaboration<br>equation per 1.73 square metres                                            | mL/min                                                                                                    | 07-Aug-2024 6 mL/min »      |
| Serum alanine aminotransferase level                                                                                                    |                                                                                                    | No previous entry           |
| MCV - Mean corpuscular volume                                                                                                    | <u><u><u>n</u></u></u>                                                                                                    | No previous entry           |
| Serum adjusted calcium concentration                                                                                                    | mmol/L                                                                                                    | No previous entry           |
| Urine protein                                                                                                    | ~                                                                                                    | No previous entry           |
| Additional                                                                                                    |                                                                                                    |                             |
| Hydroxychloroquine Eye Toxicity A<br>• Annually for all people who have tal<br>• Annual monitoring before 5 years of<br>- Concomitant tamoxifen therapy, in<br>- High-dose therapy (greater than 5 | nnual Monitoring<br>sen hydroxychloroquine for greater than 5 years.<br>i treatment if additional risk factors for retinal toxicity exist, such as:<br>npaired renal function (estimated glomerular filtration rate less than 60mL/minute/1.73m2) or<br>mg/kg/day of hydroxychloroquine). |                             |
| Hydroxychloroquine retinopathy screening                                                                                                    | 21-Aug-2024                                                                                                    | No previous entry           |
|                                                                                                    | Text                                                                                                    |                             |
| □ Date of next DMARD monitoring<br>clinic appointment                                                                                                    | Follow Up 21-Aug-2024                                                                                                    | No previous entry           |
| Pneumovax codes                                                                                                    | ~                                                                                                    | No previous entry           |
| Flu vaccine codes                                                                                                    | ~                                                                                                    | 26-Sep-2022 Administratio » |
|                                                                                                    |                                                                                                    |                             |
|                                                                                                    | North West London ICB Near Patient Testing / DMARDS 2024/25<br><u>nhsnwl.servicedesk@nhs.net</u>                                                                                                    |                             |

Please read notes in red and bold blue to help with completing the template

## Clinical Searches and Reports – Near Patient Testing

#### **KPI / Reporting**

#### PAYMENT/KPI RULES

- To Achieve Payment for Near Patient Testing
- Patients must be aged 18 and over AND
- Has SNOMED code of Near patient testing enhanced service completed (166451000000101) recorded by the provider in payment Quarter

#### NWL Enhanced Service Searches

NWL EMIS Enterprise S&R > NWL Enhanced Services 2024 25 v > 15 Near Patient Testing

On this page you will find the SNOMED codes used in the templates that will lead to achieving Enhanced Service payment (These are the areas that are marked with an asterisk in this template).

## Monitoring Guidance – Near Patient Testing

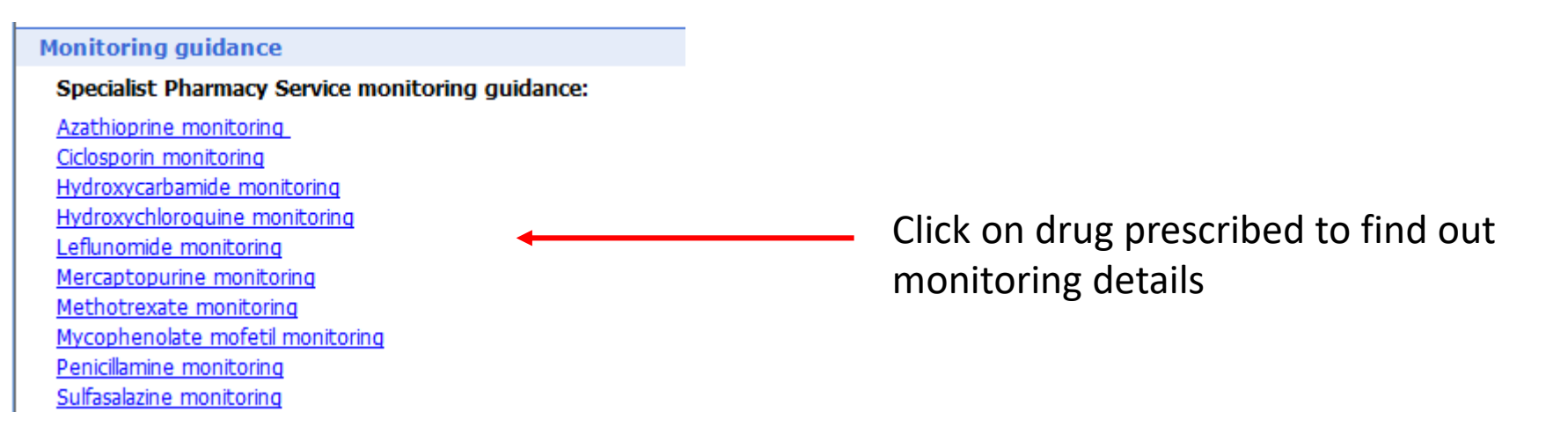

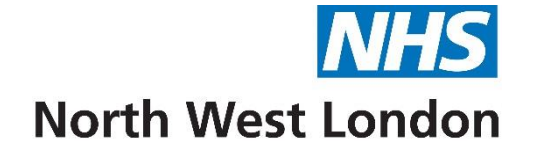

## Phlebotomy (Adults and Paediatrics) Template 2024/25

| NWL ICS Phlebotomy (Adults & Paediatric) ES 2024/25 |                                                                                                    |  |  |  |
|-----------------------------------------------------|----------------------------------------------------------------------------------------------------|--|--|--|
| Pages «                                             |                                                                                                    |  |  |  |
| Phlebotomy Service                                  | North West London ICB Phlebotomy ES (Adults & Paediatric) 2024/25                                                                                                    |  |  |  |
| Contract Specification                              | NOTE: Fields marked with * are mandatory                                                                                                    |  |  |  |
| Information                                         | ES Payment Criteria                                                                                                    |  |  |  |
|                                                     | State if the patient's consultation for bleeding was successful:                                                                                                    |  |  |  |
|                                                     | *Blood sample taken     No previous entry                                                                                                    |  |  |  |
|                                                     | *Home visit     No previous entry                                                                                                    |  |  |  |
|                                                     |                                                                                                    |  |  |  |
|                                                     | To Achieve Payment for Phlebotomy PHL01_<br>Has SNOMED code of Blood sample taken (313334002) recorded by the provider                                                            |  |  |  |
|                                                     | <u>To Achieve Payment for Phlebotomy Home Visits PHL02</u><br>Achieved coding for PHL01 AND<br>Has SNOMED code Home Visit ( <b>439708006</b> ) recorded at the same time as PHL01 |  |  |  |

Areas marked with an asterisk need to be completed for ES payment

Only tick the Home visit if you have seen the patient in their home.

#### Phlebotomy Service cont'd– Phlebotomy (Adults & Paediatric)

| Pages «                | Optional                                                                                                    |                            |
|------------------------|----------------------------------------------------------------------------------------------------|----------------------------|
| Phlebotomy Service     | Consent given by person with parental responsibility                                                                                                    | No previous entry          |
| Contract Specification | BP /                                                                                                    | 07-Aug-2024 180/110 mmHg 🔌 |
| Information            | Body weight kg                                                                                                    | 07-Aug-2024 77 kg          |
|                        | Standing height cm                                                                                                    | 07-Aug-2024 1.6 cm »       |
|                        | Body Mass Index Calculate                                                                                                    | 07-Aug-2024 300781.25 kg » |
|                        | Smoking status                                                                                                    | 05-Nov-2019 Never smoke »  |
|                        | Cigarette consumption /day                                                                                                    | No previous entry          |
|                        | Cigar consumption /day                                                                                                    | No previous entry          |
|                        | Pipe tobacco consumption                                                                                                    | No previous entry          |
|                        | Total time smoked                                                                                                    | No previous entry          |
|                        | Alcohol units consumed per week                                                                                                    | 16-Mar-2023 10 U/week »    |
|                        | AUDIT-C (Alcohol Use Disorders /12<br>Identification Test - Consumption) score                                                                                    | No previous entry          |
|                        | Venous blood sampling                                                                                                    | No previous entry          |
|                        | If this bleed is for Glucose Tolerance Testing, this will need to be coded each time the patient is bled (should be twice).                                       |                            |
|                        | If the bleed was unsuccessful, please record this below:                                                                                                    |                            |
|                        | Unsuccessful phlebotomy Text reason:                                                                                                    | No previous entry          |
|                        | Consider documenting:<br>• Patient Did not fast for fasting test<br>• Patient did not consent to procedure<br>• Unable to locate vein<br>• Patient did not attend |                            |
|                        |                                                                                                    |                            |
|                        | North West London ICB Phlebotomy ES 2024/25<br><u>nhsnwl.servicedesk@nhs.net</u>                                                                                  |                            |

#### Clinical Searches and Reports – Phlebotomy and Paediatric Phlebotomy

Searches

NWL Enhanced Service Searches NWL EMIS Enterprise S&R > NWL Enhanced Services 2024 25 v > 16 Phlebotomy

NWL EMIS Enterprise S&R > NWL Enhanced Services 2024 25 v > 17 Paediatric Phlebotomy

#### Contract Specification – Phlebotomy and Paediatric Phlebotomy

#### **Contract Specification**

This template can be used regardless of the age of the patient.

The coding for adult and paediatric phlebotomy is the same as detailed in the service specification. The age of patient at the time the data was coded is being used to separate activity into the different age bands. Business rules are in place to ensure the correct tariff is used.

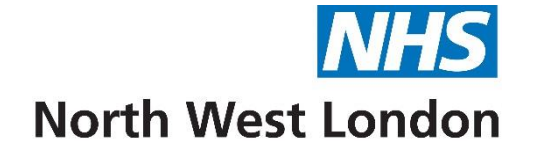

# Respiratory Conditions Template 2024/25

#### KPIs Diagnosis and Asthma review – Respiratory Conditions

| Dagos #                      |                                                      |                                       |   |                          |   |   |
|------------------------------|------------------------------------------------------|---------------------------------------|---|--------------------------|---|---|
| Pages 🚿                      | Diagnosis and Management                             |                                       |   |                          |   |   |
| КРІ                          | *For Diagnosis - Record once only                    |                                       |   |                          |   |   |
| Introduction                 | *Diagnosis (QOF)                                     | · · · · · · · · · · · · · · · · · · · | ~ | 22-Dec-2022 Suspected as | * |   |
| Acute Respiratory Infections | *Demonstration of inhaler technique                  | Text                                  |   | No previous entry        |   |   |
| Immunisation History         | *Asthma action plan agreed and copy to patient (QOF) | Text                                  |   | 08-Dec-2021              | * |   |
| 999 and NEWS Score           | *Smoking cessation education                         | Text                                  |   | No previous entry        |   |   |
| Antiviral (CMDU)/Antibiotics | Asthma Review                                        |                                       |   |                          |   |   |
| Self Care/ Winter Prepared   | ***Acute asthma                                      | 21-Aug-2024                           |   | No previous entry        |   |   |
| Asthma CYP/Adults            | Tick both codes below for ES                         |                                       |   |                          |   |   |
| COPD                         | *Asthma Review (QOF)                                 | · · · · · · · · · · · · · · · · · · · | , | 26-Jan-2024 Asthma annu  | * | 4 |
| Spirometry                   | *Enhanced services administration                    |                                       |   | 27-Oct-2023              | * |   |
| Pulmonary Rehabilitation     | Only tick UCP if patient has Universal C             | are Plan (UCP)                        |   |                          |   |   |
| Oxygen - home supply         | *Patient has Universal Care Plan<br>(UCP)            |                                       |   | No previous entry        |   |   |
| Dis Communication            |                                                      |                                       |   |                          |   |   |

Only add a diagnosis if it is a new diagnosis or has changed

KPIs for enhanced services are denoted by an asterisk. (QOF) denotes if this area needs to be completed for QOF.

When carrying out an Asthma review ensure you also tick the Enhanced Service Administration box.

Only tick the Universal Care Plan box if the patient already has a plan.

#### KPIs Asthma review Cont'd – Respiratory Conditions

| Pages «                      | <u>^</u>                                           |              |                             |
|------------------------------|----------------------------------------------------|--------------|-----------------------------|
| КРІ                          | *Asthma Triggers (Once Only)                       | ~ ~          | No previous entry           |
| Introduction                 | *Number of asthma exacerbations in<br>past year    | <u>/year</u> | No previous entry           |
| Acute Respiratory Infections | *ACT Score (Age 12+) (QOF)                         | <u>/25</u>   | No previous entry           |
| Immunisation History         | *cACT score (Age 4-11) (QOF)                       |              | No previous entry           |
| 999 and NEWS Score           | *PEFR - measurement (OOF)                          |              | 08-May-2024 350 L/min 🔉     |
| Antiviral (CMDU)/Antibiotics |                                                    |              |                             |
| Self Care/ Winter Prepared   | "Best ever peak expiratory flow rate<br>(QOF)      |              | 08-May-2024 500 L/min 🔌     |
| Asthma CYP/Adults            | *Predicted peak expiratory flow rate               | Calculate    | 08-May-2024 399 L/min »     |
| COPD                         | *Asthma medication review                          |              | 19-Apr-2022 »               |
| Spirometry                   | *Number of SABA inhalers prescribed in<br>last 12m |              | 19-Apr-2022 7 >>            |
| Pulmonary Rehabilitation     | *Inhaler technique observed (QOF)                  |              | No previous entry           |
| Oxygen - home supply         | *Inhaler technique (QOF)                           | v            | 19-Apr-2022 Inhaler techn » |
| Poforrals                    | *Smoking status (QOF)                              | ~            | 05-Nov-2019 Never smoke »   |
| Referrals                    | *Smoke exposure (QOF)                              | ~            | No previous entry           |
| NWL Virtual or Ward Admis    | *Smoking cessation education (QOF)                 | Text         | No previous entry           |

KPIs for enhanced services are denoted by an asterisk. (QOF) denotes if this area needs to be completed for QOF.

## KPIs Asthma review Cont'd – Respiratory

| Conditions                   |                                                                                 |                                    |                   |   |
|------------------------------|---------------------------------------------------------------------------------|------------------------------------|-------------------|---|
| Pages «                      | *1. For QOF record of quality assured sp                                        | ometry                             |                   |   |
| КРІ                          | Spirometry performed (FEV1/FVC<br>% or FEV1 Z score) (QOF)                      | 21-Aug-2024                        | No previous entry |   |
| Introduction                 | *Percent predicted FEV1                                                         | <u>%</u>                           | No previous entry |   |
| Acute Respiratory Infections | *Spirometry Unsuitable/Declined (QOF)                                           | ~                                  | No previous entry |   |
| Immunisation History         | *Diagnostic spirometry service not                                              | 21-Aug-2024                        | No previous entry |   |
| 999 and NEWS Score           | *2 Plus ONE of the following - BDP/ EEI                                         | 2/ DEEP variability                |                   |   |
| Antiviral (CMDU)/Antibiotics | Spirometry BDR result % (QOF)                                                   | 21-Aug-2024                        | No previous entry |   |
| Self Care/ Winter Prepared   | *FENO result ppb (QOF)                                                          | 21-Aug-2024                        | No previous entry |   |
| Asthma CYP/Adults            | *FeNO test service not available                                                | 21-Aug-2024                        | No previous entry |   |
| COPD                         |                                                                                 |                                    |                   |   |
| Spirometry                   | *PEFR variability % (QOF)                                                       | 21-Aug-2024                        | No previous entry |   |
| Pulmonary Rehabilitation     | Asthma Action Plan                                                              |                                    | _                 |   |
| Oxygen - home supply         | *Asthma action plan agreed and<br>copy to patient (QOF)                         | Text                               | 08-Dec-2021       | * |
| Referrals                    | *Asthma clinical management plan (tick to launch Asthma Action Plan             |                                    | No previous entry |   |
| NWL Virtual or Ward Admis    | on saving)                                                                      |                                    |                   |   |
| Clinician Resources          | Healthcare professionals Asthma Lung U<br>MART asthma action plan – Asthma + Lu | <u>g UK (asthmaandlung.org.uk)</u> |                   |   |

KPIs for enhanced services are denoted by an asterisk. (QOF) denotes if this area needs to be completed for QOF.

Please read notes in red to help with completing the template

Tick the Asthma Clinical Management plan if you wish to print the plan when you save.

#### KPIs cont'd- Asthma Exacerbation – Respiratory Conditions

| Pages «                      | ^ | Asthma Exacerbation                                  |       |   |                       |   | ^ |
|------------------------------|---|------------------------------------------------------|-------|---|-----------------------|---|---|
| КРІ                          |   | *Diagnosis (QOF)                                     |       | · | No previous entry     |   |   |
| Introduction                 |   | *PEFR (QOF)                                          | L/min |   | 08-May-2024 350 L/min | * |   |
| Acute Respiratory Infections |   |                                                      | Text  | 7 |                       |   |   |
| Immunisation History         |   | *Inhaler technique observed (QOF)                    |       |   | No previous entry     |   |   |
| 999 and NEWS Score           |   | *Asthma action plan agreed and                       | Text  |   | 08-Dec-2021           | * |   |
| Antiviral (CMDU)/Antibiotics |   | *Asthma clinical management plan                     |       |   | No previous entry     |   |   |
| Self Care/ Winter Prepared   |   | (tick to launch Asthma Action Plan<br>on saving)     |       |   |                       |   |   |
| Asthma CYP/Adults            |   | Post Attack Review                                   |       |   |                       |   |   |
| COPD                         |   | Tick if appropriate                                  |       |   |                       |   |   |
| Spirometry                   |   | *Post hospital discharge - 2 working<br>day review   |       |   | No previous entry     |   |   |
| Pulmonary Rehabilitation     |   | ☐ If post attack review, enter date of attack        |       |   | No previous entry     |   |   |
| Oxygen - home supply         |   | *Inhaler technique observed (QOF)                    |       |   | No previous entry     |   |   |
| Referrals                    |   | *Asthma action plan agreed and copy to patient (QOF) |       |   | 08-Dec-2021           | * |   |
| NWL Virtual or Ward Admis    |   | *Asthma clinical management plan                     |       |   | No previous entry     |   |   |
| Clinician Resources          | ~ | on saving)                                           |       |   |                       |   | ~ |
## KPIs Asthma review Cont'd – Respiratory Conditions

| NWL ICS Respiratory Conditions ES 2024/25 |                                                                |                       |   |  |  |
|-------------------------------------------|----------------------------------------------------------------|-----------------------|---|--|--|
| Pages «                                   |                                                                |                       |   |  |  |
|                                           | COPD Review                                                    |                       |   |  |  |
| KPI                                       | *Chronic obstructive pulmonary                                 | 22-Nov-2021           | * |  |  |
| Introduction                              | asease annual review (QOF)                                     |                       |   |  |  |
| Acute Respiratory Infections              | Chronic obstructive pulmonary disease monthly review (QOF)     | No previous entry     |   |  |  |
| Immunisation History                      | *Enhanced services administration                              | 27-0ct-2023           | * |  |  |
| 999 and NEWS Score                        | Only tick UCP if patient has Universal Care Plan (UCP)         |                       |   |  |  |
| Antiviral (CMDU)/Antibiotics              | *Patient has Universal Care Plan     (UCP)                     | No previous entry     |   |  |  |
| Self Care/ Winter Prepared                | *Number of chronic obstructive /vear                           | No previous entry     |   |  |  |
| Asthma CYP/Adults                         | pulmonary disease exacerbations in past vear                   |                       |   |  |  |
| COPD                                      | *Issue of chronic obstructive<br>pulmonary disease rescue pack | No previous entry     |   |  |  |
| Spirometry                                | *Has supply of rescue medication                               | No previous entry     |   |  |  |
| Pulmonary Rehabilitation                  | ***MRC Scale                                                   | No previous entry     |   |  |  |
| Oxygen - home supply                      | *Peripheral blood oxygen saturation                            | No previous entry     |   |  |  |
| Referrals                                 | *Smoking status (QOF)                                          | 07-Aug-2024 Ex-smoker | * |  |  |
| NWL Virtual or Ward Admis                 | *Smoke exposure (QOF)                                          | No previous entry     |   |  |  |
| Clinician Resources                       | *Excepted from COPD Quality Indicators                         | No previous entry     |   |  |  |

When carrying out a COPD review ensure you also tick the Enhanced Service Administration box.

KPIs for enhanced services are denoted by an asterisk. (QOF) denotes if this area needs to be completed for QOF. Please read notes in red to help with completing the template

# KPIs cont'd – Respiratory Conditions

| Spirometry                                         |      |                           |   |
|----------------------------------------------------|------|---------------------------|---|
| Spirometry screening                               |      | 22-Dec-2022               | * |
| *Enhanced services administration                  |      | 27-Oct-2023               | * |
| Pulmonary Rehabilitation                           |      |                           |   |
| *Pulmonary Rehab (QOF)                             | ~ ~  | 22-Dec-2022 Referral to p | * |
| *Code indicating pulmonary<br>rehabilitation (QOF) |      | No previous entry         |   |
| Oxygen - Home Supply                               |      |                           |   |
| *Home oxygen supply                                |      | No previous entry         |   |
| *Advance care planning (UCP)                       | Text | No previous entry         |   |

Please note that for Spirometry screening you need to tick the Enhanced Service Administration box.

KPIs for enhanced services are denoted by an asterisk. (QOF) denotes if this area needs to be completed for QOF.

#### Introduction – Respiratory Conditions

| NWL ICS Respiratory Conditio | ns ES 2024/25                                                                                                    |
|------------------------------|----------------------------------------------------------------------------------------------------|
| Pages «                      |                                                                                                    |
| KPI                          | NHS                                                                                                    |
| Introduction                 | North West London                                                                                                    |
| Acute Respiratory Infections | North West London ICB Respiratory Conditions 2024/25                                                                                                    |
| Immunisation History         |                                                                                                    |
| 999 and NEWS Score           | Introduction                                                                                                    |
| Antiviral (CMDU)/Antibiotics | Dear Colleague<br>This series of Respiratory template and contents are aimed to take into account all acute and long term respiratory related conditions in one place.                                                                                                    |
| Self Care/ Winter Prepared   |                                                                                                    |
| Asthma CYP/Adults            | It has been jointly prepared with input from Drs Stephen Goldring, Zinnia Dalton Hall and Kuldhir Johal<br>It is being launched early to support winter pressures and will continue to be updated to ensure alignment to the GMS Contract.                                                                                                    |
| COPD                         | QOF Codes are marked with an asterix.<br>*Indicate Respiratory Enhanced Service alignment                                                                                                    |
| Spirometry                   | Training                                                                                                    |
| Pulmonary Rehabilitation     | You may find the following training tools helpful and links to NICE CKS.                                                                                                    |
| Oxygen - home supply         | Please ensure that the respiratory lead in your practice has undergone the following level of training.                                                                                                    |
| Referrals                    | Paediatrics as per link below to Tier 3 - for the practice respiratory lead and those reviewing paediatric cases regularly.         https://www.e-lfh.org.uk/programmes/children-and-young-peoples-asthma/         NICE CKS COVID19         NICE CKS Influenza - seasonal         NICE CKS Scarlet Fever         NICE CKS Measles         NICE CKS comunity Acquired Infections         NICE CKS Seaples         NICE CKS Seaple         NICE CKS cough-acute-with-chest-signs-in-children including bronchiolitis         NICE CKS Seaples         NICE CKS Cough-acute-with-chest-signs-in-children including bronchiolitis |

Information and training – please click on specific link to access that training

#### Acute Respiratory Infections – Respiratory Conditions

| NWL ICS Respiratory Conditions ES 2024/25 |                                                                                    |                       |                      |  |  |
|-------------------------------------------|------------------------------------------------------------------------------------|-----------------------|----------------------|--|--|
| Pages « 🔨                                 | Presentation                                                                       |                       |                      |  |  |
| КРІ                                       | Pre-existing condition if relevant                                                 | ~                     | 03-Jan-2024 Asthma » |  |  |
| Introduction                              | Source of referral                                                                 | ~                     | No previous entry    |  |  |
| Acute Respiratory Infections              | Type of consultation/location                                                      | ×                     | No previous entry    |  |  |
| Immunisation History                      | History and symptoms suggestive of an<br>acute respiratory infection:- most likely | ~ ~                   | No previous entry    |  |  |
| 999 and NEWS Score                        | Hypoxaemia - PO2 is equal to or less<br>than 92% in air or below agreed            | 21-Aug-2024           | No previous entry    |  |  |
| Antiviral (CMDU)/Antibiotics              | threshold                                                                          |                       |                      |  |  |
| Self Care/ Winter Prepared                |                                                                                    |                       |                      |  |  |
| Asthma CYP/Adults                         | Additional history note:-                                                          |                       |                      |  |  |
| COPD                                      | Travel history                                                                     |                       | No previous entry    |  |  |
| Spirometry                                | Day of illness                                                                     | ~                     |                      |  |  |
| Pulmonary Rehabilitation                  | Cough                                                                              | ~                     | No previous entry    |  |  |
| Oxygen - home supply                      | Breathlessness                                                                     | ~                     | No previous entry    |  |  |
| Referrals                                 | Additional symptoms                                                                | ~                     | No previous entry    |  |  |
| NWL Virtual or Ward Admis                 | Heart rate                                                                         | beats/min 21-Aug-2024 | No previous entry    |  |  |
| Clinician Resources                       |                                                                                    | Text                  |                      |  |  |

Use drop downs for most of these questions, you may need to use the slider to see all options

## Acute Respiratory Infections cont'd – Respiratory Conditions

| Pages « ,                    | Pulse rate                       | beats/min   | 21-Aug-2024 |                                                                                                    | 27-Apr-2022 100 beats/min       | » ^ |
|------------------------------|----------------------------------|-------------|-------------|----------------------------------------------------------------------------------------------------|---------------------------------|-----|
| KPI                          |                                  | Tavt        |             |                                                                                                    |                                 |     |
| Introduction                 | Derisheral blood esturation      |             |             |                                                                                                    |                                 |     |
| Acute Respiratory Infections |                                  | degrees C   | 21 Aug 2024 | ~                                                                                                    | No previous entry               |     |
| Immunisation History         | Tympanic temperature             |             | 21-Aug-2024 |                                                                                                    | No previous encry               |     |
| 999 and NEWS Score           |                                  | Text        |             |                                                                                                    |                                 | _   |
| Antiviral (CMDU)/Antibiotics | BP                               |             |             |                                                                                                    | 07-Aug-2024 180/110 mmHg        | *   |
| Self Care/ Winter Prepared   | Pulse rhythm                     |             |             | $\sim$                                                                                                    | No previous entry               | - 1 |
| Asthma CYP/Adults            |                                  | 21-Aug-2024 |             |                                                                                                    |                                 |     |
| COPD                         |                                  | Text        |             | _                                                                                                    |                                 |     |
| Spirometry                   | Examination                      |             |             | ~                                                                                                    | 08-May-2024 500 L/min           | *   |
| Dulmonany Rehabilitation     | Additional Examination note:-    |             |             |                                                                                                    |                                 |     |
|                              |                                  | cm          |             | $\mathbf{\mathbf{\mathbf{\mathbf{\mathbf{\mathbf{\mathbf{\mathbf{\mathbf{\mathbf{\mathbf{\mathbf{\mathbf{\mathbf{\mathbf{\mathbf{\mathbf{\mathbf{$ | 07 Aug 2024 1 C am              |     |
| Oxygen - nome supply         | Height                           |             |             |                                                                                                    | 07-Aug-2024 <b>1.6 CM</b>       | "   |
| Referrals                    | Weight                           | kg          |             |                                                                                                    | 07-Aug-2024 <b>77 kg</b>        | *   |
| NWL Virtual or Ward Admis    | ВМІ                              | Calculate   |             |                                                                                                    | 07-Aug-2024 <b>300781.25 kg</b> | *   |
|                              | Peak expiratory flow rate (PEFR) | L/min       |             |                                                                                                    | 08-May-2024 350 L/min           | *   |
|                              | Has access to pulse oximeter     | 21-Aug-2024 |             |                                                                                                    | No previous entry               |     |
|                              |                                  | Text        |             |                                                                                                    | - •                             |     |
|                              | Respiratory Rate                 |             |             | ~                                                                                                    | No previous entry               | ~   |

#### Immunisation History – Respiratory Conditions

| NWL ICS Respiratory Conditions ES 2024/25 |                                                                           |             |                   |  |  |
|-------------------------------------------|---------------------------------------------------------------------------|-------------|-------------------|--|--|
| Pages «                                   | Immunisation History                                                      |             |                   |  |  |
| КРІ                                       | Administration of first inactivated seasonal influenza vaccination (QOF)  | 21-Aug-2024 | 26-Sep-2022       |  |  |
| Introduction                              |                                                                           | Text        |                   |  |  |
| Acute Respiratory Infections              | Administration of second inactivated seasonal influenza vaccination (QOF) | 21-Aug-2024 | No previous entry |  |  |
| Immunisation History                      |                                                                           | Text        |                   |  |  |
| 999 and NEWS Score                        | Influenza immunisation advised in                                         | 21-Aug-2024 | No previous entry |  |  |
| Antiviral (CMDU)/Antibiotics              | surgery                                                                   |             |                   |  |  |
| Self Care/ Winter Prepared                | Seasonal influenza vaccination                                            | 21-Aug-2024 | No previous entry |  |  |
| Asthma CYP/Adults                         | declined (QOF)                                                            |             |                   |  |  |
| COPD                                      |                                                                           | Text        |                   |  |  |
| Spirometry                                | Pneumococcal vaccination (QOF)                                            |             | No previous entry |  |  |
| Pulmonary Rehabilitation                  | Pneumococcal immunisation advised<br>in surgery                           | 21-Aug-2024 | No previous entry |  |  |
| Oxygen - home supply                      |                                                                           | Text        |                   |  |  |
| Referrals                                 | Pneumococcal vaccination declined (QOF)                                   | 21-Aug-2024 | No previous entry |  |  |
| NWL Virtual or Ward Admis                 |                                                                           | Text        |                   |  |  |

Complete areas appropriate for the patient to meet the QOF criteria for payment

#### Immunisation History cont'd – Respiratory Conditions

| NWL ICS Respiratory Conditions ES 2024/25 |                                                                                                    |                   |                   |  |
|-------------------------------------------|----------------------------------------------------------------------------------------------------|-------------------|-------------------|--|
| Pages «                                   | SARS-CoV-2 (severe acute                                                                                      |                   | No previous entry |  |
| КРІ                                       | protection maintenance course                                                                                 | -2024             |                   |  |
| Introduction                              | declined                                                                                                    |                   |                   |  |
| Acute Respiratory Infections              | Administration of first dose of                                                                               |                   |                   |  |
| Immunisation History                      | SARS-CoV-2 (severe acute<br>respiratory syndrome coronavirus 2)                                               | -2024             | No previous entry |  |
| 999 and NEWS Score                        | vaccine                                                                                                    |                   |                   |  |
| Antiviral (CMDU)/Antibiotics              | Administration of second dose of                                                                              |                   |                   |  |
| Self Care/ Winter Prepared                | SARS-CoV-2 (severe acute<br>respiratory syndrome coronavirus 2)                                               | -2024             | No previous entry |  |
| Asthma CYP/Adults                         | vaccine                                                                                                    |                   |                   |  |
| COPD                                      | /ext                                                                                                    |                   |                   |  |
| Spirometry                                | SARS-CoV-2 (severe acute<br>respiratory syndrome coronavirus 2)                                               | -2024             | No previous entry |  |
| Pulmonary Rehabilitation                  | vaccine                                                                                                    |                   |                   |  |
| Oxygen - home supply                      | Text                                                                                                    |                   |                   |  |
| Referrals                                 | Administration of fourth dose of<br>SARS-CoV-2 (severe acute<br>21-Aug-                                       | -2024             | No previous entry |  |
| NWL Virtual or Ward Admis                 | vaccine                                                                                                    |                   |                   |  |
| Clinician Resources                       | , Text                                                                                                    |                   |                   |  |
|                                           | Administration of fifth dose of<br>SARS-CoV-2 (severe acute<br>respiratory syndrome coronavirus 2)<br>vaccine | g-2024 <b>III</b> | No previous entry |  |
|                                           | , Text                                                                                                    |                   |                   |  |

Complete appropriate areas

| Pages «                        | 999 and Health Care Professional Contact details                                                                                                    |                                              |                   |  |  |  |
|--------------------------------|----------------------------------------------------------------------------------------------------|----------------------------------------------|-------------------|--|--|--|
| КРІ                            | If the symptoms are severe - please call                                                                                                    | If the symptoms are severe - please call 999 |                   |  |  |  |
| Introduction                   | Otherwise you can also use the                                                                                                    | Otherwise you can also use the               |                   |  |  |  |
| Acute Respiratory Infections   | Healthcare Professional Line number of 0                                                                                                    | 20 3162 7525                                 |                   |  |  |  |
| neared neophatory infections   | Ambulance Referral Details                                                                                                    |                                              |                   |  |  |  |
| Immunisation History           | Patient advised to contact                                                                                                    | 27. Aug 2024                                 | No previous entry |  |  |  |
| 999 and NEWS Score             | soon as possible                                                                                                    | 27-Aug-2024                                  |                   |  |  |  |
| Antiviral (CMDU)/Antibiotics   |                                                                                                    | Text                                         |                   |  |  |  |
| Self Care/ Winter Preparedness | Ambulance transport to hospital declined                                                                                                    | 27-Aug-2024                                  | No previous entry |  |  |  |
| Asthma CYP/Adults              |                                                                                                    | Text                                         |                   |  |  |  |
| COPD                           | Ambulance request for patient                                                                                                    | 27-Aug-2024                                  | No previous entry |  |  |  |
| Spirometry                     |                                                                                                    | Text Ambulance request for patient time:-    |                   |  |  |  |
| Pulmonary Rehabilitation       | CAD Reference number                                                                                                    | Text CAD Reference number:-                  |                   |  |  |  |
| Oxygen - home supply           | Seen by ambulance crew                                                                                                    |                                              | No previous entry |  |  |  |
| Referrals                      | Left practice or addtional details                                                                                                    | ~ ~                                          |                   |  |  |  |
|                                | NEWS Score                                                                                                    |                                              |                   |  |  |  |
|                                | Royal College of Physicians NEWS2<br>(National Early Warning Score 2) total<br>score                                                                          | /20                                          | No previous entry |  |  |  |
|                                |                                                                                                    | Text                                         |                   |  |  |  |
|                                | Scores                                                                                                    | ~ ~                                          | No previous entry |  |  |  |
|                                | PEWS Paediatric Early Warning Score                                                                                                    |                                              | No previous entry |  |  |  |
|                                | NHSE NEWS NHSE PEWS https://www.mdcalc.com/calc/10083/national-early-warning-score-news-2 https://www.mdcalc.com/calc/3901/pediatric-early-warning-score-pews |                                              |                   |  |  |  |

Links at the bottom of this page to NHSE NEWS and NHS PEWS

| Pages «                        | COVID Medicines Delivery Unit (CM                                                                                                    | DU)                                                                                                    |                                          |  |  |
|--------------------------------|----------------------------------------------------------------------------------------------------|----------------------------------------------------------------------------------------------------|------------------------------------------|--|--|
| KPI                            | <u>CMDU Guidance</u><br>Clinicians are reminded to promptly refer o                                                                                                    | on receipt of a request for an eligible patient as eligible patients should receive treatment within 5 days of a positive CC                                                                                                | DVID test.                               |  |  |
| Introduction                   | Referral route:                                                                                                    |                                                                                                    |                                          |  |  |
| Acute Respiratory Infections   | Via NHS email to <b>nhsnwlccg.e84068@n</b><br>The Ridgeway Surgery - Contact Numbe                                                                                                    | <b>hs.net</b><br>r: 020 8537 1385                                                                                                    |                                          |  |  |
| Immunisation History           | The hagenay surgery contact hamse                                                                                                    |                                                                                                    |                                          |  |  |
| 999 and NEWS Score             | Please give patient's NHS number, date sy                                                                                                    | mptoms started, high risk condition or therapy, phone number and postcode.                                                                                                    |                                          |  |  |
| Antiviral (CMDU)/Antibiotics   | Please inform the patient that service will contact them within 24 hours to discuss whether they may benefit from treatment. If the patient does not hear from the service within 24 hrs they should follow-up. |                                                                                                    |                                          |  |  |
| Self Care/ Winter Preparedness | To refer patient use: NWL ICS COVID:                                                                                                    | 19 Paxlovid Screening Tool 2024/25                                                                                                    |                                          |  |  |
| Asthma CYP/Adults              | Supporting resources:                                                                                                    |                                                                                                    |                                          |  |  |
| COPD                           | <ul> <li>Home - electronic medicines compendium (emc) &lt;<u>https://www.medicines.org.uk/emc</u>&gt; [Paxlovid]<sup>4</sup> + [patient's medication]</li> </ul>                                                |                                                                                                    |                                          |  |  |
| Spirometry                     | Elverpool COVID-19 Interactions     Medicines Advice ServiceMedi                                                                                                    | (covid19-druginteractions.org) < <u>https://www.covid19-druginteractions.org/checker</u> >4<br>cines Advice contact details SPS - Specialist Pharmacy Service < <u>https://www.sps.nhs.uk/home/about-sps/get-in-touch</u> , | /medicines-information-services-contact- |  |  |
| Pulmonary Rehabilitation       | <ul> <li><u>details/</u>&gt;<sup>6</sup></li> <li>CMDU GP Lead Specialist advice</li> </ul>                                                                                                    |                                                                                                    |                                          |  |  |
|                                | To be completed by CMDU Provider                                                                                                    | (The Ridgeway Practice) only                                                                                                    |                                          |  |  |
|                                | Referral Source                                                                                                    | ~                                                                                                    | No previous entry                        |  |  |
|                                | Tick both boxes below                                                                                                    |                                                                                                    |                                          |  |  |
|                                | *COVID-19                                                                                                    |                                                                                                    | No previous entry                        |  |  |
|                                | *Enhanced services administration                                                                                                    |                                                                                                    | 27-Oct-2023                              |  |  |
|                                | Select Antiviral therapy OR Referral t                                                                                                    | o hospital OR Antiviral therapy declined OR Treatment not indicated                                                                                                    |                                          |  |  |
|                                | *Antiviral therapy                                                                                                    |                                                                                                    | No previous entry                        |  |  |
|                                | *Referred, declined or treatment not<br>indicated                                                                                                    | ~                                                                                                    | No previous entry                        |  |  |
|                                |                                                                                                    | Text                                                                                                    |                                          |  |  |
|                                | NWL Antiobiotic Guidelines                                                                                                    |                                                                                                    |                                          |  |  |
|                                | NWL ICB Antibiotics Guidance                                                                                                    |                                                                                                    |                                          |  |  |
|                                |                                                                                                    |                                                                                                    |                                          |  |  |

Link and information regarding CMDU (*Covid-19 Medicines Delivery Unit*). Link to Antibiotic Guidelines. Please read notes in dark blue and red to help with completing the template.

| Pages «                        | Self Care - links and tools                |                                                              |                       |   |
|--------------------------------|--------------------------------------------|--------------------------------------------------------------|-----------------------|---|
| КРІ                            | The following links can be sent to patient | is via SMS messaging - to assist in their general self-care. |                       |   |
| Introduction                   | Children - 0-18<br>https://what0-18.nhs.uk |                                                              |                       |   |
| Acute Respiratory Infections   | Paediatric - all conditions - self care    |                                                              |                       |   |
| Immunisation History           | <u>Asthma</u><br><u>COPD</u>               |                                                              |                       |   |
| 999 and NEWS Score             | NWL Post COVID19                           |                                                              |                       |   |
|                                | Respiratory Disease Risk Factors           |                                                              |                       |   |
| Antiviral (CMDU)/Antibiotics   | Smoking status (QOF)                       | ~ ~                                                          | 07-Aug-2024 Ex-smoker | * |
| Self Care/ Winter Preparedness | Smoking cessation (QOF)                    | ~                                                            | No previous entry     |   |
| Asthma CYP/Adults              | Winter Preparedness                        |                                                              |                       |   |
| COPD                           | Winter vaccinations and services           |                                                              |                       |   |

#### Links to websites for patients

Complete areas appropriate for the patient to meet the QOF criteria for payment

| Pages «                        |                                             |                                                                                                    |                           |     | ^ |
|--------------------------------|---------------------------------------------|----------------------------------------------------------------------------------------------------|---------------------------|-----|---|
| КРІ                            | NHS                                         |                                                                                                    |                           |     |   |
| Introduction                   | North West London                           |                                                                                                    |                           | - 1 |   |
| Acute Respiratory Infections   |                                             | North West London ICB Respiratory Conditions 2023/24                                                                                                    | 4                         |     |   |
| Immunisation History           |                                             | NOTE: All of the below fields marked with * are mandatory fields<br>This template captures all aspects of asthma care including diagnosis, asthma review, acute asthma and post | attack review             |     |   |
| 999 and NEWS Score             | Tune of Anthrop Deview                      |                                                                                                    |                           |     |   |
| Antiviral (CMDU)/Antibiotics   | Asthma telephone review not recommend       | ded - inhaler technique cannot be assessed over the phone                                                                                                    |                           |     |   |
| Self Care/ Winter Preparedness | ***Acute asthma                             | 27-Aug-2024                                                                                                    | No previous entry         |     |   |
| Asthma CYP/Adults              |                                             | Text                                                                                                    | , ,                       |     |   |
| COPD                           | Tick both codes below for ES                |                                                                                                    |                           |     |   |
| Spirometry                     | *Asthma Review (QOF)                        | ~                                                                                                    | 26-Jan-2024 Asthma annu   | *   |   |
| Pulmonary Rehabilitation       | *Enhanced services administration           |                                                                                                    | 27-Oct-2023               | *   |   |
| Oxygen - home supply           | Only tick UCP if patient has Universal Ca   | re Plan (UCP)                                                                                                    |                           |     |   |
| Referrals                      | *Patient has Universal Care Plan<br>(UCP)   |                                                                                                    | No previous entry         |     |   |
| NWL Virtual or Ward Admission  | Type of consultation/location               | ~                                                                                                    | 16-Mar-2023 Group consul  | *   |   |
| Clinician Resources            | Did not attend asthma clinic                |                                                                                                    | No previous entry         |     |   |
|                                | Consider safeguarding referral if asthma po | porly controlled and two or more non-attandance                                                                                                    |                           |     |   |
|                                | Safeguarding concern                        | Text                                                                                                    | No previous entry         |     | Ļ |
|                                | Growth                                      |                                                                                                    |                           |     |   |
|                                | Growth charts (rcpch.ac.uk)                 |                                                                                                    |                           | _   |   |
|                                | Height                                      |                                                                                                    | 07-Aug-2024 <b>1.6 cm</b> | *   |   |
|                                | Weight                                      | kg                                                                                                    | 07-Aug-2024 <b>77 kg</b>  | *   |   |
|                                | Body Mass Index                             | Calculate                                                                                                    | 07-Aug-2024 300781.25 kg  | *   |   |

KPIs for enhanced services are denoted by an asterisk. (QOF) denotes if this area needs to be completed for QOF.

When carrying out an Asthma review ensure you also tick the Enhanced Service Administration box.

Only tick the Universal Care Plan box if the patient already has a plan.

| Pages «                        | Symptoms & Past Medical History                                     |                                                      | ^                 |
|--------------------------------|---------------------------------------------------------------------|------------------------------------------------------|-------------------|
| KPI                            | Freetext history                                                    | ^                                                    |                   |
| Introduction                   |                                                                     | ✓                                                    |                   |
| Acute Respiratory Infections   | Clinical features of high/ intermediate probability of asthma - the | e more reatures/ symptoms the higher the probability |                   |
| Acute Respiratory Infections   | Episodic dry cough                                                  |                                                      | No previous entry |
| Immunisation History           | Nocturnal cough / wheeze                                            |                                                      | No previous entry |
| 999 and NEWS Score             | □ No cough                                                          |                                                      | No previous entry |
| Antiviral (CMDU)/Antibiotics   | Expiratory wheeze                                                   |                                                      | No previous entry |
| Self Care/ Winter Preparedness | Dyspnoea                                                            |                                                      | No previous entry |
| Asthma CYP/Adults              | Tight chest                                                         |                                                      | No previous entry |
|                                | Triggers (If applicable)                                            |                                                      |                   |
| COPD                           | *Asthma trigger - respiratory<br>infection                          |                                                      | No previous entry |
| Spirometry                     | 🗌 *Asthma trigger - pollen                                          |                                                      | No previous entry |
| Pulmonary Rehabilitation       | 🗌 *Asthma trigger - seasonal                                        |                                                      | No previous entry |
| Oxygen - home supply           | *Asthma trigger - cold air                                          |                                                      | No previous entry |
| Referrals                      | 🗌 *Asthma trigger - damp                                            |                                                      | No previous entry |
| NWL Virtual or Ward Admission  | 🗌 *Asthma trigger - animals                                         |                                                      | No previous entry |
| Clinician Resources            | *Asthma trigger - exercise                                          |                                                      | No previous entry |
|                                | 🗌 *Asthma trigger - airborne dust                                   |                                                      | No previous entry |
|                                | *Asthma trigger - tobacco smoke                                     |                                                      | No previous entry |
|                                | Asthma trigger - others                                             |                                                      | No previous entry |

KPIs for enhanced services are denoted by an asterisk

| Pages «                        | Atopy history                                                                         |                                                 | ^                 |
|--------------------------------|---------------------------------------------------------------------------------------|-------------------------------------------------|-------------------|
| (DI                            | Allergic rhinitis                                                                     | Text                                            | No previous entry |
| P1                             | Eczema                                                                                | Text                                            | No previous entry |
| neroduction                    | Food allergy                                                                          | Text                                            | No previous entry |
| Acute Respiratory Infections   | FH: Atopy                                                                             | Text                                            | No previous entry |
| mmunisation History            | Previous acute asthma/wheeze attacks                                                  |                                                 |                   |
| 999 and NEWS Score             | Episodes of acute wheeze/ asthma                                                      | Text                                            |                   |
| Antiviral (CMDU)/Antibiotics   | PICU admission for asthma                                                             | Text                                            |                   |
| Self Care/ Winter Preparedness | Symptoms suggestive of alternative cond                                               | lition                                          |                   |
| Asthma CYP/Adults              | Breathlessness with paraesthesia                                                      |                                                 |                   |
| COPD                           | <ul> <li>(hyperventilation, suggestive of<br/>anxiety/ panic attack)</li> </ul>       |                                                 |                   |
| Spirometry                     | Symptoms since birth                                                                  |                                                 |                   |
| ulmonany Robabilitation        | Persistant wet cough                                                                  |                                                 |                   |
|                                | Recurrent vomiting/ dysphagia                                                         |                                                 |                   |
| Oxygen - home supply           | Failure to thrive/ stridor/ focal clinical                                            |                                                 |                   |
| Dafarrala                      | Review of Exacerbations Since Last                                                    | t Review                                        |                   |
|                                | *Number of asthma exacerbations in<br>past year (QOF)                                 | <u>/year</u>                                    | No previous entry |
|                                | Number of courses of oral steroids                                                    |                                                 | No previous entry |
|                                | Number of days absent from school                                                     | day day                                         | No previous entry |
|                                | Comment on exacerbations                                                              | *                                               |                   |
|                                | Review of Current Control                                                             |                                                 |                   |
|                                | Use an objective test to score current co<br>For ACT/cACT a score of 20 or less sugge | introl (QOF)<br>ests poor control - take ACTION |                   |
|                                | Asthmacontroltest.com                                                                 |                                                 |                   |
|                                | *ACT score (Age 12+) (QOF)                                                            | <u>/25</u>                                      | No previous entry |
|                                | *cACT score (Age 4-11) (QOF)                                                          |                                                 | No previous entry |
|                                | Asthma control unsatisfactory                                                         | Text                                            | No previous entry |

KPIs for enhanced services are denoted by an asterisk. Please read notes in dark blue and red to help with completing the template

| Pages «                        | Review of Medication                                                       |                                                                                                    |                                   |   | ^ |
|--------------------------------|----------------------------------------------------------------------------|----------------------------------------------------------------------------------------------------|-----------------------------------|---|---|
| КРІ                            | *Asthma Medication Review (QOF)                                            | Text                                                                                                    | 19-Apr-2022                       | * |   |
| Introduction                   | *Number of SABA inhalers prescribed in [<br>last 12m                       |                                                                                                    | 19-Apr-2022 <b>7</b>              | * |   |
| Acute Respiratory Infections   | Using four or more SABA in 12 months is a                                  | red flag, particularly when combined with acute attacks and oral corticosteroid use - take ACTION                |                                   |   |   |
| Immunisation History           | Number of times reliever inhaler used per [<br>week                        | /week                                                                                                    | No previous entry                 |   |   |
| 999 and NEWS Score             | Number of steroid inhalers issued in past                                  |                                                                                                    | 16-Nov-2021 <b>6</b>              | * |   |
| Antiviral (CMDU)/Antibiotics   | year<br>Poor adherence with inhaled steroids is a r                        | ed flag for acute attacks, especially when combined with high SABA use. Examples of number of steroid inhalers o | eeded per year according to dose. |   |   |
| Self Care/ Winter Preparedness | Clenil 50mcg and 100mcg MDI each contain 20                                | 10 doses. Two puffs twice daily = seven per year                                                                 |                                   |   |   |
| Asthma CYP/Adults              | Seretide 50/25mcg and 125/25mcg MDI each                                   | contain 120 doses. Two puffs twice daily = 12 per year                                                           |                                   |   |   |
| COPD                           | Symbicort 100/6 and 200/6 turbohalers each o                               | contain 120 doses. Two puffs twice daily = 12 per year                                                           |                                   |   |   |
| Spirometry                     |                                                                            |                                                                                                    |                                   |   |   |
| Pulmonary Rehabilitation       | Poor inhaler technique is a common cause<br>Must be checked at every visit | of poor asthma control                                                                                           |                                   |   |   |
| Oxygen - home supply           | Best is to say 'show me how you use your                                   | inhaler'                                                                                                    |                                   |   |   |
| Referrals                      | Inhaler technique observed (QOF)                                           |                                                                                                    | No previous entry                 |   |   |
| NWL Virtual or Ward Admission  | *Inhaler technique (QOF)                                                   | ~                                                                                                    | 19-Apr-2022 Inhaler techn         | * |   |
| Clinician Resources            | Asthma treatment compliance satisfactory                                   |                                                                                                    | No previous entry                 |   |   |
|                                | Asthma treatment compliance unsatisfactory                                 |                                                                                                    | No previous entry                 |   |   |
|                                |                                                                            |                                                                                                    |                                   |   | ¥ |
|                                | Comment on medication                                                      |                                                                                                    |                                   |   |   |

KPIs for enhanced services are denoted by an asterisk. Please read notes in dark blue and red to help with completing the template

| Pages «                        | Smoking & Environmental Impacts  |      | ·                         |
|--------------------------------|----------------------------------|------|---------------------------|
| КРІ                            | *Smoking status (QOF)            | ✓    | 05-Nov-2019 Never smoke » |
| Introduction                   | *Smoke exposure (QOF)            | ✓    | No previous entry         |
| Ander Deminter of Lines        | Vaping                           | ~ ~  | No previous entry         |
| Acute Respiratory Intections   | Damp in house                    | Text | No previous entry         |
| Immunisation History           | Mould on surfaces in home        | Text | No previous entry         |
| 999 and NEWS Score             | Keeps pets                       | Text | No previous entry         |
| Antiviral (CMDU)/Antibiotics   |                                  |      |                           |
| Self Care/ Winter Preparedness | Comment on environmental impacts | ✓    |                           |
| Asthma CYP/Adults              | Examination                      |      |                           |
| COPD                           | Examination findings             | ^    |                           |
| Chiramoth/                     |                                  | ~    |                           |

KPIs for enhanced services are denoted by an asterisk.

| Pages «                        | Investigations (QOF)                                  |                                                                                                    |                                                                                    |               | ^                                     |  |  |
|--------------------------------|-------------------------------------------------------|----------------------------------------------------------------------------------------------------|------------------------------------------------------------------------------------|---------------|---------------------------------------|--|--|
| КРІ                            | There is no gold standard diagnostic test (BTS).      | here is no gold standard diagnostic test for asthma. A clinical diagnosis can be made where there is a high/ intermediate probability of asthma and good response to a trial of inhaled corticosteroids 3TS). |                                                                                    |               |                                       |  |  |
| Introduction                   | For QOF diagnosis code AST011, patient                | ts aged >=6 years                                                                                                    | should have the followiing measured between 3 months before and 6 months after dia | gnosis (unles | s personal care adjustment apply, see |  |  |
| Acute Respiratory Infections   | note below)                                           |                                                                                                    |                                                                                    |               |                                       |  |  |
| Immunisation History           | *1. A record of quality assured spirometr             | ry                                                                                                    |                                                                                    |               |                                       |  |  |
| 999 and NEWS Score             | % or FEV1 Z score) (QOF)                              | 27-Aug-2024                                                                                                    |                                                                                    |               | No previous entry                     |  |  |
| Antiviral (CMDU)/Antibiotics   |                                                       | Text                                                                                                    |                                                                                    |               |                                       |  |  |
| Self Care/ Winter Preparedness | ***Percent predicted FEV1                             |                                                                                                    | <u>%</u>                                                                           |               | No previous entry                     |  |  |
| Asthma CYP/Adults              |                                                       | Text                                                                                                    |                                                                                    |               |                                       |  |  |
| COPD                           | *Spirometry Unsuitable/Declined (QOF)                 |                                                                                                    |                                                                                    | $\sim$        | No previous entry                     |  |  |
| Spirometry                     | *Diagnostic spirometry service not<br>available (QOF) | 27-Aug-2024                                                                                                    |                                                                                    |               | No previous entry                     |  |  |
| Pulmonary Rehabilitation       | *2. Plus ONE of the following - BDR/ FEN              | NO/ PEFR variability                                                                                                    |                                                                                    |               |                                       |  |  |
| Oxygen - home supply           | *Spirometry BDR result % (QOF)                        | 27-Aug-2024                                                                                                    |                                                                                    |               | No previous entry                     |  |  |
| Referrals                      |                                                       | Text                                                                                                    |                                                                                    |               |                                       |  |  |
| NWL Virtual or Ward Admission  | *FENO result ppb (QOF)                                | 27-Aug-2024                                                                                                    |                                                                                    |               | No previous entry                     |  |  |
| Cipicipa Decourses             |                                                       | Text                                                                                                    |                                                                                    |               |                                       |  |  |
| Clinician Resources            | FeNO test service not available<br>(QOF)              | 27-Aug-2024                                                                                                    |                                                                                    |               | No previous entry                     |  |  |
|                                | *PEFR variability % (QOF)                             |                                                                                                    | <u>%</u> 27-Aug-2024                                                               |               | No previous entry                     |  |  |
|                                |                                                       | Text                                                                                                    |                                                                                    |               |                                       |  |  |

KPIs for enhanced services are denoted by an asterisk – please complete if not completed on KPI page. Please read notes in red to help with completing the template

| Consider the following as positive results<br>- FEV1/FVC < 70% or FEV1 Z score <1.<br>- BDR >= 12%<br>- FENO >=35<br>- PEFR variability >20%<br>PEFR variability definition<br>- Best of three hard and fast blows twice<br>- Standing or sitting but be consistent th<br>- % variability = (highest PEF - lowest PE<br>- For greater accuracy, calculate % varial<br>NB For 2023/24 personal care adjustment | (NICE guidance)<br>64<br>e a day for two weeks<br>rroughout<br>EF)/highest PEF<br>bility for each day and average ove<br>ts are in place exempting the nee | er the two week period<br>d for diagnostic investigations where either the patient is not able to perform the test, or the service is not avail | able. |
|----------------------------------------------------------------------------------------------------|----------------------------------------------------------------------------------------------------|----------------------------------------------------------------------------------------------------|-------|
| No For 2020/21 personal care adjustment                                                                                                    | courte in place exempting the need                                                                                                    |                                                                                                    | 10101 |
| Comment on investigations                                                                                                    |                                                                                                    |                                                                                                    |       |
|                                                                                                    |                                                                                                    |                                                                                                    |       |
| Peak Flow Monitoring                                                                                                    |                                                                                                    |                                                                                                    | · ·   |
| PEFR - paeds.pdf (bradfordvts.co.uk)                                                                                                    |                                                                                                    |                                                                                                    |       |
| *PEFR - measurement (QOF)                                                                                                    | <u>L/min</u>                                                                                                    | 08-May-2024 350 L/                                                                                                    | min » |
| *PEFR - Best ever (QOF)                                                                                                    | L/min                                                                                                    | 08-May-2024 500 L/                                                                                                    | min » |
| *Predicted peak expiratory flow rate                                                                                                    | Calculate                                                                                                    | 08-May-2024 <b>399 L/</b>                                                                                                    | min » |

KPIs for enhanced services are denoted by an asterisk – please complete if not completed on KPI page. Please read notes in red to help with completing the template

| Diagnosis & Management                                                                                                    |             |                          |   |  |  |
|----------------------------------------------------------------------------------------------------|-------------|--------------------------|---|--|--|
| Diagnosis & Hanagement                                                                                                    |             |                          |   |  |  |
| If suspected asthma review history, inhaler technique, adherence to ICS, CYP and family understanding, and consider further period of monitoring and review in 6 weeks.<br>Do not use 'viral wheeze' if age 5 years and above and recurrent wheeze |             |                          |   |  |  |
| *Diagnosis (QOF)                                                                                                    | ~           | 22-Dec-2022 Suspected as | * |  |  |
|                                                                                                    | 27-Aug-2024 |                          |   |  |  |
|                                                                                                    | Text        |                          |   |  |  |
| Demonstration of inhaler technique<br>(QOF)                                                                                                    | Text        | No previous entry        |   |  |  |
| *Asthma action plan agreed and copy to patient (QOF)                                                                                                    | Text        | 08-Dec-2021              | * |  |  |
| Asthma clinical management plan (ick to launch Asthma Action Plan on saving)                                                                                                    |             | No previous entry        |   |  |  |
| *Smoking cessation education (QOF)                                                                                                    | Text        | No previous entry        |   |  |  |
| Advice given (housing, pollution, damp & mould)                                                                                                    | Text        | No previous entry        |   |  |  |
| Referral for specialist assessment                                                                                                    | Text        | No previous entry        |   |  |  |
| Comment on diagnosis and management                                                                                                    |             |                          |   |  |  |

KPIs for enhanced services are denoted by an asterisk – please complete if not completed on KPI page. Please read notes in red to help with completing the template

| Pages «                        | Exacerbation                                                                                                    | ^ |
|--------------------------------|----------------------------------------------------------------------------------------------------|---|
| КРІ                            | Good practice point - apart from addressing the acute issues - what is the background context?<br>How many exaserbations in the last 12months? |   |
| Introduction                   | How many SABAs used?<br>Is the child on a preventer?                                                                                           |   |
| Acute Respiratory Infections   | Are they using it?<br>Does it work?                                                                                                    |   |
| Immunisation History           | Is their inhaler technique correct?                                                                                                    |   |
| 999 and NEWS Score             | Guidance on objective severity assessment (BTS)                                                                                                |   |
| Antiviral (CMDU)/Antibiotics   | Moderate                                                                                                    |   |
| Self Care/ Winter Preparedness | Age 2-5 years: RR<=40, HR <= 140                                                                                                    |   |
| Asthma CYP/Adults              | Age 6-11 years: RR <=30, HR <=125<br>Age >12 years: RR <25, HR <110                                                                            |   |
| COPD                           | PEFR >50 % of best or predicted Able to talk/ feed                                                                                             |   |
| Spirometry                     |                                                                                                    |   |
| Pulmonary Rehabilitation       | Severe                                                                                                    |   |
| Oxygen - home supply           | Age 2-5 years: RR>40, HR >140                                                                                                    |   |
| Referrals                      | Age 6-11 years: RR >30, HR >125<br>Age >12: RR >=25, HR >=110                                                                                  |   |
| NWL Virtual or Ward Admission  | PEFR 33-50% of best or predicted<br>Too breathless to talk or marked recession                                                                 |   |
|                                |                                                                                                    |   |
| 1                              | O2 Sats <92% plus any of:                                                                                                    |   |
|                                | PEFR <33% or unable to do                                                                                                    |   |
|                                | Silent chest                                                                                                    |   |
|                                | Poor respiratory effort                                                                                                    |   |

Altered conscious level/ confusion/ agitation/ exhaustion/ cyanosis

#### Please read notes in red

| Pages «                        |                                                                                                    |                         |                       | ^ |
|--------------------------------|----------------------------------------------------------------------------------------------------|-------------------------|-----------------------|---|
| КРІ                            | History/ examination                                                                                                    |                         |                       |   |
| Introduction                   | Temperature                                                                                                    | degrees C               | No previous entry     |   |
| Acute Respiratory Infections   | Parisharal average caturation                                                                                                    |                         | No previous entry     |   |
| Immunisation History           | Peripitetai oxygen saturation                                                                                                    | bosts/min               | ,                     |   |
| 999 and NEWS Score             | Heart rate                                                                                                    |                         | No previous entry     |   |
| Antiviral (CMDU)/Antibiotics   | Respiratory rate                                                                                                    | /minute                 | No previous entry     |   |
| Self Care/ Winter Preparedness | <u> PEFR - paeds.pdf (bradfordvts.co.uk)</u>                                                                                                    |                         |                       |   |
| Asthma CYP/Adults              | *Peak expiratory flow rate (QOF)                                                                                                    |                         | 08-May-2024 350 L/min |   |
| COPD                           | *Diagnosis (QOF)                                                                                                    | ×                       | No previous entry     |   |
| Spirometry                     |                                                                                                    | Text                    |                       |   |
| Pulmonary Rehabilitation       | Management                                                                                                    |                         |                       |   |
| Oxygen - home supply           | Referral to hospital                                                                                                    | Text                    | No previous entry     |   |
| Referrals                      | Key red flag advice for patients                                                                                                    |                         |                       |   |
| NWL Virtual or Ward Admission  | Seek urgent medical review if<br>- Needing more than 6 puffs of SABA fou                                                                             | r hourly                |                       |   |
| Clinician Resources            | <ul> <li>6 puffs of SABA not lasting four hours</li> <li>Not getting better after 48 hours</li> <li>Follow their acute asthma action plan</li> </ul> |                         |                       |   |
| I                              | All patients need a review in primary care                                                                                                    | within two working days |                       |   |
|                                | Checked adaquate supply of                                                                                                    |                         | No previous entry     |   |
|                                | medication                                                                                                    |                         |                       |   |
|                                | Two working day review booked                                                                                                    |                         |                       |   |
|                                |                                                                                                    |                         | No previous entry     |   |
|                                | copy to patient (QOF)                                                                                                    |                         | 08-Dec-2021           | 4 |
|                                | Asthma clinical management plan (tick to launch Asthma Action Plan on saving)                                                                        |                         | No previous entry     | 4 |

KPIs for enhanced services are denoted by an asterisk – please complete if not completed on KPI page. Please read notes in red to help with completing the template

| Pages                          | Post Attack Review - within two w                                                                                              | rorking days                                                                                                    | ·                       |
|--------------------------------|----------------------------------------------------------------------------------------------------|----------------------------------------------------------------------------------------------------|-------------------------|
| KPI                            | Telephone review not recommended - ir<br>Good practice is to review background ri<br>If there is a pattern of recurrent exacer | nhaler technique cannot be assessed over the phone<br>sk factors/ exacerbations/ medication use/ adherence to inform future risk and management.<br>nations/ biob SABA use /noor adherence/ non-engagement or other red-flags, then this must be escalated |                         |
| Introduction                   |                                                                                                    |                                                                                                    |                         |
| Acute Respiratory Infections   | - *Post hospital discharge - 2 working                                                                                         |                                                                                                    | No constructions and as |
| Immunisation History           | day review                                                                                                    |                                                                                                    | No previous entry       |
| 999 and NEWS Score             | If post attack review, enter date of attack                                                                                    | 27-Aug-2024                                                                                                    | No previous entry       |
| Antiviral (CMDU)/Antibiotics   | Type of consultation                                                                                                    | ~<br>~                                                                                                    | No previous entry       |
| Self Care/ Winter Preparedness | Did not attend                                                                                                    | Text                                                                                                    | No previous entry       |
| Asthma CYP/Adults              | How is the child now?                                                                                                    |                                                                                                    |                         |
| COPD                           | PEFR - paeds.pdf (bradfordvts.co.uk)                                                                                           |                                                                                                    |                         |
| Spirometry                     | *PEFR (QOF)                                                                                                    | L/min                                                                                                    | 08-May-2024 350 L/min » |
| Pulmonary Rehabilitation       |                                                                                                    | Text                                                                                                    |                         |
| Oxygen - home supply           | Perform your clinical assessment using th                                                                                      | e scoring system below, calculate the total score and manage accordingly.                                                                                                    |                         |
| Referrals                      | NB this is a guide and does not replace o                                                                                      | linical judgement.                                                                                                    |                         |
| NWL Virtual or Ward Admission  | 4 or more Urgent review in ED<br>2-3 Same day GP review                                                                        |                                                                                                    |                         |
| Clinician Resources            | 0-1 Book asthma review with                                                                                                    | hin 4 weeks                                                                                                    |                         |
| Cimician Resources             |                                                                                                    |                                                                                                    |                         |
|                                | Breathing                                                                                                    |                                                                                                    | ^                       |
|                                | Struggling to breath = 4                                                                                                    |                                                                                                    |                         |
|                                | Increased resp rate = 2                                                                                                    |                                                                                                    |                         |
|                                | Ongoing wheeze = 2                                                                                                    |                                                                                                    |                         |
|                                | Ongoing cough = 2                                                                                                    |                                                                                                    |                         |
|                                | Absence of symptoms = 0                                                                                                    | KPIs for enhanced services are denoted by an ast                                                                                                    | erisk – nlease          |
|                                | Progress                                                                                                    |                                                                                                    |                         |
|                                | Appears worse = 2                                                                                                    | complete if not completed on KPI page. Please re                                                                                                    | ead notes in            |
|                                | Appears the same = 1                                                                                                    | red to belo with completing the templete                                                                                                    |                         |
|                                | Appears better = 0                                                                                                    |                                                                                                    |                         |

| KPI                            | SABA                                                               |                                                   |             |                   |   |
|--------------------------------|--------------------------------------------------------------------|---------------------------------------------------|-------------|-------------------|---|
| Introduction                   | Requires SABA 1-3 hourly = 2                                       |                                                   |             |                   |   |
| Acute Respiratory Infections   | Requires SABA 4-6 hourly = 1 Requires SABA PRN = 0                 |                                                   |             |                   |   |
| Immunisation History           | PEFR (if has device/ technically able)                             |                                                   |             |                   |   |
| 999 and NEWS Score             | $\bigcirc$ <50% predicted = 2                                      |                                                   |             |                   |   |
| Antiviral (CMDU)/Antibiotics   | 50-75% predicted = 1 75-100% predicted = 0                         |                                                   |             |                   |   |
| Self Care/ Winter Preparedness | 4 or more = Urgent review in ED                                    |                                                   |             |                   |   |
| Asthma CYP/Adults              | 2-3 = Same day GP review<br>0-1 = Book asthma review within 4 week | s                                                 |             |                   |   |
| COPD                           | NB this is a guide - use clinical judgement                        |                                                   |             |                   |   |
| Spirometry                     | Plan                                                               |                                                   | ^           |                   |   |
| Pulmonary Rehabilitation       | Fidit                                                              |                                                   | $\sim$      |                   |   |
| Oxygen - home supply           | Inhaler technique checked                                          |                                                   |             | No previous entry |   |
| Referrals                      | *Asthma action plan agreed and<br>copy to patient (QOF)            |                                                   |             | 08-Dec-2021       | * |
| NWL Virtual or Ward Admission  | Asthma clinical management plan (tick to launch Asthma Action Plan |                                                   |             | No previous entry |   |
| Clinician Resources            | on saving)                                                         |                                                   |             |                   |   |
|                                | relephone review not recommended - Ini                             | naier technique cannot de assessed over the phone |             |                   |   |
|                                | Asthma follow up booked (QOF)                                      | Follow Up                                         | 27-Aug-2024 | No previous entry |   |
|                                |                                                                    | Text                                              |             |                   |   |
|                                | MART Asthma Plan                                                   |                                                   |             |                   | ~ |

KPIs for enhanced services are denoted by an asterisk – please complete if not completed on KPI page. Please read notes in red to help with completing the template

#### COPD – Respiratory Conditions

| NWL ICS Respiratory Conditions ES 2024/25 |                                                                 |      |   |                       |          |   |
|-------------------------------------------|-----------------------------------------------------------------|------|---|-----------------------|----------|---|
| Pages «                                   | COPD                                                            |      |   |                       |          | ^ |
| КРІ                                       | Did not attend chronic obstructive pulmonary disease clinic     |      |   | No previous entry     |          |   |
| Introduction                              | *Chronic obstructive pulmonary<br>disease annual review (QOF)   |      |   | 22-Nov-2021           | <b>»</b> |   |
| Acute Respiratory Infections              | *Enhanced services administration                               |      |   | 27-0ct-2023           | *        |   |
| Immunisation History                      | Only tick UCP if patient has Universal Care                     | Plan |   |                       |          |   |
| 999 and NEWS Score                        | *Patient has Universal Care Plan<br>(UCP)                       |      |   | No previous entry     |          |   |
| Antiviral (CMDU)/Antibiotics              | COPD monthly review (QOF)                                       |      | ~ | No previous entry     |          |   |
| Self Care/ Winter Preparedness            | **Issue of chronic obstructive<br>pulmonary disease rescue pack | Text |   | No previous entry     |          |   |
| Asthma CYP/Adults                         | **Has supply of rescue medication                               |      |   | No previous entry     |          |   |
| COPD                                      | Rescue pack declined                                            |      | ~ | No previous entry     |          |   |
| Spirometry                                | ***MRC Scale                                                    |      | ~ | No previous entry     |          |   |
| Pulmonary Rehabilitation                  | *Smoking status (QOF)                                           |      | ~ | 07-Aug-2024 Ex-smoker | *        |   |
| Oxygen - home supply                      | *Smoke exposure (QOF)                                           |      | ~ | No previous entry     |          |   |
| Referrals                                 | Initial post discharge review                                   |      |   | No previous entry     |          |   |
| NWL Virtual or Ward Admission             | Chronic obstructive pulmonary disease resolved                  |      |   | No previous entry     |          |   |

KPIs for enhanced services are denoted by an asterisk – please complete if not completed on KPI page. Please read notes in red to help with completing the template

# COPD cont'd– Respiratory Conditions

| Pages «                        | Examinations/Investigations                                               |              |               |               |   | ^ |
|--------------------------------|---------------------------------------------------------------------------|--------------|---------------|---------------|---|---|
| KPI                            | Standing height                                                           | cm           | 07-Aug-2024   | 1.6 cm        | * |   |
| Introduction                   | Body weight                                                               | kg           | 07-Aug-2024   | 77 kg         | * |   |
| Acute Respiratory Infections   | Body Mass Index                                                           | Calculate    | 07-Aug-2024   | 300781.25 kg  | * |   |
| Immunisation History           | ВР                                                                        |              | 07-Aug-2024   | 180/110 mmHg  | * |   |
| 999 and NEWS Score             | Pulse rate                                                                | beats/min    | 27-Apr-2022   | 100 beats/min | * |   |
| Antiviral (CMDU)/Antibiotics   | Respiratory rate                                                          | /minute      | No previous e | ntry          |   |   |
| Self Care/ Winter Preparedness | Predicted DEER using EN 13826 standard                                    |              | 00 May 2024   | 2001/min      | ~ |   |
| Asthma CYP/Adults              | (QOF)                                                                     |              | 08-Mdy-2024   | 399 L/ IIIII  | " |   |
| COPD                           | Peak expiratory flow rate                                                 |              | 08-May-2024   | 350 L/min     | * |   |
| Spirometry                     | Forced expired volume in 1 second                                         | litre        | No previous e | ntry          |   |   |
| Pulmonary Rehabilitation       | Percent predicted FEV1                                                    | <u>%</u>     | No previous e | ntry          |   |   |
| Oxygen - home supply           | FEV/1/EV/C percent                                                        | <u>%</u>     | 08-Dec-2021   | 7%            | * |   |
| Referrals                      | revi/ive percent                                                          |              |               |               |   |   |
| NWL Virtual or Ward Admission  | Expected FEV1                                                             |              | No previous e | ntry          |   |   |
| Clinician Resources            | *Peripheral blood oxygen saturation                                       | ~            | No previous e | ntry          |   |   |
|                                | Spirometry (QOF)                                                          | ~            | No previous e | ntry          |   |   |
|                                | Reversability test to salbutamol                                          | ×            | No previous e | ntry          |   |   |
|                                | *Number of chronic obstructive<br>pulmonary disease exacerbations in past | <u>/vear</u> | No previous e | ntry          |   | ~ |

KPIs for enhanced services are denoted by an asterisk

## COPD cont'd– Respiratory Conditions

| Pages «                        | Online COPD Assessment Test                                    |           |             |                             |
|--------------------------------|----------------------------------------------------------------|-----------|-------------|-----------------------------|
| КРІ                            | Chronic obstructive pulmonary disease<br>assessment test score | /40       |             | No previous entry           |
| Introduction                   | Airways Obstruction                                            |           | ~           | No previous entry           |
| Acute Respiratory Infections   | Inhaler technique                                              |           | ~           | 19-Apr-2022 Inhaler techn » |
| Impunisation Liston            | Inhaler technique shown                                        |           |             | No previous entry           |
|                                | Spacer device in use                                           |           |             | 19-Apr-2022 >>              |
| 999 and NEWS Score             | Medication review (QOF)                                        |           |             | 12-Jan-2024 >>              |
| Antiviral (CMDU)/Antibiotics   | Optimisation of medication for                                 |           |             | No previous entry           |
| Self Care/ Winter Preparedness | chronic obstructive pulmonary<br>disease                       |           |             |                             |
| Asthma CYP/Adults              | *Pulmonary rehabilitation programme<br>(QOF)                   |           | ~           | 22-Dec-2022 Referral to p 🔌 |
| COPD                           | COPD disease monitoring                                        |           |             | No previous entry           |
| Spirometry                     | *Excepted from COPD Quality Indicators                         |           | ~           | No previous entry           |
|                                | Vaccinations                                                   |           |             | no previous enery           |
|                                | Influenza vaccinations                                         |           | ~           | 26-Sep-2022 Administratio » |
|                                | Influenza vaccination not given                                |           | ~           | No previous entry           |
|                                | Intranasal Influenza vaccination declined                      |           | ~           | No previous entry           |
|                                | Intanasal influenza vaccination                                |           | ~           | No previous entry           |
|                                | Pneumococcal vaccination                                       |           | ~           | No previous entry           |
|                                | Pneumococcal vacination not given                              |           | ~           | No previous entry           |
|                                | Follow up                                                      |           |             |                             |
|                                | *Chronic obstructive pulmonary<br>disease annual review        | Follow Up | 27-Aug-2024 | No previous entry           |
|                                | Chronic obstructive pulmonary disease 3 monthly review         | Follow Up | 27-Aug-2024 | No previous entry           |
|                                | Chronic obstructive pulmonary disease 6 monthly review         | Follow Up | 27-Aug-2024 | No previous entry           |

KPIs for enhanced services are denoted by an asterisk – please complete if not completed on KPI page. Please read notes in red to help with completing the template

#### Spirometry – Respiratory Conditions

| Pages «                        | Spirometry                         |             |                          |   |
|--------------------------------|------------------------------------|-------------|--------------------------|---|
| КРТ                            | Spirometry screening               |             | 22-Dec-2022              | * |
| Takan du aking                 | *Enhanced services administration  |             | 27-0ct-2023              | * |
| Introduction                   | Indication for spirometry referral | ×           | 22-Dec-2022 Suspected as | * |
| Acute Respiratory Infections   | Spirometry Unsuitable/Declined     |             | No previous entry        |   |
| Immunisation History           |                                    | Text        |                          |   |
| 999 and NEWS Score             | Diagnostic spirometry service not  | 27-Aug-2024 | No previous entry        |   |
| Antiviral (CMDU)/Antibiotics   |                                    | Text        |                          |   |
| Self Care/ Winter Preparedness | Quitcome of spirometry             |             | 03-1an-2024 Asthma       | * |
| Asthma CYP/Adults              |                                    |             | 05-5an-2024 Astimia      |   |
| COPD                           |                                    |             |                          |   |
| Spirometry                     |                                    |             |                          |   |

KPIs for enhanced services are denoted by an asterisk – please complete if not completed on KPI page. Also ensure when carrying out Spirometry screening that both the Spirometry screening and Enhanced services administration boxes are ticked

#### Pulmonary Rehabilitation – Respiratory Conditions

| Pages «                        | Pulmonary Rehabilitation                           |             |                             |
|--------------------------------|----------------------------------------------------|-------------|-----------------------------|
| КРІ                            | *Pulmonary Rehab (QOF)                             | ×           | 22-Dec-2022 Referral to p » |
| Introduction                   | *Code indicating pulmonary<br>rehabilitation (QOF) | 27-Aug-2024 | No previous entry           |
| Acute Respiratory Infections   |                                                    | Text        |                             |
| Immunisation History           | Pulmonary rehabilitation review                    | 27-Aug-2024 | No previous entry           |
| 999 and NEWS Score             |                                                    | Text        |                             |
| Antiviral (CMDU)/Antibiotics   |                                                    |             |                             |
| Self Care/ Winter Preparedness |                                                    |             |                             |
| Asthma CYP/Adults              |                                                    |             | 4                           |
| COPD                           |                                                    |             |                             |
| Spirometry                     |                                                    |             | r<br>a                      |
| Pulmonary Rehabilitation       |                                                    |             |                             |

KPIs for enhanced services are denoted by an asterisk – please complete if not completed on KPI page.

# Oxygen home supply – Respiratory Conditions

| Pages «                        | Oxygen - Home                                                             |                                                                             |                   | ^   |
|--------------------------------|---------------------------------------------------------------------------|-----------------------------------------------------------------------------|-------------------|-----|
| KPI                            | Referral to home oxygen service                                           | 27-Aug-2024                                                                 | No previous entry |     |
| Introduction                   |                                                                           | Text                                                                        |                   | . 1 |
| Acute Respiratory Infections   | Home oxygen therapy declined                                              |                                                                             | 22-Dec-2022       | *   |
| Immunisation History           | Patient consent given for supply of<br>home oxygen                        | 27-Aug-2024                                                                 | No previous entry |     |
| 999 and NEWS Score             |                                                                           | Text                                                                        |                   |     |
| Antiviral (CMDU)/Antibiotics   | Assessment for home oxygen therapy                                        | 27-Aug-2024                                                                 | No previous entry |     |
| Self Care/ Winter Preparedness |                                                                           | Text                                                                        |                   |     |
| Asthma CYP/Adults              | Home oxygen order form completed                                          | 27-Aug-2024                                                                 | No previous entry |     |
| COPD                           |                                                                           | Text                                                                        |                   |     |
| Spirometry                     | "Home oxygen supply                                                       | 27-Aug-2024                                                                 | No previous entry |     |
| Pulmonary Rehabilitation       |                                                                           |                                                                             |                   |     |
| Oxygen - home supply           |                                                                           |                                                                             | No previous entry |     |
| Referrals                      | Home oxygen therapy review                                                | 27-Aug-2024                                                                 | No previous entry |     |
| NWL Virtual or Ward Admission  |                                                                           | Text                                                                        |                   |     |
| Clinician Resources            | Home oxygen supply stopped                                                |                                                                             | No previous entry |     |
|                                | CQC requirements for home oxyge                                           | n use                                                                       |                   |     |
|                                | Named prescriber for home oxygen                                          | Text Named prescriber for home oxygen:-                                     |                   |     |
|                                | Clinical reason for the home oxygen:-                                     | Text Clinical reason for the home oxygen:-                                  |                   |     |
|                                | Patient has been informed how to Use the recommended oxygen as prescribed | Patient has been informed how to use the recommended oxygen as prescribed:- |                   |     |
|                                | Delivered oxygen flow rate                                                | L/min 27-Aug-2024                                                           | No previous entry |     |
|                                |                                                                           | Text Recommended delivered oxygen flow rate                                 |                   |     |
|                                | https://www.cgc.org.uk/guidance-provid                                    | ers/adult-social-care/managing-oxygen-in-peoples-own-homes                  |                   |     |

KPIs for enhanced services are denoted by an asterisk – please complete if not completed on KPI page.

# Oxygen home supply cont'd – Respiratory Conditions

| Clinician Resources | Please also record the following inf  | ormation in the Universal Care Plan - and personalised care plan                                                  |                   |
|---------------------|---------------------------------------|----------------------------------------------------------------------------------------------------|-------------------|
|                     | Please also see NWL ICS Care Planning | 2023/24 template. Clicking on the advance care planning code below indicates that you have created the University | al Care Plan      |
|                     | ***Advance care planning (UCP)        | Text                                                                                                    | No previous entry |
|                     | Emergency care plan details           | ~                                                                                                    | No previous entry |

KPIs for enhanced services are denoted by an asterisk – please complete if not completed on KPI page. Please read notes in red to help with completing the template

# Referrals – Respiratory Conditions

| NWL ICS Respiratory Conditions | WL ICS Respiratory Conditions ES 2024/25 |             |                   |   |   |
|--------------------------------|------------------------------------------|-------------|-------------------|---|---|
| Pages «                        | Referrals                                |             |                   |   |   |
| KPI                            | Referral to pulmonary rehabilitation     | 27-Aug-2024 | 22-Dec-2022       | * |   |
| Introduction                   |                                          | Text        |                   |   |   |
| Acute Respiratory Infections   | Referral to smoking cessation advisor    | 27-Aug-2024 | No previous entry |   |   |
| Immunication History           |                                          | Text        |                   |   |   |
|                                | Referral to respiratory clinic declined  | 27-Aug-2024 | No previous entry |   |   |
| 999 and NEWS Score             |                                          | Text        |                   |   |   |
| Antiviral (CMDU)/Antibiotics   | Refer to community respiratory team      | 27-Aug-2024 | 05-Jul-2024       | * |   |
| Self Care/ Winter Preparedness |                                          | Text        |                   |   |   |
| Asthma CYP/Adults              |                                          |             |                   |   | 4 |
| COPD                           |                                          |             |                   |   | Ċ |
| Spirometry                     |                                          |             |                   |   | 4 |
| Pulmonary Rehabilitation       |                                          |             |                   |   |   |
| Oxygen - home supply           |                                          |             |                   |   |   |
| Referrals                      |                                          |             |                   |   |   |

Please complete if a referral is made

#### NWL Virtual or Ward Admission – Respiratory Conditions

| Pages «                        | Data Entry - From NWL Virtual Wa  | rd          |                   |
|--------------------------------|-----------------------------------|-------------|-------------------|
| KPI                            | Admission to virtual ward         | 27-Aug-2024 | No previous entry |
| Introduction                   |                                   | Text        |                   |
| Acute Respiratory Infections   | Discharge from virtual ward       | 27-Aug-2024 | No previous entry |
|                                |                                   | Text        |                   |
| Immunisation History           | Referral to virtual ward          | 27-Aug-2024 | No previous entry |
| 999 and NEWS Score             |                                   | Text        |                   |
| Antiviral (CMDU)/Antibiotics   | Remote monitoring service details |             | No previous entry |
| Self Care/ Winter Preparedness | Hospital Discharge Details        |             |                   |
| Asthma CYP/Adults              | Hospital admission or discharge   | ~           | No previous entry |
| COPD                           |                                   |             |                   |
| Spirometry                     |                                   |             | -                 |
| Pulmonary Rehabilitation       |                                   |             |                   |
| Oxygen - home supply           |                                   |             |                   |
| Referrals                      |                                   |             |                   |
| NWL Virtual or Ward Admission  |                                   |             |                   |
| Clinician Resources            |                                   |             |                   |
|                                |                                   |             |                   |

Please complete if appropriate

# Clinician Resource – Respiratory Conditions

| Pages «                        | Clinician Resources                                                                                            |          |
|--------------------------------|----------------------------------------------------------------------------------------------------|----------|
| КРІ                            | NWL Respiratory Guidelines and Clinical Documents                                                              |          |
| Introduction                   |                                                                                                    |          |
| Incroduction                   | Long Term Condition                                                                                            |          |
| Acute Respiratory Infections   | Long term condition V 03-Jan-2024 Asthma V                                                                     |          |
| Immunisation History           | NICE CKS Asthma NICE CKS COPD                                                                                  |          |
| 999 and NEWS Score             | NICE CKS Bronchiectasis                                                                                        |          |
| Antiviral (CMDU)/Antibiotics   | NICE CKS Breathlessness<br>NHS England Adult Breathlessness pathway April 2023                                 |          |
| Self Care/ Winter Preparedness | NICE CKS Pulmonary Embolism<br>MART Asthma Plan                                                                |          |
| Asthma CYP/Adults              | Paediatric                                                                                                    |          |
| COPD                           | https://www.nhs.uk/conditions/asthma/<br>https://ginasthma.org/gina-patient-guide-you-can-control-your-asthma/ |          |
| Spirometry                     | https://www.asthma.org.uk/conditions/asthma<br>https://patient.info/chest-lungs/asthma-leaflet                 |          |
| Pulmonary Rehabilitation       | For template audit only                                                                                        |          |
| Oxygen - home supply           | ✓ Template entry 07-Aug-2024 >>>>>>>>>>>>>>>>>>>>>>>>>>>>>>>>>>>                                               | <b>-</b> |
| Referrals                      |                                                                                                    |          |
| NWL Virtual or Ward Admission  |                                                                                                    |          |
| Clinician Resources            |                                                                                                    |          |

Click on links for Guidelines

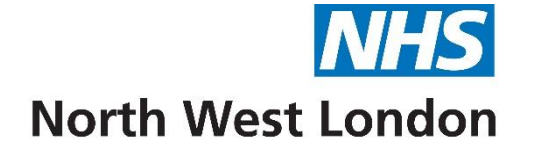

Ring Pessary Template 2024/25

| NWL ICS Ring Pessary ES 2024/ | 25                                                                                                    |                                      |        |
|-------------------------------|----------------------------------------------------------------------------------------------------|--------------------------------------|--------|
| Pages «                       |                                                                                                    |                                      | ^      |
| Ring Pessary                  | North West London ICB Ring Pessary ES 2024                                                                                                    | /25                                  |        |
| Contract Specification        | NOTE: Fields marked with * are mandatory                                                                                                    |                                      |        |
| Information                   | Payment Criteria <sup>*</sup> Insertion of ring pessary into vagina <i>Text</i>                                                                                                    | No previous entry                    |        |
|                               | *Removal of ring pessary from vagina     Text       *Renewal of ring pessary in vagina     Text                                                                                                    | No previous entry                    |        |
|                               | *Enhanced services administration Text                                                                                                    | 27-0ct-2023                          | *      |
|                               | <u>To Achieve Payment for Ring Pessary R01</u><br>Patient must be a Female Aged 18 and Over WITHOUT having medication for (Estring (Pharmacia) ring pessary recorded AND<br>Has SNOMED code of Insertion of ring pessary into vagina (176726001) OR Removal of ring pessary (236865002) OR Renewal of ring pessary (2368<br>Has SNOMED code of Enhanced services administration (166221000000105) recorded at the same time as Ring Pessary insertion/removal | 861006) recorded by the provider AND | 4<br>4 |
|                               | Other                                                                                                    |                                      |        |
|                               | O/E - vaginal speculum examination - Text                                                                                                    | No previous entry                    |        |
|                               | O/E - speculum vaginal wall Text                                                                                                    | No previous entry                    |        |
|                               | Gynaecologic examination Text                                                                                                    | No previous entry                    |        |
|                               | Follow-up clinic letter sent to general Text                                                                                                    | No previous entry                    |        |
|                               | Complete below if there is an infection / ulceration / wrong size refitting         Problem with vaginal pessary         Text                                                                                                    | No previous entry                    | ~      |
|                               |                                                                                                    |                                      |        |
|                               | North West London ICB Ring Pessary ES 2024/25<br>nhsnwl.servicedesk@nhs.net                                                                                                    |                                      |        |

KPIs for enhanced services are denoted by an asterisk. Ensure you tick the enhanced services administration box at the same time as you tick the procedure. You will also find on this page the SNOMED codes used in the templates that will lead to achieving Enhanced Service payment (The areas are highlighted with an asterisk).

# Contract Specification (Reporting) – Ring Pessary

| NWL ICS Ring Pessary ES 2024/25 |                                                                                                    | * |
|---------------------------------|----------------------------------------------------------------------------------------------------|---|
| Pages «                         | Contract Specification                                                                                              |   |
| Ring Pessary                    | Reporting                                                                                                    |   |
| Contract Specification          | <u>NWL Enhanced Service Searches</u><br>NWL EMIS Enterprise S&R > NWL Enhanced Services 2024 25 v > 19 Ring Pessary |   |
| Information                     |                                                                                                    |   |

#### Information – Ring Pessary

| Pages «                                | Disclaimer                                                                                                    |
|----------------------------------------|----------------------------------------------------------------------------------------------------|
| Ring Pessary<br>Contract Specification | This template has been created by the North West London ICB to support Member Practices' effective delivery of patient services.<br>It has been developed in close liaison with local clinicians, tested extensively within live clinical system environments and is, to the best of our knowledge, accurate. However, responsibility for ensuring<br>the accuracy of the data produced using this template remains with the Practice; the ICB strongly recommend that Practices ensure appropriate checks are in place and that any errors are reported to<br>the NWL IT Team by emailing <u>nhsnwl.servicedesk@nhs.net</u> |
| Information                            | Your template feedback is important to us. Please email your comments/requests to the address above and they will be addressed at the next review date (sooner if need dictates).                                                                                                    |
|                                        | Purpose                                                                                                    |
|                                        | The purpose of this template is to provide a comprehensive data entry template for the purposes of Ring Pessary enhanced services in line with the specification.                                                                                                    |
|                                        | Developed by                                                                                                    |
|                                        | Developed by the NWL PCS System Development team                                                                                                    |
|                                        | Version                                                                                                    |
|                                        | This template was last updated: April 2024                                                                                                    |

On this page you will find the disclaimer and feedback email address.

You will also find the purpose of the template, when it was last updated and who designed and developed it.

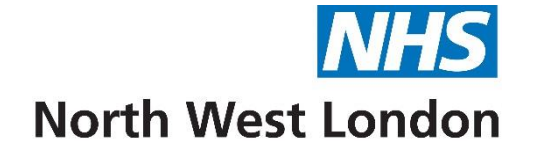

# Warfarin/Anticoagulation Monitoring Template 2024/25
| Pages «                | Warfarin Monitoring                                                                                                    |  |  |
|------------------------|----------------------------------------------------------------------------------------------------|--|--|
| Warfarin Monitoring    | North West London ICB Warfarin Monitoring ES 2024/25                                                                                                    |  |  |
| Contract Specification | NOTE: Fields marked with * are mandatory                                                                                                    |  |  |
| Information            | ES Payment criteria                                                                                                    |  |  |
|                        | *Warfarin therapy initiated in the GP     No previous entry       Surgery     No previous entry                                                                                                    |  |  |
|                        | No previous entry                                                                                                    |  |  |
|                        | No previous entry                                                                                                    |  |  |
|                        | *INR - international normalised ratio                                                                                                    |  |  |
|                        | *Enhanced services administration   27-Oct-2023                                                                                                    |  |  |
|                        | PAYMENT/KPI RULES<br>To Achieve Quarterly Payment for Warfarin Initiation ACD1<br>- Registered patient must be Aged 18 and Over AND<br>- Has SNOMED code of Warfarin Therapy Started (17092007) recorded by the provider in the payment Quarter<br>- Has SNOMED code of Enhanced Services Administration (16522100000105) recorded at the same time as the<br>International normalised ratio<br>To Achieve Quarterly Payment for Warfarin Initiation Home Visit ACO2<br>- Has achieved coding for AC01 AND<br>- Has SNOMED code of Home Visit (439708006) recorded at the same time as International normalised ratio<br>To Achieve Quarterly Payment for Warfarin Monitoring ACO3<br>- Registered patient must be Aged 18 and Over WITHOUT being initiated by the provider on Warfarin Initiation in last<br>12 months AND<br>- Has SNOMED code of International normalised ratio (165581004) recorded by the provider<br>- Has SNOMED code of International normalised ratio (165581004) recorded by the provider on Warfarin Initiation in last<br>12 months AND<br>- Has SNOMED code of International normalised ratio (165581004) recorded by the provider<br>- Has SNOMED code of International normalised ratio (165581004) recorded by the provider in the payment Quarter<br>- Has SNOMED code of Enhanced Services Administration (16622100000105) recorded at the same time as the<br>International normalised ratio<br>To Achieve Quarterly Payment for Warfarin Monitoring Home Visit ACO4<br>- Has achieved coding for ACO3 AND<br>- Has SNOMED code of Home Visit (439708006) recorded at the same time as International normalised ratio |  |  |

In most cases you would only tick Warfarin Monitoring (3<sup>rd</sup> Tick box) and the enhanced services administration box at the same time along with the INR. You will also find on this page the SNOMED codes used in the templates that will lead to achieving Enhanced Service payment (The areas are highlighted with an asterisk). Only tick the Home visit if you have seen the patient in their home.

## Warfarin Monitoring cont'd – Warfarin/Anticoagulation Monitoring

| Pages «                | Additional Information (Optional)                               |             |                   | 1 |
|------------------------|-----------------------------------------------------------------|-------------|-------------------|---|
| Warfarin Monitoring    | Monitoring                                                      |             |                   |   |
| Contract Specification | Indication                                                      | ~           | No previous entry |   |
| Information            |                                                                 | 27-Aug-2024 |                   |   |
|                        | Target international normalised ratio                           |             | No previous entry |   |
|                        | Planned stop date for<br>anticoagulation therapy                | 27-Aug-2024 | No previous entry |   |
|                        | Requires lifelong warfarin therapy                              |             | No previous entry |   |
|                        |                                                                 |             |                   |   |
|                        | Regular monitoring discussed with patient                       |             | No previous entry |   |
|                        | Patient understands why taking all medication                   |             | 24-Dec-2020       | * |
|                        | General contraceptive advice                                    |             | No previous entry |   |
|                        | Provision of written information<br>about anticoagulant therapy |             | No previous entry |   |
|                        | Patient held anticoagulation therapy record updated             |             | No previous entry | _ |
|                        | International normalised ratio derived warfarin dose            | ma          | No previous entry |   |
|                        | Notes regarding warfarin dose (from<br>INRStar output)          |             |                   |   |
|                        | 🗌 Warfarin dose changed                                         |             | No previous entry |   |

## Warfarin Monitoring cont'd – Warfarin/Anticoagulation Monitoring

| INR (international normalised ratio)<br>percentage time in therapeutic range                | <u>%</u>    |                                              |         | No previous entry |   |
|---------------------------------------------------------------------------------------------|-------------|----------------------------------------------|---------|-------------------|---|
| Self monitoring of international normalised ratio                                           |             |                                              |         | No previous entry |   |
| Date of next anticoagulant clinic appointment                                               | 27-Aug-2024 |                                              |         | No previous entry |   |
| Did not attend general practitioner anticoagulant clinic                                    |             |                                              |         | No previous entry |   |
| Test clinic location                                                                        |             |                                              | ~       | No previous entry |   |
| Warfarin therapy stopped                                                                    |             |                                              |         | No previous entry |   |
| DOAC (direct-acting oral anticoagulant) declined                                            | Text        |                                              |         | 12-Sep-2023       | * |
| <u>Patient leaflet</u><br><u>Action if bleeding</u><br><u>Drug interations for Warfarin</u> |             |                                              |         |                   |   |
|                                                                                             |             |                                              |         |                   |   |
|                                                                                             |             | North West London ICB Warfarin Monitoring ES | 2024/25 |                   |   |

## Contract Specification (Reporting) – Warfarin/Anticoagulation Monitoring

| Pages «                | Contract Specification                                                                                            |
|------------------------|----------------------------------------------------------------------------------------------------|
| Warfarin Monitoring    | Reporting                                                                                                    |
| Contract Specification | Reporting > Population Reporting > NWL EMIS Enterprise S&R > NWL Enhanced Services 2024 25 v > 02 Anticoagulation |
| Information            |                                                                                                    |

### Information – Warfarin/Anticoagulation Monitoring

| Pages «                | Disclaimer                                                                                                    |
|------------------------|----------------------------------------------------------------------------------------------------|
| Warfarin Monitoring    | This template has been created by North West London ICB to support Member Practices' effective delivery of patient services. It has been developed in close liaison with local clinicians, tested extensively within live clinical system environments and is, to the best of our knowledge, accurate. However, responsibility for ensuring the accuracy of the data produced using this template remains with the |
| Contract Specification | Practice; the ICB strongly recommends that Practices ensure appropriate checks are in place and that any errors are reported to the NWL IT Team by emailing nhsnwl.servicedesk@nhs.net                                                                                                    |
| Information            | Your template feedback is important to us. Please email your comments/requests to the address above and they will be addressed at the next review date (sooner if need dictates).                                                                                                    |
|                        |                                                                                                    |
|                        | Purpose                                                                                                    |
|                        | The purpose of this template is to provide a comprehensive data entry template for the purposes of Warfarin Monitoring enhanced services in line with the specification.                                                                                                    |
|                        |                                                                                                    |
|                        | Developed by                                                                                                    |
|                        | Developed by NWL PCS System Development team                                                                                                    |
|                        | Version                                                                                                    |
|                        | This template was last updated March 2024.                                                                                                    |

On this page you will find the disclaimer and feedback email address.

You will also find the purpose of the template, when it was last updated and who designed and developed it.

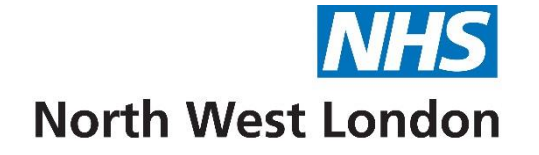

# Wound Care Template 2024/25

| NWL ICS Wound Care ES 2024/25 |                                                                                                    |                                                                                                    |                                  |   |
|-------------------------------|----------------------------------------------------------------------------------------------------|----------------------------------------------------------------------------------------------------|----------------------------------|---|
| Pages «                       |                                                                                                    |                                                                                                    |                                  | ^ |
| Wound Care                    |                                                                                                    | North West London ICB Wound Care ES 2024/25                                                                                                    |                                  |   |
| Contract Specification        |                                                                                                    | NOTE: Fields marked with * are mandatory                                                                                                    |                                  |   |
| Information                   | ES Payment Codes                                                                                                    |                                                                                                    |                                  |   |
|                               | *Wound care   *Enhanced services administration <u>Wound Care W01</u> Has SNOMED code of Wound care (225   Has SNOMED code of Enhanced services | Text       358003) recorded by the provider AND       administration (166221000000105) recorded at the same time as Wound Care                                                                                                    | No previous entry<br>27-Oct-2023 | * |
|                               | Wound type                                                                                                    | 24-Sep-2024       Image: Control of the second second secon | No previous entry                |   |
|                               | History                                                                                                    | Text                                                                                                    | 07-Aug-2024                      | * |
|                               | Length of wound                                                                                                    | <u>mm</u>                                                                                                    | No previous entry                |   |
|                               | Width of wound                                                                                                    | Text                                                                                                    | No previous entry                | ^ |
|                               | Depth of wound                                                                                                    |                                                                                                    | No previous entry                |   |

The areas marked with an asterisk need to be completed for ES Payment

Tick the box for wound care and at the same time tick the box for enhanced service administration You will also find the SNOMED codes used in the templates that leads to achieving Enhanced Service payment

### Wound Care cont'd – Wound Care

| Colour of exudate                    | Text | No previous entry |
|--------------------------------------|------|-------------------|
| Wound odour                          |      | No previous entry |
| Wound infected                       | Text | No previous entry |
| Skin wound swab taken                | Text | No previous entry |
| Care plan agreed with patient        | Text | No previous entry |
|                                      |      |                   |
| Procedures                           | ~    | No previous entry |
|                                      | Text |                   |
| 🗌 Management Plan                    | Text | No previous entry |
| Advice given about wound care        | Text | No previous entry |
| 🗌 Referral to tissue viability nurse | Text | No previous entry |
|                                      |      |                   |
| Record if wound healed               |      |                   |
| Wound healed                         | Text | No previous entry |
|                                      |      |                   |
| Consent for photo                    | Text | No previous entry |
| Photography of wound                 | Text | No previous entry |

Further information regarding the wound

#### Wound Care cont'd – Wound Care

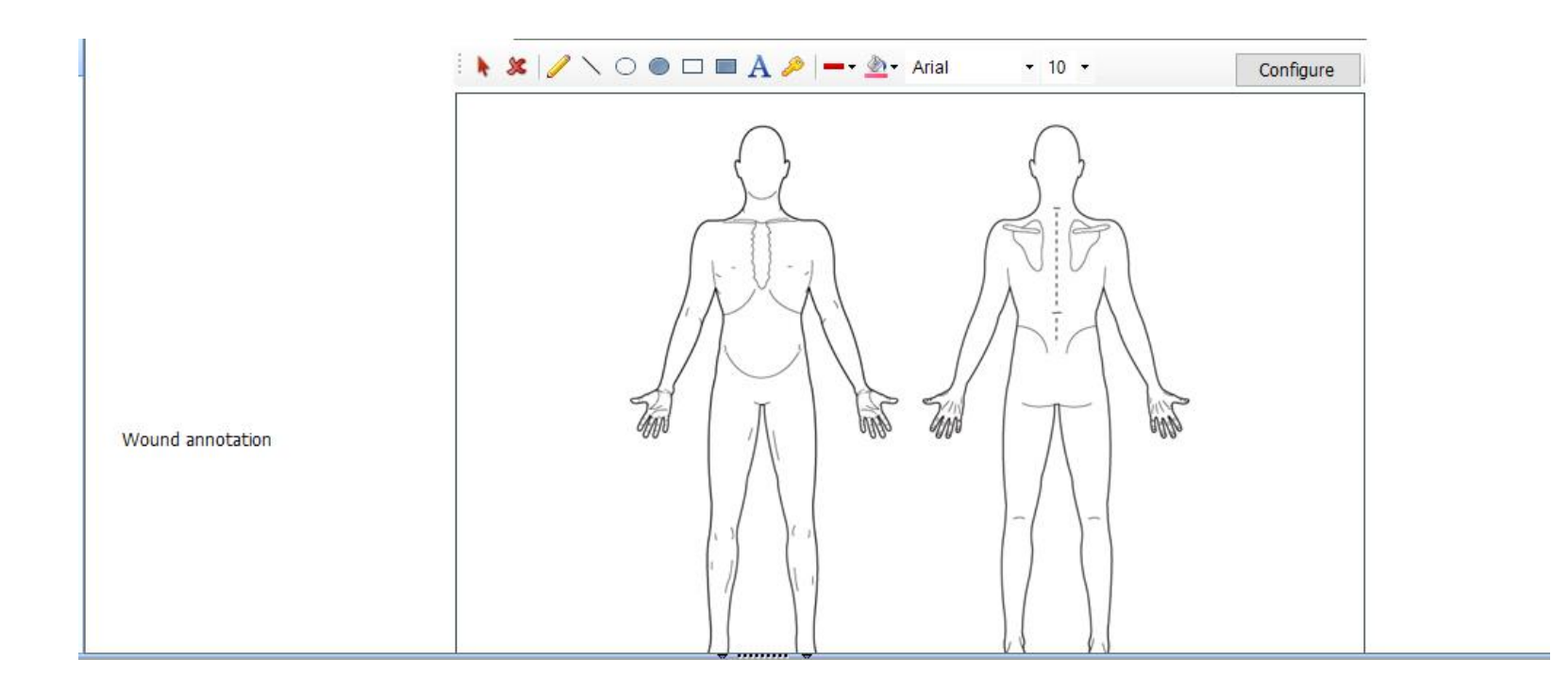

Click on configure for further images to annotate

| NWL ICS Wound Care ES 2024/25 |                                                                                              |  |  |  |
|-------------------------------|----------------------------------------------------------------------------------------------|--|--|--|
| Pages «                       | Contract Specification                                                                       |  |  |  |
| Wound Care                    | ES (2024/25) Coming soon                                                                     |  |  |  |
| Contract Specification        | Convehoe                                                                                     |  |  |  |
| Information                   | Searches                                                                                     |  |  |  |
| inormation                    | Reporting > Population Reporting > NWL EMIS Enterprise S&R > NWL Enhanced Services 2024 25 v |  |  |  |
|                               |                                                                                              |  |  |  |

|      | Pages               | * | Disclaimer                                                                                                    |
|------|---------------------|---|----------------------------------------------------------------------------------------------------|
| Wo   | und Care            |   | This template has been created by the North West London ICB to support Member Practices' effective delivery of patient services.<br>It has been developed in close liaison with local clinicians, tested extensively within live clinical system environments and is, to the best of our knowledge, accurate. However, responsibility for ensuring |
| Con  | tract Specification |   | the accuracy of the data produced using this template remains with the Practice; the ICB strongly recommend that Practices ensure appropriate checks are in place and that any errors are reported to the NWL IT Team by emailing <a href="https://www.servicedesk@nhs.net">https://www.servicedesk@nhs.net</a>                                    |
| Info | ormation            |   | Feedback                                                                                                    |
|      |                     |   | Your template feedback is important to us. Please email your comments/requests to the address above and they will be addressed at the next review date (sooner if need dictates).                                                                                                    |
|      |                     |   | Purpose<br>The summer of this template is to early the control of data for Wound Care Takanand Careiro Careiffertian and annuide a computation summer and annuite template the                                                                                                    |
|      |                     |   | The purpose of this template is to enable the capture of data for wound care Enhanced Service Specification and provide a comprehensive wound care consultation                                                                                                    |
|      |                     |   | Amendments<br>This template will be updated as new guidance becomes available. Last updated: April 2024                                                                                                    |
|      |                     |   | Developed by<br>Developed by NWL PCS System Development team and ES team.                                                                                                    |
|      |                     |   |                                                                                                    |

On this page you will find the disclaimer and feedback email address.

You will also find the purpose of the template, when it was last updated and who designed and developed it.

At the end of each template you will find the pathway to both the Payment and Data Quality reports however you do need to copy them to your own computer to use them.

- Payment Reports These reports will show you the completed KPIs
- Data Quality Reports These reports are very useful to find if you have missed something when filling in a template.
  - One of the main data quality issues is omitting the enhanced service administration tick box when completing a service (not all services have this tick box).

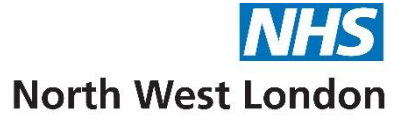